# Superb Mini Server Documentation

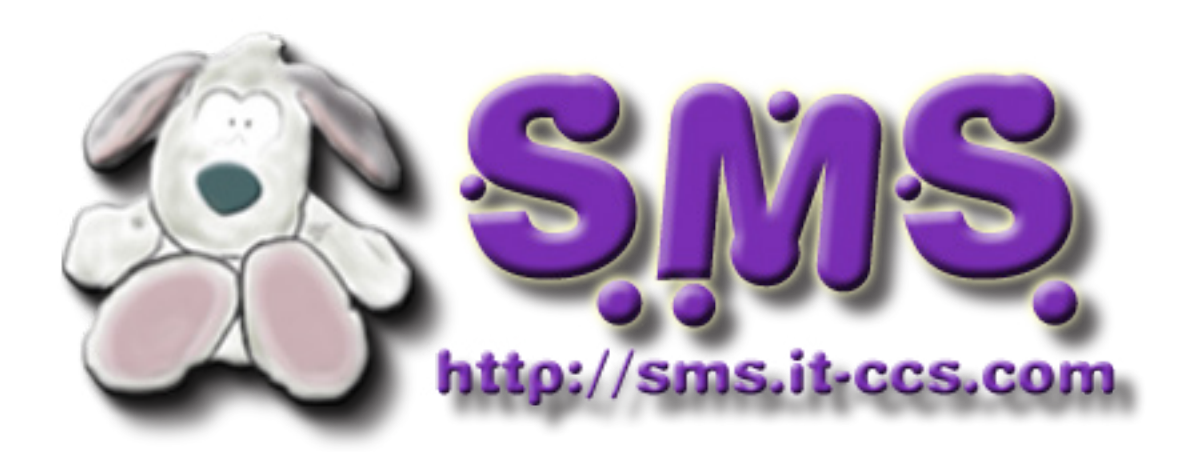

Written by: gerasimos\_h

Version 0.3.2

# 1. Requirements

## **SMS.Native.CD requirements:**

Any Pentium class processor 500MHz or AMD K2 and above will do, as for the RAM you will need at least 128MB (256MB recommended). You can install it on a 486 machine with 128MB RAM too, but you need to choose huge or hugel7 kernel while booting SMS install disk.

## **SMS.Live.CD requirements:**

To boot into Live mode any Pentium class processor 500MHz or AMD K2 and above will do, as for the RAM you will need at least 128MB (256MB recommended). Booting in a slow computer with 128MB might output error with clamav-milter (needs to increase the time for loading), after you install it on disk there will be no such problem.

# Don't forget that it's a server, put a descent machine on it.

# 2. Installation

# 2.1 SMS.Live.CD Installation:

Boot with SMS.LiveCD, login with username: root and password: toor, type 'sms-text-installer' and follow the instructions. After the sms-text-installer finishes, reboot and use 'netconfig' command to configure your server's hostname and domain.

*Note: Installing SMS from SMS.LiveCD is* **NOT** *recommended.* 

2.2 SMS.Native.CD Installation:

## 2.2.1 Choose Kernel

- At boot promt select your kernel from a choice of four kernels and press enter:

- 1. hugesmp.s Default SMS Kernel very similar to Slackware's kernel.
- 2. huge.s Default SMS Kernel for i486 and better machines.
- 3. hugel7.s Same as hugev.s but with Layer 7 support patch.
- 4. memtest Test your memory for errors with memtest utility.

ISOLINUX 3.52 2007-09-25 Copyright (C) 1994-2007 H. Peter Anvin Welcome to Superb Mini Server version 1.6.0 (Linux kernel 2.6.37.6)! If you need to pass extra parameters to the kernel, enter them at the prompt below after the name of the kernel to boot (hugesmp.s etc).NOTE:If your machine is not at least a Pentium-Pro, you \*must\* boot and install with the huge.s kernel, not the hugesmp.s kernel! For older machines, use "huge.s" at the boot prompt. In a pinch, you can boot your system from here with a command like: boot: hugesmp.s root=/dev/sda1 rdinit= ro In the example above, /dev/sda1 is the / Linux partition. This prompt is just for entering extra parameters. If you don't need to enter any parameters, hit ENTER to boot the default kernel "hugesmp.s" or press [F2] for a listing of more kernel choices. boot: \_

#### 2.2.2 Partition hard drives

- Select your keyboard map and login as root.
- Before you run setup you must create your partitions with "cfdisk".
- For a list of partitions type

root@sms:~# cat /proc/partitions
or

root@sms:~# fdisk -l

- To partition for example "/dev/sda" type

root@sms:~# cfdisk /dev/sda

Create a boot partition 100MB in size and mark it bootable. Create a swap partition, usually twice your RAM, but 2GB is enough. Create the root (/) partition, at least 4GB in size. You can create optional partitions for mount points such as /home or /usr/local. Write the partition table to disk and exit.

2.2.3 Setup.

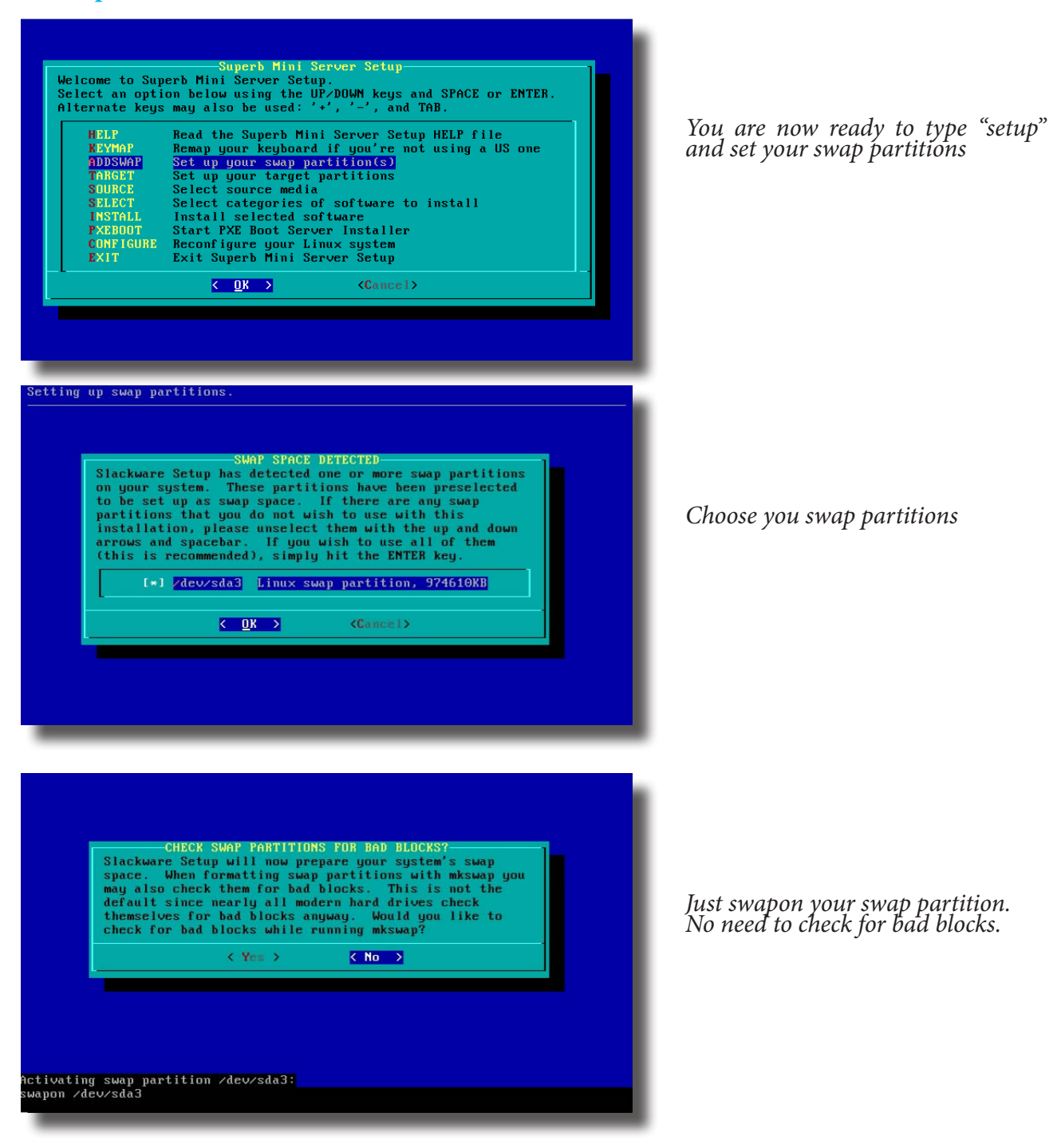

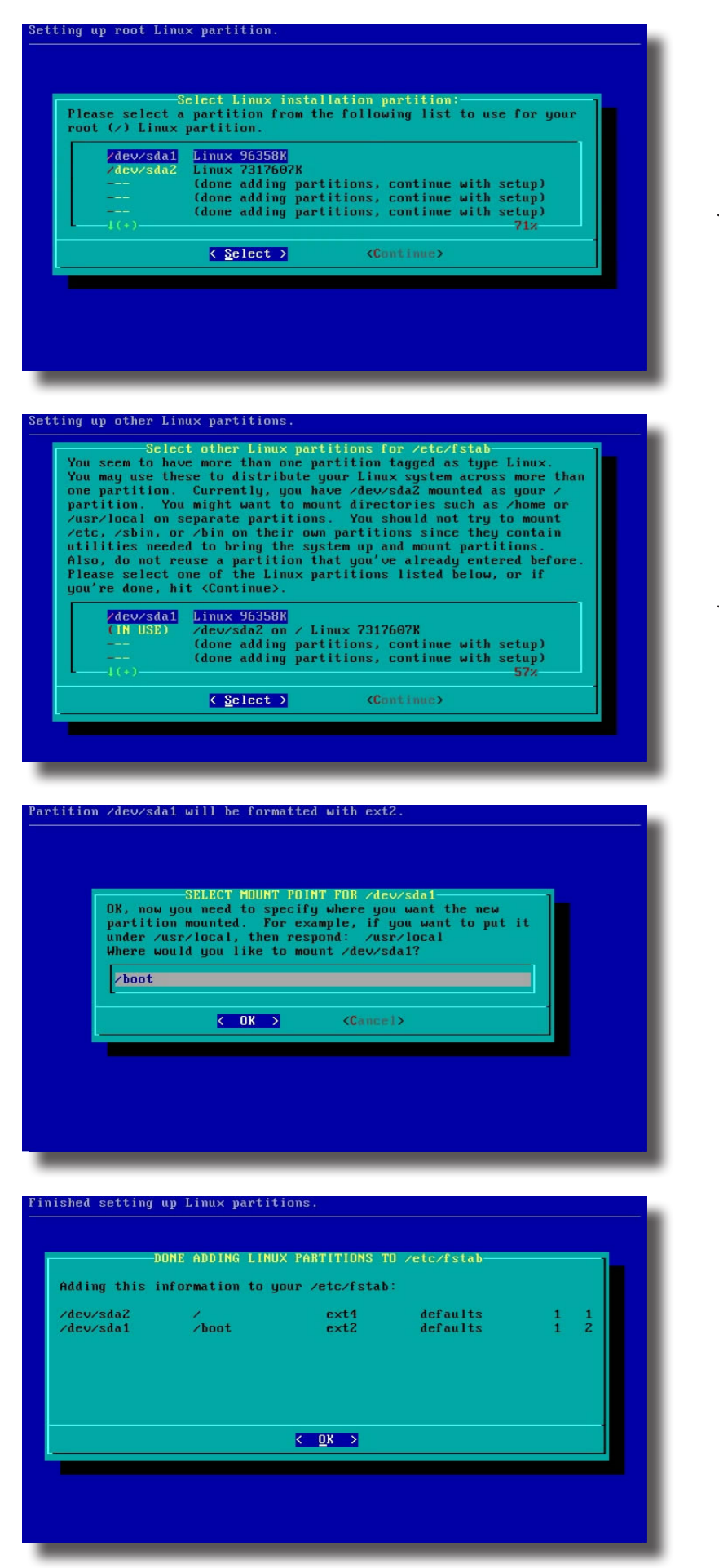

*Choose your root partition and format it.* 

*Choose your boot partition and format it as ext2 or ext3.* 

Assign the mount point

You should see something like that.

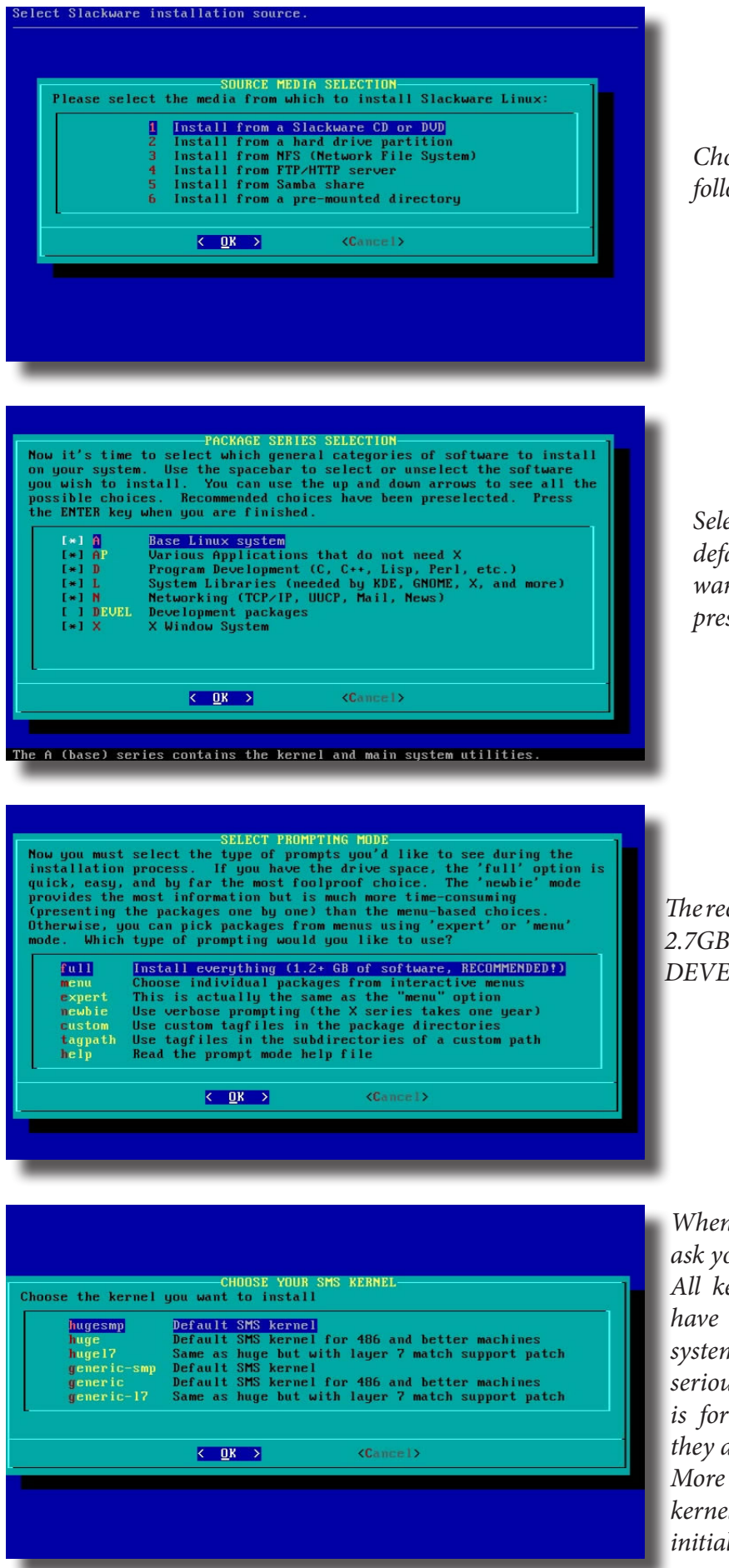

*Choose your source media and follow the instructions.* 

Select series of software to install. By default DEVEL series is off, if you want to select it navigate to it and press "space"

*The recommended setup mode is FULL where* 2.7GB+ software is installed, including DEVEL series Xorg server and KDE 3.5.10.

When setup finish installing packages, it will ask you to choose a kernel.

All kernels are already installed, you just have to choose from which kernel your system will boot. Huge kernels has all the serious stuff already built-in, their purpose is for installing and recovering SMS, but they are great for beginners too.

More experience users can use generic kernels. In some cases you might need an initial ram disk image (intird.gz) with

filesystem or ide/sata controllers modules. generic kernels have built in support for ext2. ext3, ext4, jfs filesystems, so if you aren't using reiserfs most likely you will not have to use an initrd.gz after all.

| HAKE USB FLASH BOOT<br>If your computer supports booting from a USB device, it is<br>recommended that you make a USB boot stick for your sustem at this |
|----------------------------------------------------------------------------------------------------|
| time. It will boot your computer straight into the root filesystem on /dev/sda2.                                                                        |
| Please insert a USB flash memory stick and then press ENTER to create a boot stick.                                                                     |
| WARNING! The existing contents of the USB stick will be erased.                                                                                         |
| Create Make a USB Linux boot stick<br>Skip Skip making a USB boot stick                                                                                 |
| Cancel>                                                                                                    |
|                                                                                                    |
|                                                                                                    |
|                                                                                                    |
|                                                                                                    |
|                                                                                                    |
|                                                                                                    |
|                                                                                                    |
| Auto Installs LILO Automaticallu                                                                                                    |
| Manual You will be guided to traditional Slackware LILD configuration                                                                                   |
|                                                                                                    |
|                                                                                                    |
| Cancel>                                                                                                    |
|                                                                                                    |
|                                                                                                    |
|                                                                                                    |
|                                                                                                    |
|                                                                                                    |
|                                                                                                    |
|                                                                                                    |

network?

< No >

CONFIGURE NETWORK? Would you like to configure your net

< <u>Y</u>es >

| The   | installer   | offers    | уои     | to    | create   | а  |
|-------|-------------|-----------|---------|-------|----------|----|
| booti | able usb st | ick for l | pootin  | g yo  | ur syste | m, |
| if yo | u want on   | e just p  | olug a  | usb   | stick a  | nd |
| bress | create, or  | r press   | skip i  | to co | ontinue  | to |
| insta | ll the Linu | ıx Load   | ler (Li | Lo).  |          |    |

Lilo configuration has two options. The first is SMS lilo installer which automatically install lilo on your chosen

partitions, and second it's Slackware's lilo installer where you can create your lilo. conf from scratch.

| Network configuration will use            |
|-------------------------------------------|
| 'netconfig' script to alter your server's |
| configuration to your new hostname        |
| & domain, including dovecot, postfix,     |
| httpd, sasl, squirrelmail, phpldapadmin   |
| except openIdap. To be able to configure  |
| openldap, "/usr/libexec/slapd" must be    |
| running, so either you configure your     |
| system and on first boot you import       |
| sms.ldif with the command                 |

#### ldapadd -f /etc/openldap/sms.ldif -x -D cn=Manager,dc=yourhostname,dc=yourdomain -w toor

or skip network configuration and upon reboot use "netconfig-lcd" to configure your <hostname.domain>.

*Continue with the installer, selecting services that start at boot, custom screen fonts, time zone setup, default window manager for X and finally setting your root account password. Exit the installer and reboot to your newly installed system.* 

# 2.3 SMS LVM Setup Installation:

Assuming you already create your partition map with cfdisk, something like

| /dev/sda1 | * 1  | 12   | 96358+    | 83 | Linux      |
|-----------|------|------|-----------|----|------------|
| /dev/sda2 | 13   | 1957 | 15623212+ | 83 | Linux      |
| /dev/sda3 | 1958 | 2088 | 1052257+  | 82 | Linux swap |

where sda2 used for lvm setup.

 Create physical volume pvcreate /dev/sda2
 Create Volume Group with name sms vgcreate sms /dev/sda2
 Create Logical Volume for root partition lvcreate -L 8G -n root sms
 Create Logical Volume for home partition with remaining space lvcreate -1 100%FREE -n home sms
 Scan disks for Logical Volume Groups vgscan --mknodes
 Activate Logical Volume Groups vgchange -ay
 Start setup and choose your swap partition as usual, and choose as root partition /dev/sms/root and

for home /dev/sms/home and finally choose as boot partition /dev/sda1. Ignore partition /dev/sda2 and continue with setup.

| /dev/sda1     | Linux 96358K                                                  |    |
|---------------|---------------------------------------------------------------|----|
| /dev/sms/home | Linux 7233536K                                                |    |
| /dev/sms/root | Linux 8388608K<br>(done adding partitions, continue with setu | p) |
| (+)           | 55%                                                           |    |
|               | <pre>&lt; Select &gt; <continue></continue></pre>             |    |

When it's time to choose a kernel choose a generic one, since huge kernels complains with initrd images, although they may work just fine.

When setup finish don't reboot your server, as lilo is not installed.

You need to chroot to your newly system chroot /mnt

```
And edit /etc/lilo.conf to something like

LBA32

boot = /dev/sda

prompt

timeout = 30

compact

change-rules

reset

vga = 791

image = /boot/vmlinuz

root = /dev/sms/root

label = SMS

initrd = /boot/initrd.gz

read-only
```

*The most important is to create the initrd image with mkinitrd -c -k 2.6.35.7-smp -m ext4 -f ext4 -r /dev/sms/root -L* 

Where -c clears /boot/initrd-tree and create a new one -k your kernel -m your modules (-m ext3,ext4,reiserfs) -f root filesystem -r root partition -L add support for LVM in initrd.

SMS generic kernels have built in support for ext2 ext3 ext4 and jfs.

*run lilo and ignore the warnings. exit and reboot your server.* 

```
root@slackware:/# lilo
Warning: '/proc/partitions' does not match '/dev' directory structure.
Name change: '/dev/dm-0' -> '/dev/mapper/sms-root'
Warning: Name change: '/dev/dm-1' -> '/dev/mapper/sms-home'
Added SMS *
2 warnings were issued.
root@slackware:/# _
```

#### 2.3.1 Resizing LVM partitions.

```
To increase the size of a Logical Volume, let's say /home directory
      /dev/mapper/sms-home 1.5G
                                     36M 1.4G
                                                  3% /home
Assuming you have the appropriate space, check with vgdisplay <vgroupname>
      root@sms:~# vgdisplay sms grep Free
      Free PE / Size
                              75 / 400.00 MiB
And continue with the command lyresize
      root@sms:~# lvresize -L 1.6G /dev/sms/home
        Rounding up size to full physical extent 1.60 GiB
        Extending logical volume home to 1.60 GiB
        Logical volume home successfully resized
Now Logical Volume is resized but not filesystem, in our case ext4. To resize the filesystem use resize2fs.
      root@sms:~# resize2fs -p /dev/sms/home
      resize2fs 1.41.11 (14-Mar-2010)
      Filesystem at /dev/sms/home is mounted on /home; on-line resizing required
      old desc_blocks = 1, new_desc_blocks = 1
      Performing an on-line resize of /dev/sms/home to 419840 (4k) blocks.
      The filesystem on /dev/sms/home is now 419840 blocks long.
So now our /home increased by 100MB
      /dev/mapper/sms-home 1.6G
                                     36M 1.5G
                                                  3% /home
To decrease a Logical Volume you need first to unmount the partition, in our case /home.
      rootasms:~# umount /home/
Optional you can use e2fsck to check the integrity of the filesystem.
Resize the filesystem with resize2fs like.
      rootasms:~# resize2fs /dev/sms/home 1400M
      resize2fs 1.41.11 (14-Mar-2010)
      Resizing the filesystem on /dev/sms/home to 358400 (4k) blocks.
      The filesystem on /dev/sms/home is now 358400 blocks long.
And continue with lyresize command.
      rootasms:~# lvresize -L 1.4G /dev/sms/home
        Rounding up size to full physical extent 1.40 GiB
        WARNING: Reducing active logical volume to 1.40 GiB
        THIS MAY DESTROY YOUR DATA (filesystem etc.)
      Do you really want to reduce home? [y/n]: y
        Reducing logical volume home to 1.40 GiB
        Logical volume home successfully resized
So our home decreased by 200MB.
      root@sms:~# mount /home/
      /dev/mapper/sms-home 1.4G 36M 1.3G
                                                  3% /home
```

Resize filesystem tools.

resize2fs - ext2/ext3/ext4 file system resizer resize\_reiserfs - resizer tool for the ReiserFS filesystem xfs\_growfs, xfs - expand an XFS filesystem ( xfs don't support decrease) jfs has a built-in feature in kernel's JFS driver for resizing partitions, but to increase only, not to decrease.

# 2.3.2 Resizing LVM partitions (Webmin).

You can use Webmin to resize LVM partitions quite easily by navigating at Webmin -> Hardware -> Logical Volume Management To resize a volume you need to unmount it first from Webmin -> System -> Disk and Network Filesystems

| ogin: admin<br>9 Webmin                           | Module Config       | Disk and Network Filesystems       |                     |      | Search Docs |        |
|---------------------------------------------------|---------------------|------------------------------------|---------------------|------|-------------|--------|
| System<br>Bootup and Shutdown<br>Change Passwords | Add mount Type: Ap  | ople Filesystem (hfs) 🔹            |                     |      |             |        |
| Clam Antivirus                                    | Mounted as          | Туре                               | Location            | Used | In use?     | Saved? |
| Disk Quotas                                       | Virtual Memory      | Virtual Memory (swap)              | LVM VG sms, LV swap |      | No          | Yes    |
| Disk and Network Filesystems                      | / (Root filesystem) | New Linux Native Filesystem (ext4) | LVM VG sms, LV root | 42%  | Yes         | Yes    |
| Filesystem Backup                                 | /boot               | Old Linux Native Filesystem (ext2) | LVM VG sms, LV boot | 50%  | Yes         | Yes    |
| Initial System Bootup                             | /home               | New Linux Native Filesystem (ext4) | LVM VG sms, LV home | 7%   | Yes         | Yes    |
| LDAP Client                                       | Avar                | New Linux Native Filesystem (ext4) | LVM VG sms, LV var  | 16%  | Yes         | Yes    |
| LDAP Users and Groups                             | /usr                | New Linux Native Filesystem (ext4) | LVM VG sms, LV usr  | 41%  | Yes         | Yes    |
| Log File Rotation                                 | /mnt/floppy         | Unknown Type                       | Floppy disk 0       |      | No          | Yes    |
| MIME Type Programs                                | /dev/pts            | PTS Filesystem (devpts)            | devpts              |      | No          | Yes    |
| PAM Authentication                                | /proc               | Kernel Filesystem (proc)           | proc                |      | Yes         | Yes    |
| Running Processes                                 | /dev/shm            | RAM Disk (tmpfs)                   | tmpfs               | 0%   | Yes         | Yes    |
| Scheduled Commands                                | /sys                | SYSES                              | sysfs               |      | Yes         | No     |
| Scheduled Cron Jobs                               | /proc/bus/usb       | USBFS                              | usbfs               |      | Yes         | No     |
| Software Packages                                 | /proc/fs/nfs        | NFSD                               | nfsd                |      | Yes         | No     |
| System Documentation                              | Virtual Memory      | Virtual Memory (swap)              | /dev/dm-3           |      | Yes         | No     |
| System Logs                                       |                     |                                    |                     |      |             |        |

Select /home click on Unmount and press save.

| Module Index                    | Edit Mount                   |                 |                                       |            |
|---------------------------------|------------------------------|-----------------|---------------------------------------|------------|
| New Linux Native Filesystem     | Mount Details                |                 |                                       |            |
| Mounted As                      | /home                        |                 | Size 1.15 GB / Free 1.06 GB           |            |
| Save Mount?                     | Save and mount at boot C     | Save 💿 Don      | 't save                               |            |
| Mount now?                      | Mount     Mount              |                 |                                       |            |
| Check filesystem at boot?       | No Check First  Check Second |                 |                                       |            |
| New Linux Native Filesystem     | O Disk SATA device A parti   | ion 1 (Linux) 👻 |                                       |            |
|                                 | LVM logical volume LVM V     | G sms, LV hom   | ie •                                  |            |
|                                 | Other device                 |                 | -                                     |            |
|                                 |                              |                 |                                       |            |
| Mount Options                   |                              |                 |                                       |            |
| Common mount options            |                              | 0 X 0 I         | - Buffor writes to filosustem?        | C You C No |
| Allow dovice files?             |                              | © res ♥ N       | Allow execution of binaries?          | Vie No     |
| Disallow sotuid programs?       |                              | O Vec O N       | Allow users to mount this filesustem? | Vie No     |
| Avaid undating last access tir  |                              | © Yes ♥ N       | Anow users to mount this mesystem?    | U Yes VNO  |
| ext2/ext3 specific options      | nesr                         | ⊖ Yes ♥ N       | 10                                    |            |
| Include reserved blocks in file | esystem size?                | O Yes @ N       | Action on error                       | Default    |
| Files inherit GID of parent dir | ectory?                      | O Yes @ N       | lo Use Quotas?                        | No.        |
| Reserve space for user          |                              |                 | Reserve space for group               |            |
| 0 mm                            |                              |                 |                                       |            |
| Save                            |                              |                 |                                       | ListOseis  |

Now that you unmounted home, navigate to Logical Volume Management and increase or decrease the partition

| Module Config Logical Volume Management<br>LVM version 2.02.64                              |                                                                                           |                                 |                                      |
|---------------------------------------------------------------------------------------------|-------------------------------------------------------------------------------------------|---------------------------------|--------------------------------------|
| Volume Groups Physical Volumes Logica                                                       | I Volumes                                                                                 |                                 |                                      |
| logical volume is a virtual partition created from t                                        | he combined disk space of a volume group. E                                               | Each can have a filesystem wh   | nich is then mounted to store files. |
| reate a logical volume in sms.   Create a snapsho                                           | t in sms.                                                                                 |                                 |                                      |
|                                                                                             |                                                                                           |                                 |                                      |
|                                                                                             |                                                                                           |                                 |                                      |
| boot                                                                                        | home                                                                                      | root                            | swap                                 |
| 100 MB                                                                                      | 1.17 GB                                                                                   | 1024 MB                         | 1024 MB                              |
|                                                                                             |                                                                                           |                                 |                                      |
| usr                                                                                         | var                                                                                       |                                 |                                      |
| 6 GD<br>reate a logical volume in ama I Create a snansho                                    | 4 GB                                                                                      |                                 |                                      |
| reate a logical volume in sms.   Create a shapsho                                           | t in sits.                                                                                |                                 |                                      |
|                                                                                             |                                                                                           |                                 |                                      |
| Module Index                                                                                | Edit Logical                                                                              | Volume                          |                                      |
|                                                                                             | In volume gro                                                                             | up sms                          |                                      |
| Logical volume details                                                                      |                                                                                           |                                 |                                      |
| Volume name                                                                                 | home                                                                                      | Volume size                     | 1500 MB -                            |
| Blocks allocated from volume group                                                          | 3909 out of 4094                                                                          | Allocation block size           | 4 MB                                 |
| Device file                                                                                 | /dev/sms/home                                                                             | Current status                  | Mounted on /home as ext4             |
| Volume striping                                                                             | <ul> <li>Read/write C Read only</li> <li>Disabled (always allocate from start)</li> </ul> | Anocation method                | Contiguous Von-contiguous            |
| Free space                                                                                  | 1.06 GB                                                                                   | Free percentage                 | 92 %                                 |
| Physical volumes allocated                                                                  | sda1 0 bytes                                                                              |                                 |                                      |
| Save                                                                                        |                                                                                           |                                 |                                      |
|                                                                                             |                                                                                           |                                 |                                      |
|                                                                                             |                                                                                           |                                 |                                      |
| Module Config                                                                               | Logical Volume N<br>LVM version 2                                                         | Management                      | Search Docs                          |
| Volume Groups Physical Volumes Logi<br>A logical volume is a virtual partition created from | c <mark>al Volumes</mark><br>n the combined disk space of a volume group. E               | ach can have a filesystem whicl | n is then mounted to store files.    |
| Create a logical volume in sms.   Create a snaps                                            | hot in sms.                                                                               |                                 |                                      |
|                                                                                             |                                                                                           |                                 |                                      |
| boot                                                                                        | home                                                                                      | root                            | swap                                 |
| 100 MB                                                                                      | 1.46 GB                                                                                   | 1024 MB                         | 1024 MB                              |
|                                                                                             |                                                                                           |                                 |                                      |
| usr<br>8 GB                                                                                 | var<br>4 GB                                                                               |                                 |                                      |
| Create a logical volume in ama I Create a sparse                                            | 4 GD                                                                                      |                                 |                                      |
|                                                                                             |                                                                                           |                                 |                                      |

# 2.4 SMS RAID Setup Installation:

Here's a quick summary of the more common RAID levels:

- RAID 0: Requires 2 drives, can use more. Offers no redundancy, but improves performance by "striping", or interleaving, data between all drives. This RAID level does not help protect your data at all. If you lose one drive, all of your data will be lost.

- RAID 1: Requires 2 drives, can use more. Offers data redundancy by mirroring data across all drives. This RAID level is the simplest way to protect your data, but is not the most space-efficient method. For example, if you use 3 drives in a RAID 1 array, you gain redundancy, but you still have only 1 disk's worth of space available for use.

- RAID 5: Requires 3 drives, can use more. Offers data redundancy by storing parity data on each drive. Exactly one disk's worth of space will be used to hold parity data, so while this RAID level is heaviest on the CPU, it is also the most space efficient way of protecting your data. For example, if you use 5 drives to create a RAID 5 array, you will only lose 1 disk's worth of space (unlike RAID 1), so you will end up with 4 disk's worth of space available for use. While simple to setup, this level is not quite as straightforward as setting up RAID 1.

| 1. | Prepare disks for RAID 1 Array (clone /dev/sda to /dev/sdb)          |
|----|----------------------------------------------------------------------|
|    | sfdisk –d /dev/sda   sfdisk /dev/sdb                                 |
| 2. | Create RAID 1 Array for root partition                               |
|    | mdadmcreate /dev/md0level 1raid-devices 2 /dev/sda1 /dev/sdb1        |
| 3. | Create RAID 1 Array for swap partition                               |
|    | mdadmcreate /dev/md1level 1raid-devices 2 /dev/sda2 /dev/sdb2        |
| 4. | Setup swap area                                                      |
|    | mkswap /dev/md1                                                      |
| 5. | <i>Create RAID 5 Array for home partition</i>                        |
|    | mdadmcreate /dev/md2level 5raid-devices 3 /dev/sdc /dev/sdd /dev/sde |

*Start setup and choose as swap partition /dev/md1, choose as root partition /dev/md0, for home /dev/md2. Ignore partition /dev/sd[ab]1 /dev/sd[ab]2 and continue with setup.* 

| root (/) Li      | nux partition.<br>nd0 Linux 7325504K     |                       |             |
|------------------|------------------------------------------|-----------------------|-------------|
| /dev/n<br>/dev/s | d2 Linux 16777088K<br>da1 Linux 7325608K |                       |             |
| /dev/s<br>       | db1 Linux 7325608K<br>(done adding pa    | rtitions, continue (  | with setup) |
|                  | < <u>S</u> elect >                       | <continue></continue> |             |

When it's time to choose a kernel choose a generic one, since huge kernels complains with initrd images, although they may work just fine.

When setup finish don't reboot your server, as lilo is not installed.

```
You need to chroot to your newly system
      chroot /mnt
And edit /etc/lilo.conf to something like
     append="root=/dev/md0"
     raid-extra-boot = mbr-only
     LBA32
     boot = /dev/md0
     prompt
     timeout = 30
     compact
     change-rules
     reset
     vga = 791
      image = /boot/vmlinuz
        root = /dev/md0
        label = SMS
       initrd = /boot/initrd.gz
        read-only
The most important is to create the initrd image with
      mkinitrd -c -k 2.6.35.7-smp -m ext4 -f ext4 -r /dev/md0 -R
Where
-c clears /boot/initrd-tree and create a new one
-k your kernel
-m your modules (-m ext3,ext4,reiserfs you might need a controller)
-f root filesystem
-r root partition
-R add support for RAID in initrd.
```

SMS generic kernels have built in support for ext2 ext3 ext4 and jfs.

*run lilo and ignore the warnings. exit and reboot your server.* 

```
root@slackware:/# lilo
Added SMS *
The Master boot record of /dev/sda has been updated.
Warning: /dev/sdb is not on the first disk
The Master boot record of /dev/sdb has been updated.
One warning was issued.
root@slackware:/# _
```

#### 2.4.1 Using a huge kernel:

You can use a huge kernel without an initrd.bz if you like, but to recognize raid arrays at boot you need to edit /etc/rc.d/rc.S and add between udev and lvm

progressbar 10
# Re-assemble RAID volumes:
/sbin/mdadm -As

And final type to add your arrays in mdadm.conf mdadm -Es >> /etc/mdadm.conf

2.4.2 Notification of degraded arrays:

You can add in your /etc/rc.d/rc.local /sbin/mdadm -Ff /dev/md[0-9] -i /var/run/mdadm.pid

So by adding your mail address in /etc/mdadm.conf, you will be notified when arrays get degraded. Or you can have it all in one line

/sbin/mdadm -Ff /dev/md[0-9] -i /var/run/mdadm.pid -m root@locahost

#### 2.4.3 RAID Status.

To check the status of your RAID arrays just do: mdadm -D /dev/md0

Or you can use Webmin at Webmin -> Hardware -> Linux RAID

| Module Config                                                                                                    |                                                                                                    | Li<br>Using P                                                          | NUX RAID<br>MDADM version 2.6.9                                   |                                        | Search Docs |
|----------------------------------------------------------------------------------------------------|----------------------------------------------------------------------------------------------------|------------------------------------------------------------------------|-------------------------------------------------------------------|----------------------------------------|-------------|
| Device name                                                                                                    | Active?                                                                                                    | RAID level                                                             | Usable size                                                       | Member disk devices                    |             |
| /dev/md0                                                                                                    | Yes                                                                                                    | Mirrored (RAID1)                                                       | 8 GB                                                              | /dev/sdb   /dev/sdc                    |             |
| Create RAID device of level                                                                                                    | I: Concatenated (Linear)                                                                                                    | T                                                                      |                                                                   |                                        |             |
| RAID problem notification of                                                                                                    | options                                                                                                    |                                                                        |                                                                   |                                        |             |
| Send notifications to                                                                                                    | On't send                                                                                                    |                                                                        |                                                                   |                                        |             |
| From address for notification                                                                                                    | ons 💿 Default (root) 🔘                                                                                                    |                                                                        |                                                                   |                                        |             |
| Command to run when pro<br>are detected                                                                                                    | blems 💿 Don't run any 🔘                                                                                                    |                                                                        |                                                                   |                                        |             |
| Save                                                                                                    |                                                                                                    |                                                                        |                                                                   |                                        |             |
|                                                                                                    |                                                                                                    |                                                                        |                                                                   |                                        | _           |
| wodule index                                                                                                    |                                                                                                    | R                                                                      | AID Device                                                        |                                        |             |
| RAID device options           Device file         /c           RAID level         Mi           Filesystem status         Mi           Usable size         83           Persistent superblock? Ye         Chunk size           Chunk size         De           RAID status         Classification of the status           Partitions in RAID         S/ | dev/md0<br>irrored (RAID1)<br>ounted on /mnt/md0<br>088544 blocks (8 GB)<br>es<br>fault<br>ean<br>ATA device B<br>ATA device B |                                                                        |                                                                   |                                        |             |
| Remove partition: SA<br>Remove detached                                                                                                    | TA device B 		 Select a pa<br>Remove pa                                                                                        | rtition that is part of the RAID d<br>titions that are already physica | evice and click this button to removely detached from the system. | ve it. This may cause data to be lost! |             |
| This RAID device cannot b<br>Return to RAID devices                                                                                                    | e mounted, de-activated, de                                                                                                    | eleted or re-formatted as it is                                        | currently active.                                                 |                                        |             |

2.5 Upgrading SMS:

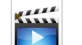

Upgrading SMS it's not so difficult or dangerous as it may sound.

In order to upgrade SMS to latest version, most of the times requires to put you machine into single user mode level. Specifically when there is a new glibc or kernel, but it never hurts switching to single user mode every time we upgrade. You can switch to single user mode by editing /etc/inittab and change

id:3:initdefault: to id:1:initdefault:

*you can also do* 

sed -e "s,id:3:initdefault:,id:1:initdefault:,g" -i /etc/inittab

*Or a more direct approach is to press [tab] at lilo prompt and enter:* boot: sms 1

*The upgrade procedure is quite simple* 

1. Put your machine in single user mode

- 2. Upgrade pkgtools and glibc-solibs before other packages
- *3. Use upgradepkg --install-new for the rest.*
- 4. Fix your \*.new config files under /etc, some of them need attention
- 5. Update your initrd (if you use one).
- 5. Don't forget to run lilo
- 6. Return your machine to multi-user mode

Reboot your machine and mount SMS.Native.CD mount /dev/sr0 /mnt/cdrom

and upgrade first glibc packages from slackware/a slackware/l /mnt/cdrom/slackware/{a,l}/glibc\* upgradepkg

*Tip: If your version is too old and you get errors you need to upgrade pkgtools, xz and tar from slackware/a.* 

*Continue upgrading the rest of the packages with* upgradepkg --install-new /mnt/cdrom/slackware/{a,ap,d,l,n}/\*.t?z

*If you have install devel series or x-kde-addon you can upgrade them too as well.* Once you finish upgrading packages restore /etc/inittab run level to multi-user mode sed -e "s,id:1:initdefault:,id:3:initdefault:,g" -i /etc/inittab

In this stage you need to take care all the \*.new files placed in /etc and sub directories, especially system startup scripts /etc/rc.d/rc.S /etc/rc.d/rc.M. If you are upgrading from a quite older SMS version you might want to look for applications changes e.g dovecot-1.x has it's configs in /etc/dovecot while dovecot-2.x has them in /etc/dovecot

*Once you finish with all \*.new files. Type 'lilo' and reboot.* 

# 2.6 Installing SMS.LiveCD to USB.

To install SMS.Live.CD ti your USB stick, just copy the contents of the ISO (boot, sms) to your usb stick and run "boot/bootinst.sh" for linux or "boot/bootinst.bat" for windows.

# 3. Configuration

# 3.1 Default passwords.

Basic setups are already being done and Superb Mini Server is ready out of the box... Default Passwords are: root account password is toor administrator account password is toor Webmin Login: admin : admin (https://[yoursmsserver]:10000) TorrentFlux Login: admin : admin (http://[yoursmsserver]/tflux)

Samba Shares are: Samba @ SMS path=/var/smb/samba/ (Read/write to everyone) Faxes path=/var/spool/hylafax/recvg/ (Read/write to everyone) TorrentFlux Downloads path=/var/smb/tflux\_downloads/ (Read/write to everyone) Placed under Workgroup = WORKGROUP

FTP Accounts are: webftp:webftp path=/srv/httpd/htdocs/ (Read) ftpuser:ftpuser path=/var/ftp/ (Read/write)

WebERP demo account is: admin : weberp (http://[yoursmsserver]/webERP)PHPLdapAdmin: toor(http://[yoursmsserver]/phpldapadmin)AvantFax: admin : password(http://[yoursmsserver]/avantfax)

# 3.2 Securing and optimizing your SMS server.

*Well you install SMS and all working as you should. What's next? Either your server will be online or in a local network you should secure you server, from unauthorized access.* 

# 3.2.1 Local accounts.

First action is to change the default passwords for root and administrator user. Just type "passwd youruser" e.g. "passwd administrator" Do the same for ftp users. Tip: Always use complex passwords, and when adding users for mail or ftp and you are not going to use them for shell login always disable the shell e.g /bin/false or /dev/null

To change account passwords from webmin navigate to Webmin->System->Users and Groups Select your user and alter password.

# 3.2.2 MySQL.

*Another mandatory action is to add a password to mysql root user, by default mysql has no root password. To do that type "mysql -u root mysql"and set password with the command* 

mysql> set password for root@localhost=password("yourpasword");

To set a root password from webmin navigate to

Webmin->Servers->MySQL Database Server->User Permissions

And change password for root and for other users as well if you want.

*Tip: Don't forget to change credentials in web apps configuration files when you alter other users.* **3.2.3 Webmin.** 

Webmin needs your attention too, since it has the power to alter your system. Change the password of admin user and select the networks that allowed to have access to it, you can also change the port which listen to(default :10000.) To change login password navigate at Webmin->Webmin Users->admin and change it's password.

To change or restrict access to webmin, navigate at Webmin->Webmin Configuration->Ports and Addresses and alter Port number. Webmin->Webmin Configuration->IP Access Control to restrict access.

# 3.2.4 Web Applications.

If you finished with local users, it's time to handle the web applications TorrentFlux WebERP PhpLDAPAdmin PHPMyAdmin HTTP access (.htaccess .htpasswd) If you are not using any of the above delete their folders or disable their login. If you have install applications from /extra such as avantfax do the same.

#### 3.2.5 Samba.

Increasing security you can change samba security from share to user so a login will required for accessing the shares, and add

*hosts allow* = 192.168.1. 127. 10.0.0.

for restricting outside networks for accessing your samba shares.

#### 3.2.6 OpenLDAP.

*OpenIdap needs a change of password too. Just type "slappasswd" enter your password, copy/paste your password in slapd.conf e.g.* 

rootpw {SSHA}CMsEaYBDv2oO0TVpeCr0cwQVfTBm8/pJ

Don't forget to change the password for ldap entries too (by default all are "toor") cn=Manager cn=dovecot cn=postfix uid=administrator

To change passwords, login in phpldapadmin (http://<yourserver>/ phpldapadmin) and you should see all the entries listed. Selecting one will show you info about entry and a field named password. Enter your new password and select it's encryption from the drop down list, for instance SSHA, and press the "Update Object" button. It will ask you to confirm changes, press once again the "Update Object" button for changes to apply.

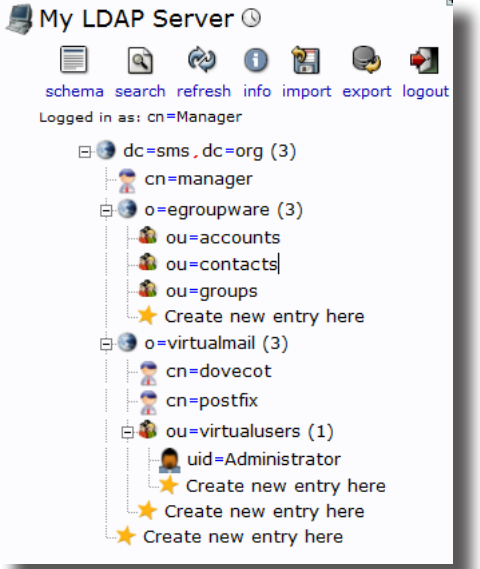

#### 3.2.7 Services.

*You have changed all the passwords by now and you server it's secure, what about speeding and lighten our server.* For doing that you must disable the services you are not using e.g mail server or fax server or print services. *There are startup scripts run by system like rc.S and rc.M when starting, rc.6 upon shutdown or reboot, rc.K when* starting in single user mode, and rc.4 when the system runs in graphical run level (KDM or XDM). All services have a startup script placed under /etc/rc.d/ named usually like rc.<name of the service>. To disable a service make the startup script not executable by changing it's permissions. e.g. "chmod -x /etc/rc.d/rc.script" *In some cases such as hylafax disabling the service it's not enough. For disabling Hylafax do:* chmod -x /etc/rc.d/rc.hylafax remove or comment faxgetty dialup line in /etc/inittab manually or with sed -e "s/d1:12345:respawn:/#d1:12345:respawn:/g" -i /etc/inittab Remove hylafax cronjobs from /etc/cron.hourly & /etc/cron.daily. *Reboot your server. For Disabling Mail System do:* chmod -x /etc/rc.d/{rc.postfix,rc.spamd,rc.mailscanner,rc.clamav,rc.dovecot,rc.saslauthd,rc.sqlgrey} *To disable openIdap do:* chmod -x /etc/rc.d/rc.openldap *To disable proftpd (ftp server) do:* chmod -x /etc/rc.d/rc.proftpd *To disable CUPS (print server) do:* chmod -x /etc/rc.d/rc.cups *For disabling Samba do:* chmod -x /etc/rc.d/rc.samba For disabling webserver (HTTPD) do: chmod -x /etc/rc.d/rc.httpd *For disabling mysql do:* chmod -x /etc/rc.d/rc.mysql For disabling SSH server do: chmod -x /etc/rc.d/rc.sshd *For disabling AFP server do:* chmod -x /etc/rc.d/rc.atalk *For disabling fail2ban server (not recommended) do:* chmod -x /etc/rc.d/rc.fail2ban

*Tip: For enabling/disabling services you can use "pkgtool" script, select to rerun installation scripts and select services.* 

You can also switch from SMS's advance mail server configuration to plain mail server (sendmail) using "smschooseMTA.sh" script. The script will switch mailserver from postfix to sendmail and vice versa. For doing it manual just do

```
chmod -x /etc/rc.d/rc.postfix
chmod +x /etc/rc.d/rc.sendmail
cp /usr/sbin/sendmail /usr/sbin.sendmail.postfix
cp /usr/sbin/sendmail.original /usr/sbin.sendmail
postfix stop
/etc/rc.d/rc.sendmail start
```

# 3.2.8 Securing and optimizing your SMS Server (GUI)

SMS has a GUI through sms\_config kmdr tools to secure and optimize your server.

The GUI intended for clean installations of SMS with default passwords, although some part or all might work in older installations.

/usr/share/applications/sms\_secure.kmdr is a part of sms\_config.kmdr shortcut available in root's Desktop.

| 🌯 sms_config 🛛 ? 💷 🗆                                                                                                    | SMS - Securing and Optimizing your Server ? 💷 🗙                                                                                                    |
|----------------------------------------------------------------------------------------------------|----------------------------------------------------------------------------------------------------|
| Services         Enable/Disable or Start/Stop Services and<br>edit configuration files.           NetConfig         Set hostname and configure network<br>interfaces.                                                                                                    | Secure and Optimize your Server<br>This wizard will help you to change all default passwords,<br>for all services and users, and configure web apps.                                                                                                    |
| Raid Recovery       Scan, asseble, stop or view details of RAID arrays and write to /etc/mdadm.conf.         SMS Tools       Reset password for MySQI, Webmin, OpenLDAP and migrate db44 to db46.         SMS Secure       Secure and Optimize your Server (change default passwords) | Single Single Si |
| titp://sms.it-cos.com                                                                                                    | Heip < Back Next > Cancel                                                                                                    |

## 3.2.8.1 Manage Unix Users & Logins

Here you can alter all password and shells at once or individual for default users.

Assuming you already add password for root during installation, they are users administrator and two ftp users, webftp and ftpuser.

By checking the box "delete user" and pressing apply you delete the user(s).

| SMS - Securing and Optimizing your Server                      | ? _ 🗆 🗙 |
|----------------------------------------------------------------|---------|
| Unix Users & Passwords                                         |         |
| Manage Unix Users & Logins                                     |         |
| _ 🗷 <u>a</u> dministrator ———————————————————————————————————— | er –    |
| Shell: /bin/bash Password:                                     |         |
|                                                                |         |
| ⊂ 🕱 ftpuser delete use                                         | er 🕤    |
| Shell: /dev/null Password:                                     |         |
|                                                                |         |
| delete use                                                     | er _    |
| Shell: /sbin/nologin Password:                                 |         |
|                                                                |         |
|                                                                |         |
|                                                                |         |
| Ar                                                             | ylq     |
|                                                                | ·       |
|                                                                |         |
|                                                                | Cancel  |
|                                                                |         |

# 3.2.8.2 Manage OpenLDAP Users

Here you can change passwords for openIdap's root and cn=Manager which should be the same. The method used to change password for root is the same as resetting the password so it should work for older installations too.

Also you can change password for

uid=Administrator,ou=virtualusers,o=virtualmail,dc=[yourhost],dc=[yourdomain]

If you don't want to alter anything click next.

| 🔒 SMS - Securing and Optimizing your Server ? _ 🗆 🗙           |
|---------------------------------------------------------------|
| OpenLDAP                                                      |
| Manage OpenLDAP Users                                         |
| Image: set password for root and cn=Manager         password: |
| Set password for uid=Administrator         password:          |
|                                                               |
|                                                               |
| Apply                                                         |
| Help < <u>B</u> ack <u>Next&gt;</u> <u>C</u> ancel            |

# 3.2.8.3 Manage MySQL Users

Here you can change mysql's root password and alter default database passwords for sqlgrey, weberp and torrentflux. Weberp and sqlgrey are by default disabled, unless database passwords are the defaults so they will be enabled. Changing passwords for weberp and sqlgrey update their configs too with new password.

Torrentflux's database by default runs by root, so by selecting a password, the wizard, create a user and grant privileges to him for torrentflux database, and update it's configuration.

Changing mysql's root password is mandatory, for altering weberp, sqlgrey and torrentflux databases, as it uses the new mysql's root password.

The method for changing mysql's root password is the same as resetting so it should work in older installations too.

If you don't intend to use weberp or torrentflux unchecked them, and later in the wizard, you will be prompt to delete them.

| 🔒 SMS - Securing and Optimizing your Server ? 💷 🗙          |
|------------------------------------------------------------|
| MySQL                                                      |
| Manage MySQL Users                                         |
|                                                            |
| password:                                                  |
| Image: set password for sqlgrey database         password: |
| Set password for weberp database         password:         |
| set password <u>f</u> or torrentflux database              |
| Apply                                                      |
| Help <u>Mext</u> > <u>Cancel</u>                           |

# 3.2.8.4 Manage Webmin Login

Here you can change password for default Webmin admin and restrict service to private network.

The method for changing the password is the same as resetting.

Script only look for user admin, so if have added other administrators use sms\_tools for changing their passwords.

| 🔒 SMS - Securing and Optimizing your Server ? 💶 🗙 |
|---------------------------------------------------|
| Webmin                                            |
| Manage Webmin Login                               |
| password:                                         |
| Allow:                                            |
|                                                   |
|                                                   |
| Арріұ                                             |
| Help     Cancel                                   |

## 3.2.8.5 Manage Web apps

If you intend to not use webERP or Torrentflux check them and click apply to delete their directories and mysql databases.

You can also delete other web apps in /var/www/htdocs/ such as PHPMyAdmin, PHPLDAPAdmin, Squirrelmail and EFG (Easy Firewall Generator)/

If you don't want to alter anything click next

| Web apps  Manage Web apps  Delete TorrentFlux Delete WebERP Delete PHPLDAPAdmin Delete (EFG) Easy Firewall Generator Delete SquirrelMail                                                         | SMS - Securing and Optimizing your Server                                                                                                    | ? _ 🗆 🗙 |
|----------------------------------------------------------------------------------------------------|----------------------------------------------------------------------------------------------------|---------|
| Manage Web apps         Delete TorrentFlux         Delete WebERP         Delete PHPMyAdmin         Delete PHPLDAPAdmin         Delete (EFG) Easy Firewall Generator         Delete SquirrelMail  | Web apps                                                                                                    |         |
| <ul> <li>Delete TorrentFlux</li> <li>Delete WebERP</li> <li>Delete PHPMyAdmin</li> <li>Delete PHPLDAPAdmin</li> <li>Delete (EFG) Easy Firewall Generator</li> <li>Delete SquirrelMail</li> </ul> | Manage Web apps                                                                                                    |         |
|                                                                                                    | <ul> <li>Delete TorrentFlux</li> <li>Delete WebERP</li> <li>Delete PHPMyAdmin</li> <li>Delete PHPLDAPAdmin</li> <li>Delete (EFG) Easy Firewall Generator</li> <li>Delete SquirrelMail</li> </ul> | pply    |
| Help Sack Next > Cancel                                                                                                    | Helo Sack Next>                                                                                                    | Cancel  |

# 3.2.8.6 Manage Samba & CUPS Network Access

Here you can limit access of samba shares to your private network only, by default samba listen to all subnets. This is intend to work in clean installations only or if default smb.conf is present.

CUPS is also listen to all subnets by default (Allow All), this will work only if default cupsd.conf is present.

| 🔒 SMS - Securing and Optimizing your Server 🔹 🔋 🗆 🗙 |
|-----------------------------------------------------|
| Samba                                               |
| Manage Samba Network Access                         |
| └ Imit Access to private network                    |
| Allowed hosts: 127. 192.168.1.                      |
|                                                     |
| Manage Cups Network Access                          |
| ☐ Imit Access to private network                    |
| Allowed hosts: localhost 192.168.1                  |
|                                                     |
| Apply                                               |
|                                                     |
| Help     < Back     Next >     Cancel               |

## 3.2.8.7 Manage Services

Here you can manage which services you want to start at boot (chmod [-+]x rc.script). Dovecot, postfix, cyrus-sasl, spamassassin, mailscanner, sqlgrey and clamav are part of Mail service. Clamav has an option of it's own, if you intend to use it with samba.

Even if you enable some services, such as NFS or TightVNC if they aren't configured they will not run.

If you don't want to alter anything click next.

| 🔒 sms - s | ecuring and Opti    | mizing your Server         | ? _ 🗆 🗙                             |
|-----------|---------------------|----------------------------|-------------------------------------|
| Services  |                     |                            |                                     |
|           | Ma                  | anage Servic               | es                                  |
|           | 🕱 S <u>a</u> mba    | 🕱 Mys <u>q</u> l           | 🗌 <u>S</u> quid                     |
|           | 🕱 H <u>y</u> lafax  | Dansuardian                | 🗴 SSH                               |
|           | 🗙 <u>M</u> ail      | Netatal <u>k</u>           | TightVNC                            |
|           | 🕱 B <u>i</u> nd     | <u>N</u> FS                | DNSMasq                             |
|           | 🗶 Clama <u>v</u>    | □ N <u>T</u> P             | 🗙 <u>W</u> ebmin                    |
|           | 🗙 C <u>u</u> ps     | 🗙 Openvpn                  |                                     |
|           | 🗙 Fail <u>2</u> ban | X OpenLDAP                 |                                     |
|           | 🗙 Apache            | 🗶 <u>P</u> roftpd          |                                     |
|           | Select S            | Services to start at boot. | Apply                               |
| Help      |                     | < <u>B</u>                 | ack <u>Next &gt;</u> <u>C</u> ancel |

# **Configuration Completed**

Well you don't have to do anything here, unless you want to go back. Just click finish and reboot your server.

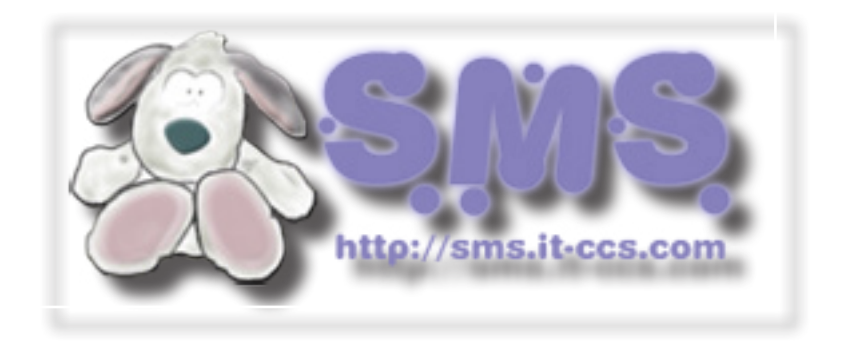

## 3.2.9 Securing and optimizing your SMS Server (CLI)

SMS has a CLI wizard through smsconfig script to secure and optimize your SMS server. The wizard intended for clean installations of SMS with default passwords, although some part or all might work in older installations.

1. To start the wizard issue from a terminal "smsconfig secure"

| root@sms:~# smsconfig secure                                                                                                    |
|----------------------------------------------------------------------------------------------------|
| SMS — Securing and Optimizing your Server                                                                                                    |
| This script will help you to change all default<br>passwords for all default users and services.<br>Press any key to continue or (Ctrl+C) to exit. |

2. Next step the script ask you to change the password for user "administrator"

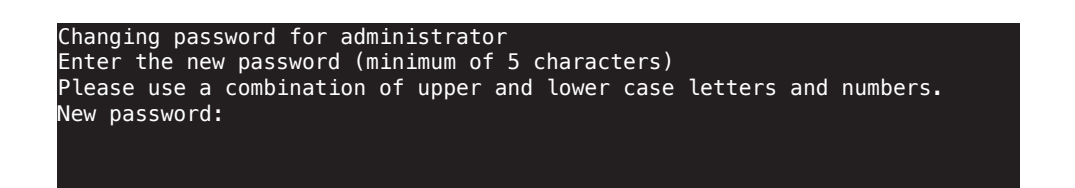

3. Next you will be asked to disable shell access to users (that is intended for old installations too).

| +                                              |         |       | +      |    |       |        |        |  |  |
|------------------------------------------------|---------|-------|--------|----|-------|--------|--------|--|--|
| Manage users                                   | login:  |       |        |    |       |        |        |  |  |
| +                                              |         |       | +      |    |       |        |        |  |  |
| spamduser<br>vmail<br>dovecot<br>administrator |         |       |        |    |       |        |        |  |  |
| Do you want to                                 | disable | shell | access | to | those | users? | (y/n): |  |  |

4. The next screen ask you, how to treat default ftp accounts "ftpuser" and "webftp".

| ++                                               |     |
|--------------------------------------------------|-----|
| Manage ftp users:                                |     |
| ++                                               |     |
| (Y)Change passwords (D)Delete all ftp users (S)S | cip |
|                                                  |     |
|                                                  |     |

5. If openIdap is running, the wizard prompt you to change passwords for openIdap root and uid=administrator

| +                               | -+                                                                |
|---------------------------------|-------------------------------------------------------------------|
| Manage OpenLDAP users:          |                                                                   |
| +                               | -+                                                                |
| Enter new password for OpenLDAP | 's root:                                                          |
| Enter new password for uid=Admi | <pre>nistrator,ou=virtualusers,o=virtualmail,dc=sms,dc=org:</pre> |
|                                 |                                                                   |

6. If MySQL is running the wizard ask you to manage MySQL users. The script search config files of weberp and sqlgey and if default passwords found, it will prompt you to change those too.

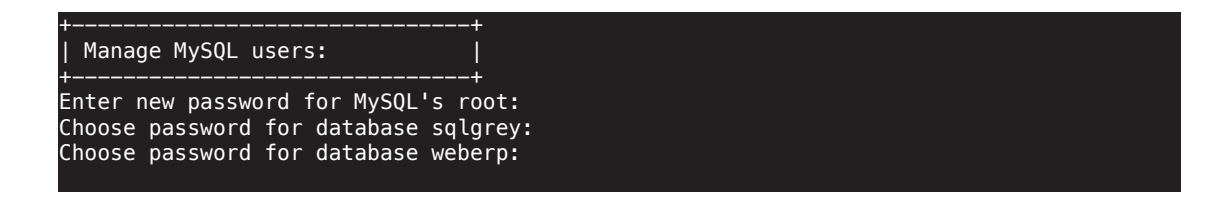

7. Next the wizard prompt you to change default Webmin admin password.

| +<br>  Manage Webmin | login:    |       |
|----------------------|-----------|-------|
| +<br>Choose password | for admin | user: |
|                      |           |       |

8. Next screen you have to choose what to do with web apps, weberp and torrentflux

| +<br>  Ma     | <br>anage | e Web a | <br>apps |     |             | +<br>        |
|---------------|-----------|---------|----------|-----|-------------|--------------|
| +<br>Are      | you       | going   | to       | use | Torrentflux | +<br>? (y/n) |
| n<br>Are<br>n | you       | going   | to       | use | webERP?(y   | /n)          |

9. Next you have to manage samba network access, by default script search your subnet and apply it as default.

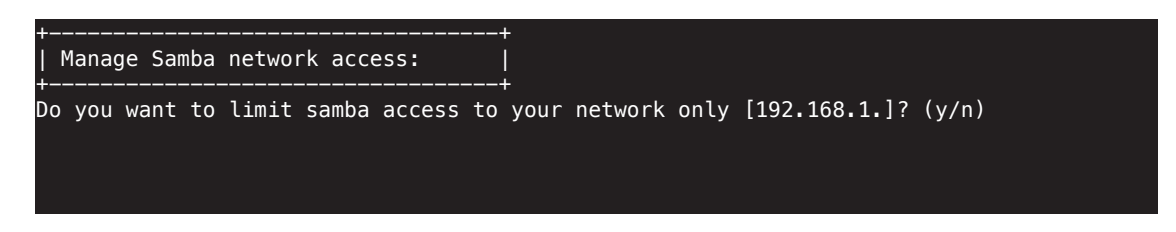

10. Well that's it, "smsconfig secure" is much simpler than sms\_secure.kmdr GUI, but since you are already using a terminal, you might not need that anyway.

| +      |                   | + |  |
|--------|-------------------|---|--|
| Config | uration completed |   |  |
| +      |                   | + |  |
|        |                   |   |  |

## **3.3 Configuring X.**

*There are three ways to configure X Window system. The first is by a fully automated way through 'xconf' script. All you have to do is to type "xconf", and start "startx" to start KDE.* 

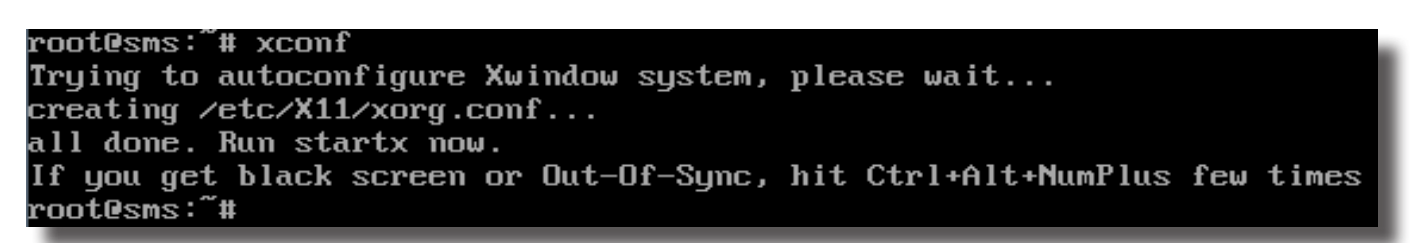

*The second way is Slackware's semi-automated way through "xorgsetup" command. Once you type "xorgsetup" you will be guided through a few steps configuration windows.* 

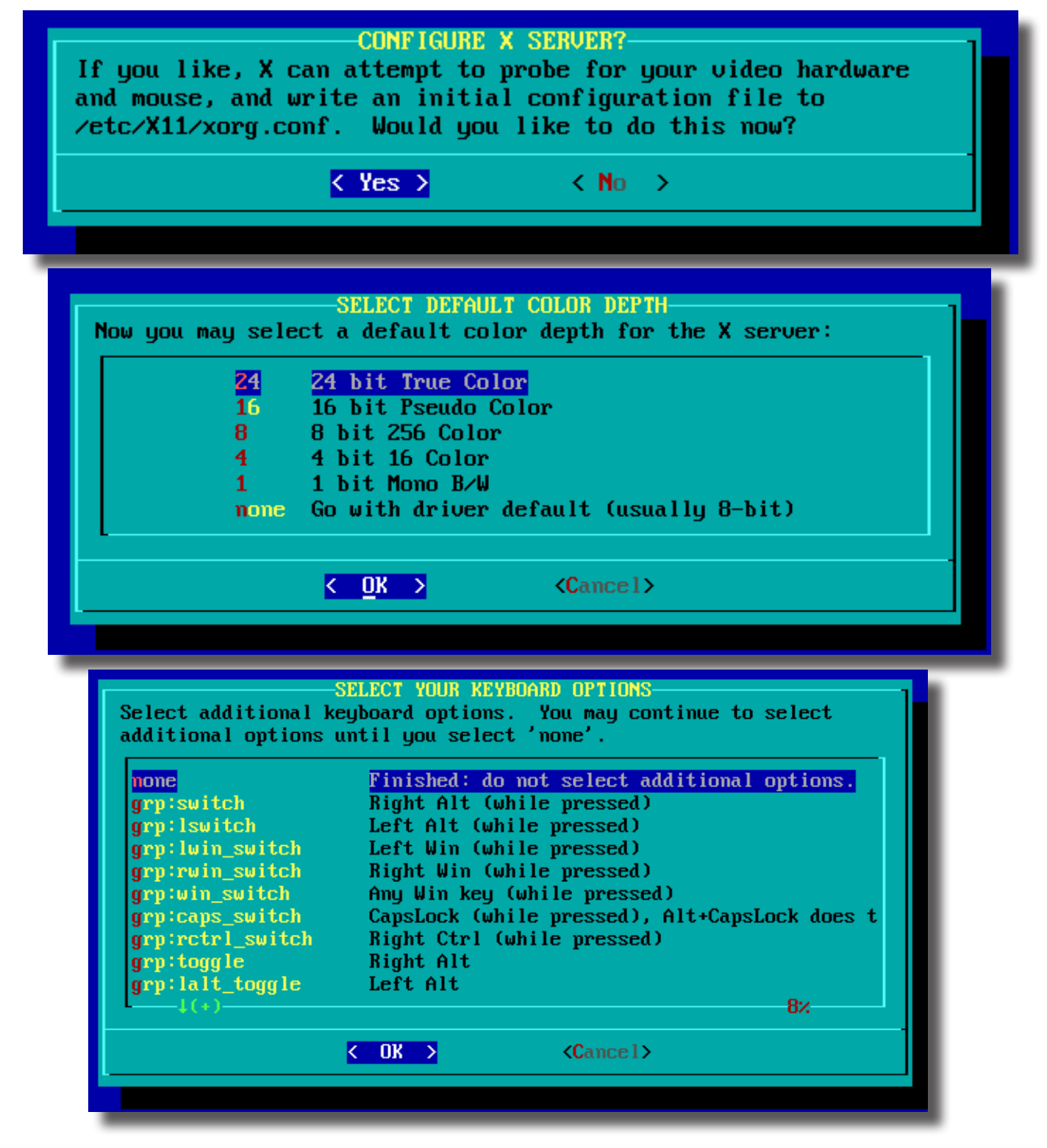

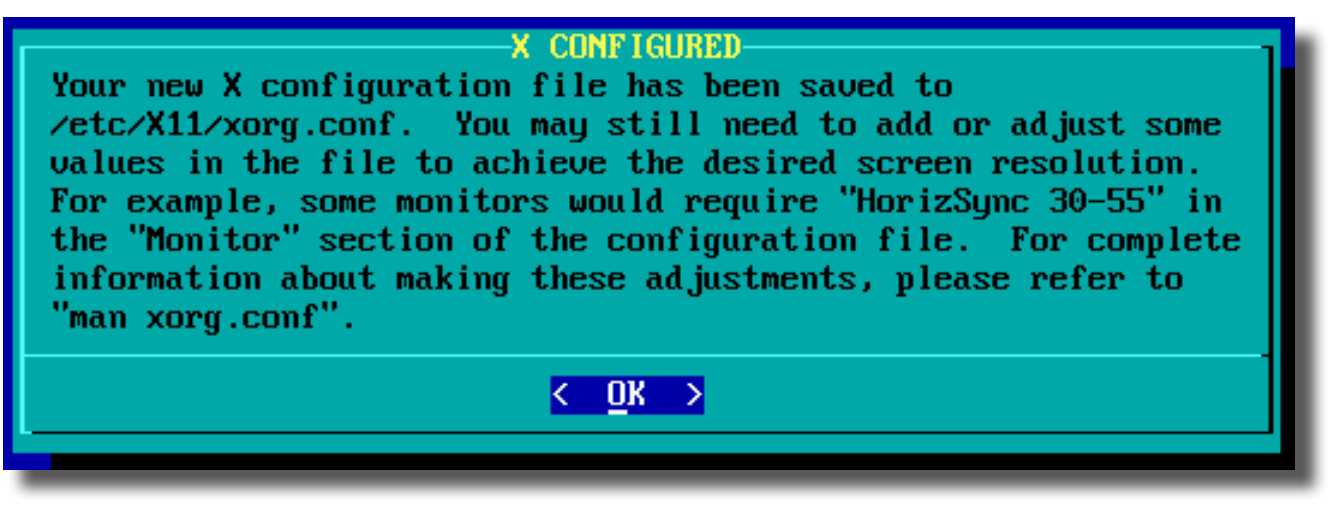

The third way is by typing "xorgconfig", a menu driven frontend with more detailed configuration, but you probably never need to run it. Once you finish with X config run "startx" to launch KDE.

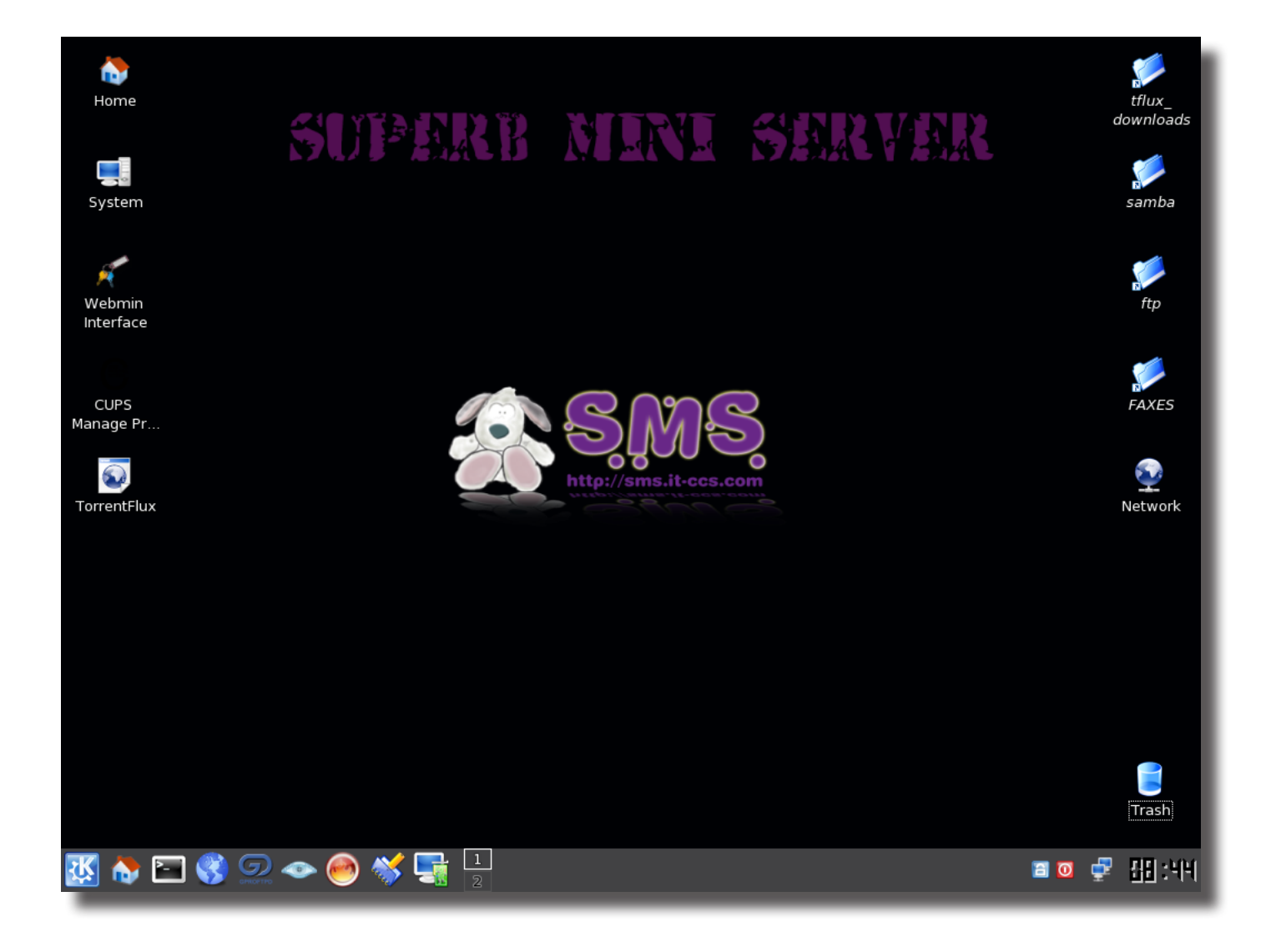

# 4. Adding and Removing packages.

SMS uses Slackware's package management ( pkgtools ).

```
To install packages use'installpkg'

installpkg package.tgz

To upgrade an existing package use 'upgradepkg'

upgradepkg package.tgz

If the upgrade package has a different name you can use

upgradepkg oldpackage.tgz%newpackage.tgz

To remove a package use 'removepkg', all installed packages have an entry in /var/log/packages/.

removepkg /var/log/packages/package
```

# 4.1 Installing SMS extra packages.

*To install development packages mount SMS.Native.CD-Install.iso or download 'slackware/devel' directory from http://sms.it-ccs.com/isos/SMS-Current/ and do* 

```
installpkg slackware/devel/*.tgz
```

or you can use the tagfile and do cd slackware/devel/ ./install-packages

```
To install a bootsplash kernel, just do

installpkg extra/bootsplash_kernels/bootsplash-kernel.tgz

open /etc/lilo.conf and uncomment the following lines or add them if missing

append = "splash = verbose"

initrd = /boot/initrd.splash ( under label= SMS )

and run 'lilo' for changes to apply.
```

```
If you want to install a generic-bootsplash kernel you have to create an initrd image with your modules e.g.
mkinitrd -c -k 2.6.37.6-smp -m reiserfs -f reiserfs -r /dev/sda1
copy your bootsplash in initrd-tree and recreate the intitrd.gz
cp /boot/initrd.splash /boot/initrd-tree/; mkinitrd;
open /etc/lilo.conf and uncomment the following lines or add them if missing
append = "splash = verbose"
initrd = /boot/initrd.gz ( under label= SMS )
```

and run 'lilo' for changes to apply.

# 4.2 slapt-get.

Another way for installing, removing, upgrading packages in SMS, is slapt-get. To use slapt-get run slapt-get --add-keys (to install GPG key, you only need to do that once) slapt-get -u (to update list of packages, default from http://sms.it-ccs.com/SMS-Current) slapt-get -i <name of packages> (to install a package) slapt-get --remove <name of packages> (to remove a package) slapt-get --available (to get a list of available packages and a mark wether they are installed or not) slapt-get --upgrade (to upgrade all installed packages) slapt-get --install-set <series> (to install a set of series e.g. devel) slapt-get --ignore-excludes (To install excluded packages specified in /etc/slapt-get/slapt-getrc)

*Tip: To install devel series with slapt-get you must add "--ignore-excludes" as kernel-\* packages are excluded by default.* 

#### 4.3 Compile from source.

*If an application you want is not available as a package, you can build it from source. To be able to compile apps you must have a full install of SMS or at least devel series.* 

There are sites that provide slackware packages such as slacky.eu, and linuxpackages.net. If you don't find your package on any site look for a slackbuild. Slackbuild is a script that will build your package from source to a slackware package. You can search for slackbuilds at slackbuilds.org or google for it.

Assuming there isn't a slackbuild for your package, download the source of your application and read it's documentation about building your package from source. Usually the source tarball contains a README and an INSTALL file with all the info you want for building it from source or even creating your slackbuild. Once you untar your source, by running "./configure --help" you will get a full list of build options.

```
Slackware's build options that should be always the same are ./configure --prefix=/usr \
```

```
--sysconfdir=/etc \
      --libdir=/usr/lib64 \ (if you are building a package in SMS64)
      --localstatedir=/var \
      --build=$ARCH-slackware-linux (where $ARCH is i486 or i686 or x86_64)
Also CFLAGS and CXXFLAGS, depending on your ARCH (output of `arch`) should be
      -02 -march=i486 -mtune=i686 (arch i486)
      -02 -march=i686 -mtune=i686 (arch i686)
      -02 -fPIC (arch x86_64)
So a configure command for i486 architecture should look like
      CFLAGS="-02 -march=i486 -mtune=i686" \
      CXXFLAGS="-02 -march=i486 -mtune=i686" \
      ./configure --prefix=/usr \
      --sysconfdir=/etc \
      --libdir=/usr/lib \
      --localstatedir=/var \
      --build=i486-slackware-linux \
      --your options ...
And a configure command for x86_64 architecture should look like
      CFLAGS="-02 -fPIC " \
      CXXFLAGS="-02 -fPIC " \
      ./configure --prefix=/usr \
      --sysconfdir=/etc \
      --libdir=/usr/lib64 \
      --localstatedir=/var \
      --build=x86_64-slackware-linux \
```

```
--your options ...
```

Once the configure finish without errors, type "make" to start building your package. If all goes well and there are no errors your app is ready for installation. It's wise to create packages so you don't mess up you system. To create the package you must install your app to a folder. To do that create a folder (e.g. /tmp/pkg) and run make install DESTDIR=/tmp/pkg

Navigate to /tmp/pkg (cd /tmp/pkg) and use "makepkg" to create a slackware package with the command. makepkg -l y -c n -p /root/[appname]-[version]-[arch]-[buildnumber].txz

You package is ready for installation in your root directory, and you can install it with "installpkg" installpkg /root/ [appname]-[version]-[arch]-[buildnumber].txz

*Tip: You can alternative try slapt-src (http://software.jaos.org/#slapt-src) a utility to make querying, retrieving, and building slackbuilds for slackware.* 

# 5. Using Superb Mini Server.

# 5.1.1.1 SMS Live CD.

SMS.LiveCD 's purpose is for testing and demonstrating SMS's features, although it includes a text installer, it's NOT recommended for installing SMS. Upon booting you will get a prompt to select the mode you want to boot.

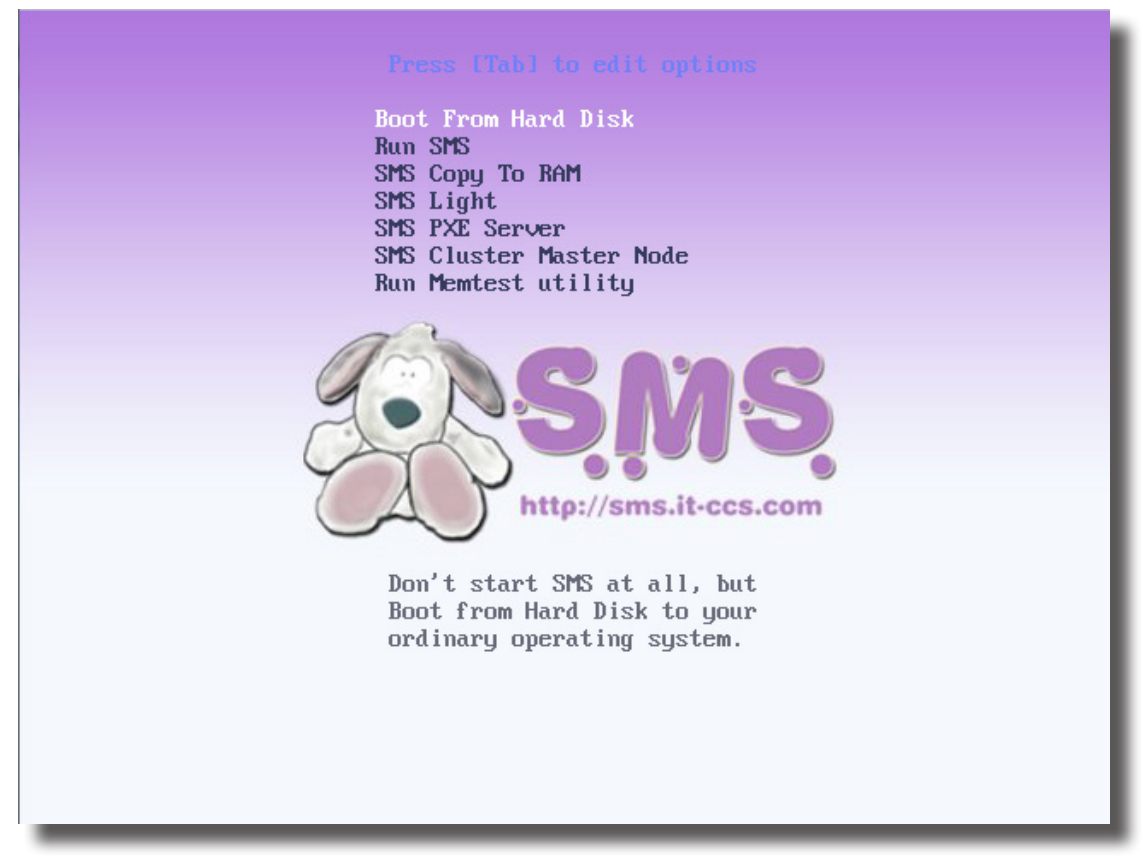

# Boot modes are:

#### Boot From Hard Disk:

*Don't boot from SMS at all, but boot from hard disk (device 0x80).* 

Run SMS:

Run SMS normally with all servers enabled.

#### SMS Copy To RAM:

*Run SMS the same like above, but first copy all data to RAM to get huge speed (needs >512MB) SMS Light:* 

Run SMS with all servers disabled.

#### SMS PXE Server:

*Run SMS normally, but run a PXE server at the same time. This will allow you to boot SMS on other computers over network.* 

#### SMS Cluster Master Node:

*Run SMS as a Computational Cluster Master node, it will create user cluster and export it's home directory via nfs. It will start a PXE boot server for booting slave nodes.* 

# Run Memtest utility:

Don't start SMS at all, but rather run the MemTest utility to diagnose your computer's RAM for possible errors

Boot modes use boot parameters (also known as cheatcodes) to affect the boot process. For instance boot mode "SMS Light" use cheatcode 'light', or boot mode "SMS Copy To RAM" use cheatcode 'copy2ram'. By pressing TAB over a selection you will see the command line with all the options.

# 5.1.1 SMS.LiveCD boot parameters (cheatcodes).

#### What are the boot parameters?

*Boot parameters (also known as cheatcodes) are used to affect the booting process of SMS. Some of them are common for all Linuxes, others are specific for SMS only.* 

#### How to use boot parameters?

*Choose your desired menu entry and hit Tab key, which will allow you to edit the command line. Write your desired boot argument at the end of command line.* 

For instance boot mode "SMS PXE Server" has the following command line (/proc/cmdline). /boot/vmlinuz APPEND vga=791 initrd=/boot/initrd.gz ramdisk\_size=8888 root=/dev/ramO rw pxeboot So by adding boot parameter 'light' in the above command line, will start a PXE boot server with all the services disabled, and by additionally adding 'ssh' will enable SSH server only.

Available boot parameters (cheatcodes)

*nocd* => *Don't mount any cdroms at all during the boot process. nohd* => *Don't mount any harddisks at all. nodma* => *Disable DMA for all CD-ROMs and disks. toram* => *Copy all files (all required and optional modules) to RAM.* copy2ram => Copy all files (all required and optional modules) to RAM. *light* => *Disable all services*. *pxeboot* => *Enable PXE Boot Server*. *clmaster* => *Enable Cluster master node. luks* => *Support for LUKS encrypted volumes. smb* => *Enable samba file server. nosmb* => *Disable samba file server.* afp => Enable AFP server. ssh => Enable sshd server.*nossh* => *Disable sshd server.* ftp => Enable FTP server. *noftp* => *Disable FTP server*. *httpd* => *Enable httpd web server. nohttpd* => *Disable httpd web server. ldap* => *Enable OpenLDAP server*. *noldap* => *Disable OpenLDAP server*. *mysql* => *Enable MySQL server. nomysql* => *Disable MySQL server. cups* => *Enable Print server. nocups* => *Disable Print server. mail* => *Enable SMS Mail server*. *nomail* => *Disable* SMS Mail server. fax => Enable Fax server (hylafax).*nofax* => *Disable Fax server (hylafax) debug* => *Enable debug mode (and start bash several times during the boot) hit Ctrl+D to continue booting. from=path => Load SMS data from different place instead of the boot device.(from=/dev/sda1/SMS.LiveCD.iso) changes=/path/ => Tell SMS to use a device, a file or a directory for storing changes.* changes=/sms/smssave.dat

changes=/dev/sda2/file.dat changes=/dev/sda3/

# 5.1.2 SMS Config GUI Tools

SMS have some GUI tools to make configuration easier for novice users. Those tools are Kommander scripts (kmdr) and require x-kde-addon. Scripts are placed in /usr/share/applications and they are part of sms-scripts package. Kmdr-executor and libs are part of x-kde-addon package.

By default when you make a full install of SMS and login to KDE, you will find a desktop shortcut called sms\_config.

With sms\_config you can configure your hostname.domain ang network interfaces, manage services, resetting services and recover and manage RAID arrays.

# SMS Config

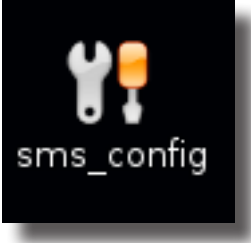

Double click the sms\_config shortcut on the Desktop to open SMS Config GUI tools.

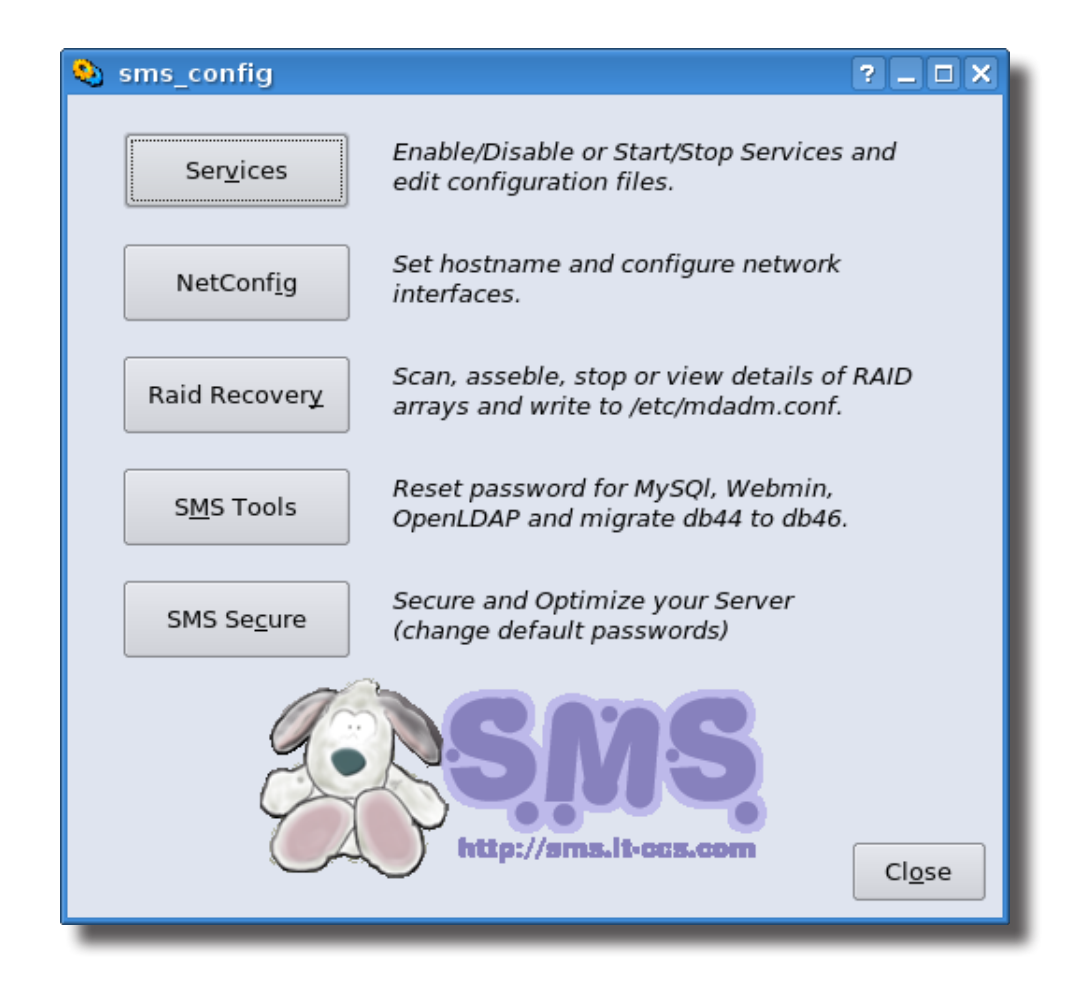

## **Services**

First button of sms\_config will open services dialog where you can see which services are enable or not (on/ off) and if they are running.

You can also stop or start a service and edit configuration files of each service with kwrite.

By ticking the checkbox and clicking "Apply" you enable or disable a service (chmod +x /etc/rc.d/rc.service) By pressing stop or start you either stop or start a service (/etc/rc.d/rc.service stop/start) By selecting a file through drop down box you edit a configuration file with kwrite editor.

| ٥. | Ser | vices        |     |         |               |                 |       | ? _ 🗆 X       |
|----|-----|--------------|-----|---------|---------------|-----------------|-------|---------------|
|    |     |              |     |         |               |                 |       |               |
|    | ×   | LDAP         | ON  | Running | St <u>o</u> p | Start           | Edit  | <b>_</b>      |
|    |     | Squid        | OFF |         | Stop          | Start           | Edit  | •             |
|    | ×   | CUPS         | ON  | Running | St <u>o</u> p | Start           | Edit  | -             |
|    | ×   | Apache       | ON  | Running | St <u>o</u> p | Start           | Edit  | <b>•</b>      |
|    | ×   | Samba        | ON  | Running | St <u>o</u> p | Start           | Edit  | •             |
|    | ×   | Hylafax      | ON  | Running | St <u>o</u> p | Start           | Edit  | •             |
|    |     | DansGuardian | OFF |         | St <u>o</u> p | Start           | Edit  | •             |
|    |     | AFP          | OFF |         | St <u>o</u> p | S <u>t</u> art  | Edit  | •             |
|    | ×   | Mail Server  | ON  | Running | St <u>o</u> p | Start           | Edit  | <b>•</b>      |
|    |     | FTP          | OFF |         | St <u>o</u> p | Start           | Edit  | <b>•</b>      |
|    | ×   | SSH          | ON  | Running | St <u>o</u> p | Start           | Edit  | <b>•</b>      |
|    | ×   | MySQL        | ON  | Running | St <u>o</u> p | Start           | Edit  | <b>•</b>      |
|    | ×   | BIND         | ON  | Running | St <u>o</u> p | Start           | Edit  | <b>_</b>      |
|    | ×   | Fail2Ban     | ON  | Running | St <u>o</u> p | Start           | Edit  | <b>•</b>      |
|    |     | TightVNC     | OFF |         | St <u>o</u> p | Start           | Edit  | <b>_</b>      |
|    | ×   | Rtorrent     | ON  |         | St <u>o</u> p | Start           | Edit  | <b>_</b>      |
|    | ×   | mediatomb    | ON  |         | St <u>o</u> p | <u>S</u> tart   | Edit  | <b>_</b>      |
|    | ×   | ddclient     | ON  |         | St <u>o</u> p | Start           | Edit  | -             |
|    | ×   | NFS          | ON  | Running | St <u>o</u> p | Start           | Edit  | •             |
|    |     |              |     |         | Į.            | <u>R</u> efresh | Apply | <u>C</u> lose |

# NetConfig

The second button of sms\_config will open the netconfig dialog, which is pretty much the same as if you were running /sbin/netconfig or /sbin/netconfig-lcd, but with some extras.

Setup your hostname.domain and for which services, you want to configure your new hostname.domain.

Add your network preferences for each interface including IP Address, Subnet mask , default gateway and DNS settings.

You can also add a router configuration, by checking the appropriate checkbox and selecting which interface will be the external network (WAN) and which one will be the internal network (LAN).

If you don't want to set all options, just uncheck what you don't want.

| 😟 netconfig                                                  | ?_=×                                  |
|--------------------------------------------------------------|---------------------------------------|
| Set <u>t</u> he Hostname                                     | Set eth <u>1</u>                      |
| Hostname: server                                             | Manual Setup (DHCP Djsabled)          |
| Domain: sms.org                                              | IP Address:                           |
| 🕱 <u>P</u> ostfix 🕱 Do <u>v</u> ecot 🕱 Sq <u>u</u> irrelmail | Subnet mask:                          |
| 🕱 Ope <u>n</u> LDAP 🕱 S <u>A</u> SL 🕱 <u>H</u> ttp           | Default gateway: 192.168.254.254      |
| 🕱 PHPIdapAd <u>m</u> in                                      | DHCP Hostname:                        |
|                                                              |                                       |
| Set eth0                                                     | Set eth2                              |
| X Manual Setup (DHCP Disabled)                               | Manual Setup (DHCP Disa <u>b</u> led) |
| IP Address: 192.168.254.2                                    | IP Address:                           |
| Subnet mask: 255.255.255.0                                   | Subnet mask:                          |
| Default gateway: 192.168.254.254                             | Default gateway: 192.168.254.254      |
| DHCP Hostname:                                               | DHCP Hostname:                        |
|                                                              |                                       |
| Set the DNS addresses                                        |                                       |
| Primary DNS: 192.168.254.254                                 | Public: etho  Private: etho           |
| Secondary DNS:                                               | Apply Close                           |
|                                                              |                                       |

# **Raid Recovery**

Raid recovery, is a safe GUI tool for Scan, assemble, stop, or view details about a RAID array. Don't have any advanced options, deliberately, for not damaging a RAID array, by accident.

If a RAID array is mounted you will be warned to unmount your array before proceeding to recovery.

"Scan for arrays" search for RAID arrays and by pressing "Write to mdadm.conf" writes the information in /etc/mdadm.conf.

If a RAID array discovered you can try to assemble it be pressing "assemble arrays". To view details of a RAID array click on "Details"

| 😵 Raid Recovery ? 💶 🗙                                                                                                    |
|----------------------------------------------------------------------------------------------------|
| Detected Arrays /dev/md0 🔻 Label 🛛 Filesystem ext4 🧿                                                                                                    |
| <pre>/dev/md0:<br/>Version : 0.90<br/>Creation Time : Fri Jul 8 19:48:46 2011<br/>Raid Level : raid1<br/>Array Size : 8388544 (8.00 GiB 8.59 GB)<br/>Used Dev Size : 8388544 (8.00 GiB 8.59 GB)<br/>Raid Devices : 2<br/>Total Devices : 2<br/>Preferred Minor : 0<br/>Persistence : Superblock is persistent<br/>Update Time : Thu Nov 8 20:18:22 2012<br/>State : clean<br/>Active Devices : 2<br/>Working Devices : 2<br/>Working Devices : 0</pre> |
| Spare Devices : 0<br>UUID : ef494674:77b55ea1:8520825c:a2712db9<br>Events : 0.20<br>Number Major Minor DaidDevice State<br>Scan For <u>Arrays</u> Write to mdadm.co <u>n</u> f Assem <u>b</u> le Arrays St <u>o</u> p Arrays Deta <u>i</u> ls                                                                                                    |

#### **SMS Tools**

SMS Tools provide an easy way to reset MySQL root password, or reset/change Webmin administrators password.

You can also migrate db44 to db46 like sms-migrate.sh and you can change/reset OpenLDAP root password.

The GUI will ask you for the old OpenLDAP's root password to change cn=Manager,dc=hostname,dc=domain, but even if you don't provide one, password will be changed whatever, since it will alter /etc/openldap/slapd. conf.

| SMS Tools                           | ? _ 🗆 🗙         |
|-------------------------------------|-----------------|
| MySQL reset root password           |                 |
| New password:                       | <u>R</u> eset   |
| Webmin reset login                  |                 |
| admin 🔻 New password:               | R <u>e</u> set  |
| Migrate DB44 to DB46                |                 |
| Choose database directory:          | <u>M</u> igrate |
| Change OpenLDAP root password       |                 |
| New password: Old password:         | Change          |
| <b>Sing</b><br>ttp://sms.lt-ccs.com | <u>C</u> lose   |

# 5.1.3 SMS Config CLI Tools (smsconfig)

smsconfig is a powerful CLI script for managing services, resetting passwords and performing various tasks. By typing "smsconfig" you get a help dialog about usage of the script, and information of each command.

# It's usage is quite simple smsconfig [service] [options]

| Usage: /sbin/smsconfig [services] [options]<br>Services:<br>asterisk, pbx Asterisk PBX<br>avahi Local network service discovery<br>bind Bind DNS server and utilities<br>clamav, av ClamAV antivirus<br>cups CUPS print server<br>dansguardian, dguard Web content filter<br>dnsmasq Light DNS and DHCP server<br>dovecot, imap Dovecot IMAP/POP server<br>fail2ban, f2b Bans IP that makes too many password failures |  |
|----------------------------------------------------------------------------------------------------|--|
| Services:<br>asterisk, pbx Asterisk PBX<br>avahi Local network service discovery<br>bind Bind DNS server and utilities<br>clamav, av ClamAV antivirus<br>cups CUPS print server<br>dansguardian, dguard Web content filter<br>dnsmasq Light DNS and DHCP server<br>dovecot, imap Dovecot IMAP/POP server<br>fail2ban, f2b Bans IP that makes too many password failures                                                |  |
| Services:<br>asterisk, pbx Asterisk PBX<br>avahi Local network service discovery<br>bind Bind DNS server and utilities<br>clamav, av ClamAV antivirus<br>cups CUPS print server<br>dansguardian, dguard Web content filter<br>dnsmasq Light DNS and DHCP server<br>dovecot, imap Dovecot IMAP/POP server<br>fail2ban, f2b Bans IP that makes too many password failures                                                |  |
| asterisk, pbxAsterisk PBXavahiLocal network service discoverybindBind DNS server and utilitiesclamav, avClamAV antiviruscupsCUPS print serverdansguardian, dguardWeb content filterdnsmasqLight DNS and DHCP serverdovecot, imapDovecot IMAP/POP serverfail2ban, f2bBans IP that makes too many password failures                                                                                                    |  |
| avahiLocal network service discoverybindBind DNS server and utilitiesclamav, avClamAV antiviruscupsCUPS print serverdansguardian, dguardWeb content filterdnsmasqLight DNS and DHCP serverdovecot, imapDovecot IMAP/POP serverfail2ban, f2bBans IP that makes too many password failures                                                                                                    |  |
| bind       Bind DNS server and utilities         clamav, av       ClamAV antivirus         cups       CUPS print server         dansguardian, dguard       Web content filter         dnsmasq       Light DNS and DHCP server         dovecot, imap       Dovecot IMAP/POP server         fail2ban, f2b       Bans IP that makes too many password failures                                                            |  |
| clamav, avClamAV antiviruscupsCUPS print serverdansguardian, dguardWeb content filterdnsmasqLight DNS and DHCP serverdovecot, imapDovecot IMAP/POP serverfail2ban, f2bBans IP that makes too many password failures                                                                                                    |  |
| cups     CUPS print server       dansguardian, dguard     Web content filter       dnsmasq     Light DNS and DHCP server       dovecot, imap     Dovecot IMAP/POP server       fail2ban, f2b     Bans IP that makes too many password failures                                                                                                    |  |
| dansguardian, dguard     Web content filter       dnsmasq     Light DNS and DHCP server       dovecot, imap     Dovecot IMAP/POP server       fail2ban, f2b     Bans IP that makes too many password failures                                                                                                    |  |
| dnsmasq     Light UNS and DHUP server       dovecot, imap     Dovecot IMAP/POP server       fail2ban, f2b     Bans IP that makes too many password failures                                                                                                    |  |
| fail2ban, f2b Bans IP that makes too many password failures                                                                                                    |  |
| Fall2ban, f2b Bans if that makes too many password fallores                                                                                                    |  |
| treeredue reduc Peduc protocol cerver                                                                                                    |  |
| http:// apache.ht Apache HITP_server                                                                                                    |  |
| hylafax fax Hylafax FAX server                                                                                                    |  |
| lighttpd. lhttp Light, fast, and secure webserver                                                                                                    |  |
| mailscanner Antivirus and antispam filter                                                                                                    |  |
| mysql, sql SQL-based relational database server                                                                                                    |  |
| nagios Nagios monitoring software                                                                                                    |  |
| netatalk, atalk, afp Appletalk file and print server                                                                                                    |  |
| nfs Network File System daemon                                                                                                    |  |
| nginx Nginx [engine x] (http/imap/pop3 proxy)                                                                                                    |  |
| ntp Network Time Protocol daemon                                                                                                    |  |
| openldap, ldap OpenLDAP server                                                                                                    |  |
| openvpn, vpn Secure IP tunnel daemon                                                                                                    |  |
| postfix, mail Postfix mail server                                                                                                    |  |
| postgresql, pgsql Ubject-relational database management system                                                                                                    |  |
| profipa, fip Fip server                                                                                                    |  |
| samba smb                                                                                                    |  |
| samba, smb                                                                                                    |  |
| sendmail Mail transfer agent (by default disabled)                                                                                                    |  |
| SMS by default use Postfix mail server                                                                                                    |  |
| spamassassin, spamd Perl e-mail filter to identify spam                                                                                                    |  |
| squid Squid Web proxy server and web cache                                                                                                    |  |
| ssh SSHD Secure Shell daemon                                                                                                    |  |
| transmission, tmission Transmission-daemon torrent client                                                                                                    |  |
| vnc, tightvnc VNC server                                                                                                    |  |
| apache-tomcat, tomcat Java servlet container                                                                                                    |  |
| mediatomb Mediatomb UPnP Media Server                                                                                                    |  |
| kmotion Web based video surveillance solution                                                                                                    |  |
| varnish Varnish Lache, a web application accelerator                                                                                                    |  |
| vsitpu, sitp very secure fir Daemon                                                                                                    |  |
| pss_pam_ldappamldapIDAP_NSS/PAM_module                                                                                                    |  |
|                                                                                                    |  |
| Options:                                                                                                    |  |
| start start the service                                                                                                    |  |
| stop stop the service                                                                                                    |  |
| on enable service (chmod +x)                                                                                                    |  |
| off disable service(chmod -x)                                                                                                    |  |
| status, st return status of the service                                                                                                    |  |
| config, cf edit configuration files                                                                                                    |  |
|                                                                                                    |  |
| lools:                                                                                                    |  |
| version V Display this help and exit                                                                                                    |  |
| info. sys Print system information                                                                                                    |  |
| status, all. st Return the status of all services                                                                                                    |  |
| mysglreset Reset MySQL root password                                                                                                    |  |
| webminreset Reset Webmin login                                                                                                    |  |
| Idapreset Reset/Change OpenLDAP password                                                                                                    |  |
| netconfig Set hostname and configure network interfaces                                                                                                    |  |
| router Set up a router                                                                                                    |  |
| inetd Edit the BSD Internet super-daemon (inetd.conf)                                                                                                    |  |
| secure Secure and Optimize your server (change default passwords)                                                                                                    |  |

#### smsconfig status

Status option return the status of each service, either stopped, running and it's running PID(s), disabled and N/A if service isn't installed.

So by running smsconfig status or smsconfig st or smsconfig all, you will get the status of all services.

| root@sms | :~# smsconfig sta | itus                                     |      |
|----------|-------------------|------------------------------------------|------|
| TYPE     | SERVICE           | STATUS PID(s)                            |      |
| Service  | asterisk          | [ N/A ]                                  |      |
| Service  | avahi             | [ N/A ]                                  |      |
| Service  | bind              | [ Running ] [ 3569 ]                     |      |
| Service  | clamav            | [ Stopped ]                              |      |
| Service  | cups              | [ Running ] [ 3653 ]                     |      |
| Service  | dansguardian      | [ Disabled ]                             |      |
| Service  | dnsmasq           | [ Disabled ]                             |      |
| Service  | dovecot           | [ Running ] [ 4145 ]                     |      |
| Service  | fail2ban          | [ Running ] [ 4176 ]                     |      |
| Service  | freeradius        | [ N/A ]                                  |      |
| Service  | fuppes            | [ N/A ]                                  |      |
| Service  | httpd             | [ Running ] [ 4004 4003 4002 4001 4000 3 | 983] |
| Service  | hylafax           | [ Running ] [ 4021 ]                     |      |
| Service  | lighttpd          | [ N/A ]                                  |      |
| Service  | mailscanner       | [ Running ] [ 4133 4156 4157 4158 4166 6 | 593] |
| Service  | mysql             | [ Running ] [ 3981 ]                     |      |
| Service  | netatalk          | [ Disabled ]                             |      |
| Service  | nfs               | [ Stopped ]                              |      |
| Service  | nginx             | [ N/A ]                                  |      |
| Service  | ntp               | [ Disabled ]                             |      |
| Service  | openldap          | [ Running ] [ 4025 ]                     |      |
| Service  | openvpn           | [ Stopped ]                              |      |
| Service  | postfix           | [ Running ] [ 4111 ]                     |      |
| Service  | postgresql        | [ N/A ]                                  |      |
| Service  | proftpd           | [ Running ] [ 4194 ]                     |      |
| Service  | rtorrent          | [ N/A ]                                  |      |
| Service  | samba             | [ Running ] [ 4165 4162 ]                |      |
| Service  | sasl              | [ Running ] [ 3668 3667 3666 3665 3663 ] |      |
| Service  | sendmail          | [ Disabled ]                             |      |
| Service  | spamassasin       | [ Running ] [ 4155 4159 4160 ]           |      |
| Service  | squid             | [ Disabled ]                             |      |
| Service  | ssh               | [ Running ] [ 5478 3562 ]                |      |
| Service  | transmission      | [ N/A ]                                  |      |
| Service  | VNC               | [ Disabled ]                             |      |
| Service  | apache-tomcat     | [ N/A ]                                  |      |
| Service  | mediatomb         |                                          |      |
| Service  | kmotion           | [ N/A ]                                  |      |
| Service  | varnish           | [ Disabled ]                             |      |
| Service  | vsftpd (inetd)    | [ Disabled ]                             |      |
| Service  | nss-pam-ldap      | [ N/A ]                                  |      |
|          |                   |                                          |      |

#### **Services Options**

Every service has options, that you can pass in smsconfig. By typing "smsconfig [service]" you will get a list of options that are available. Common options are:

| start                                 | start the service                                                                                                    |
|---------------------------------------|----------------------------------------------------------------------------------------------------|
| stop                                  | stop the service                                                                                                    |
| on                                    | enable service (chmod +x)                                                                                                    |
| off                                   | disable service(chmod -x)                                                                                                    |
| status, st                            | return status of the service                                                                                                    |
| config, cf                            | edit configuration files                                                                                                    |
| on<br>off<br>status, st<br>config, cf | enable service<br>enable service (chmod +x)<br>disable service(chmod -x)<br>return status of the service<br>edit configuration files |

Some services have extra options like cyrus-sasl:

```
root@sms:~# smsconfig sasl
Usage: /sbin/smsconfig sasl [option]
Options:
   start start the service
   stop stop the service
   on enable service (chmod +x)
   off disable service(chmod -x)
   status, st return status of the service
   ldap switch to ldap authentication
   shadow switch to shadow authentication
   config, cf edit configuration files
```

or vsftpd:

```
root@sms:~# smsconfig vsftpd
Usage: /sbin/smsconfig vsftpd [option]
Options:
 start
               start the vsftpd daemon (standalone mode)
               stop the vsftpd daemon (standalone mode)
 stop
              enable service & restart inetd
 on
               disable service & restart inetd
 off
 daemon
              switch to daemon (standalone mode)
              switch to inetd
  inetd
 status, st return status of the service
  config, cf
              edit configuration files
```

```
root@sms:~# smsconfig sasl st
Service sasl [Running ] [ 3955 3954 3953 3952 3951 ]
root@sms:~# smsconfig vsftpd st
Service vsftpd (inetd) [Disabled ]
root@sms:~# smsconfig nfs st
Service nfs [Stopped ]
root@sms:~# smsconfig apache cf
1) httpd.conf 4) mod_php.conf 7) Exit
2) php.ini 5) httpd-ssl.conf
3) mod_perl.conf 6) httpd-vhosts.conf
Please Select a conf to edit:
```

# smsconfig tools

Beside services smscofig provide some tools for performing various tasks, similar to SMS-Config GUI Tools. Available tools are:

| help<br>vers<br>statu<br>mysq<br>webm<br>ldap<br>netco | , -help,help<br>ion, -V<br>us, all. st<br>lreset<br>inreset<br>reset<br>onfig | Display this help and exit<br>Display version of the script<br>Return the status of all services<br>Reset MySQL root password<br>Reset Webmin login<br>Reset/Change OpenLDAP password<br>Set hostname and configure network interfaces |
|--------------------------------------------------------|-------------------------------------------------------------------------------|----------------------------------------------------------------------------------------------------|
| route                                                  | er                                                                            | Set up a router                                                                                                    |
| ineto                                                  | t                                                                             | Edit the BSD Internet super-daemon (inetd.conf)                                                                                                    |
|                                                        | _                                                                             | ( ,                                                                                                    |
|                                                        |                                                                               |                                                                                                    |
|                                                        |                                                                               |                                                                                                    |
| root@sms:~# sm                                         | sconfig -V                                                                    |                                                                                                    |
| smsconfig v0.4                                         | .2                                                                            |                                                                                                    |
| SMS Version: SI                                        | MS 2.0.1                                                                      |                                                                                                    |
|                                                        |                                                                               |                                                                                                    |
|                                                        |                                                                               |                                                                                                    |
| root@sms:~# sm                                         | sconfig router                                                                |                                                                                                    |
| Select externa                                         | l network (WAN):                                                              |                                                                                                    |
| Available inte:                                        | rfaces: eth1 eth0                                                             |                                                                                                    |
|                                                        |                                                                               |                                                                                                    |
| Select interna.                                        | I NETWORK (LAN):                                                              |                                                                                                    |
| Available inte:<br>otb1                                | rfaces: ethi                                                                  |                                                                                                    |
|                                                        |                                                                               |                                                                                                    |
| +                                                      |                                                                               |                                                                                                    |
| ·<br>/etc/r                                            | .d/rc.firewall created                                                        |                                                                                                    |
| +                                                      |                                                                               | +                                                                                                    |
| <br>  Your router                                      | is ready. to start it rur                                                     |                                                                                                    |
| /etc/rc.d/rc                                           | .firewall or reboot your                                                      | server                                                                                                    |
| +                                                      |                                                                               | +                                                                                                    |
|                                                        |                                                                               |                                                                                                    |
| root@sms:~# sm                                         | sconfig webminreset                                                           |                                                                                                    |
| 1) admin                                               |                                                                               |                                                                                                    |
| 2) Exit                                                |                                                                               |                                                                                                    |
| Please Select a                                        | a user:1                                                                      |                                                                                                    |
| Enter new pass                                         | word for admin                                                                |                                                                                                    |
| Updated passwo:                                        | rd of Webmin user admin                                                       |                                                                                                    |
| ······································                 |                                                                               |                                                                                                    |
| rootasms:~# sm:                                        | sconfig info                                                                  |                                                                                                    |
| SMSCONIIG VU.4                                         | • Z<br>MS 2 0 1                                                               |                                                                                                    |
|                                                        | 15 2.0.1                                                                      |                                                                                                    |
| System Informa                                         | tion.                                                                         |                                                                                                    |
| Hostname:                                              |                                                                               |                                                                                                    |
| Network eth1:                                          | 192.168.0.12                                                                  |                                                                                                    |
| Network eth0:                                          | 192.168.1.20                                                                  |                                                                                                    |
| Architecture:                                          | i686 3.2.33-lcd                                                               |                                                                                                    |
| CPU:                                                   | Pentium(R) Dual-Core (                                                        | CPU E5300 @ 2.60GHz                                                                                                    |
| Memory:                                                | Total: 490MB Free: 54M                                                        | MB                                                                                                    |
|                                                        |                                                                               |                                                                                                    |
| Filesystem                                             | Size Used Avail Use% M                                                        | Mounted on                                                                                                    |
| aufs                                                   | 295M 27M 268M 10% /                                                           |                                                                                                    |
| tmpfs                                                  | 246M 0 246M 0% /                                                              | /dev/shm                                                                                                    |
| /dev/sr0                                               | 4.1G 4.1G 0 100% /                                                            | /mnt/sr0                                                                                                    |
| /dev/md0                                               | 7.9G 146M 7.4G 2% /                                                           | /mnt/md0                                                                                                    |
|                                                        |                                                                               |                                                                                                    |

#### 5.2 Network configuration.

*If you have a DHCP server enabled in your local network*, *SMS will acquire an IP address automatically. In the case where a DHCP server isn't available and you need to configure your ethernet cards automatically, first check if your ethernet cards are automatically detected by checking /proc/net/dev or by running 'ifconfig'* 

```
root@sms:~# grep eth /proc/net/dev
                  6598 0 0 0 0 0 0 109113
 eth0: 3484894
                                                   1621
                                                          0
                                                            0
                                                                  0
                                                                       0
                                                                           0
                                                                               0
root@sms:~# ifconfig eth0
         Link encap:Ethernet HWaddr 08:00:27:D8:0A:66
eth0
         inet6 addr: fe80::a00:27ff:fed8:a66/64 Scope:Link
         UP BROADCAST RUNNING MULTICAST MTU:1500 Metric:1
         RX packets:6663 errors:0 dropped:0 overruns:0 frame:0
         TX packets:1640 errors:0 dropped:0 overruns:0 carrier:0
         collisions:0 txqueuelen:1000
         RX bytes:3489162 (3.3 Mb) TX bytes:110703 (108.1 Kb)
```

*Slackware configures Ethernet interfaces through /etc/rc.d/rc.inet1.conf. So by changing rc.inet1.conf to* 

```
# Config information for eth0:
     IPADDR[0]="192.168.2.11"
     NETMASK[0]="255.255.255.0"
     USE_DHCP[0]=""
     DHCP_HOSTNAME[0]=""
     # Default gateway IP address:
     GATEWAY="192.168.2.1"
For changes to apply run
      root@sms:~# /etc/rc.d/rc.inet1 eth0_restart
      root@sms:~# ifconfig eth0
      eth0
                Link encap:Ethernet HWaddr 08:00:27:D8:0A:66
                inet addr: 192.168.2.11 Bcast: 192.168.2.255 Mask: 255.255.255.0
                inet6 addr: fe80::a00:27ff:fed8:a66/64 Scope:Link
                UP BROADCAST RUNNING MULTICAST MTU:1500 Metric:1
                RX packets:8506 errors:0 dropped:0 overruns:0 frame:0
                TX packets:2110 errors:0 dropped:0 overruns:0 carrier:0
                collisions:0 txqueuelen:1000
                RX bytes:3612599 (3.4 Mb) TX bytes:164526 (160.6 Kb)
DNS servers are listed in /etc/resolv.conf. To manually add name servers edit /etc/resolv.conf and enter e.g.
      nameserver 192.168.2.1
      nameserver 208.67.222.222
      nameserver 208.67.220.220
Antoher way to configure manually your eth0 is by using 'ifconfig' like
```

root@sms:~# ifconfig eth0 192.168.2.11 netmask 255.255.255.0 broadcast 192.168.2.255
The same way you can add virtual network interfaces like

root@sms:~# ifconfig eth0:1 192.168.1.1 netmask 255.255.255.0 broadcast 192.168.1.255
If you want virtual interfaces to automatically start at boot place an entry in /erc/rc.d/rc.local like:
 /sbin/ifconfig eth0:1 192.168.1.1 netmask 255.255.255.0 broadcast 192.168.1.255

#### 5.3 Basic linux commands.

*To get help about unix commands use the 'man' command to read manual pages, like "man ls" or use '--help' like "ls ---help", or if a command is built in like 'cd' use "help cd".* 

```
5.3.1 ls
```

*This command lists files in a directory. Windows and DOS users will notice its similarity to the dir command. By itself, ls(1) will list the files in the current directory. To see what's in your root directory, you could run:* 

root@sms:~# ls / bin/ boot/ dev/ etc/ home/ lib/ mnt/ opt/ proc/ root/ sbin/ srv/ sys/ tmp/ usr/ var/

Directories get a slash at the end of the name, executable files get an asterisk at the end of the name, and so on. *Is can also be used to get other statistics on files. For example, to see the creation dates, owners, and permissions, you would look at a long listing:* 

| root@sms:~# | ls –lh | /    |      |      |     |    |                |       |
|-------------|--------|------|------|------|-----|----|----------------|-------|
| total 4.0K  |        |      |      |      |     |    |                |       |
| drwxr-xr-x  | 2      | root | root | 2.6K | Apr | 23 | 16 <b>:</b> 18 | bin/  |
| drwxr-xr-x  | 6      | root | root | 4.0K | Apr | 27 | 20:39          | boot/ |
| drwxr-xr-x  | 15     | root | root | 5.3K | Jun | 19 | 13 <b>:</b> 35 | dev/  |
| drwxr-xr-x  | 79     | root | root | 300  | Jun | 19 | 13 <b>:</b> 35 | etc/  |
| drwxr-xr-x  | 4      | root | root | 47   | Feb | 28 | 06:03          | home/ |
| drwxr-xr-x  | 7      | root | root | 60   | Apr | 25 | 14 <b>:</b> 03 | lib/  |
| drwxr-xr-x  | 4      | root | root | 80   | Jun | 19 | 2011           | mnt/  |
| drwxr-xr-x  | 3      | root | root | 74   | Apr | 23 | 16 <b>:</b> 17 | opt/  |
| dr-xr-xr-x  | 116    | root | root | 0    | Jun | 19 | 2011           | proc/ |
| drwxx       | 6      | root | root | 139  | Oct | 6  | 1997           | root/ |
| drwxr-xr-x  | 2      | root | root | 4.4K | May | 12 | 2010           | sbin/ |
| drwxr-xr-x  | 2      | root | root | 39   | Apr | 8  | 2007           | srv/  |
| drwxr-xr-x  | 13     | root | root | 0    | Jun | 19 | 2011           | sys/  |
| drwxrwxrwt  | 5      | root | root | 100  | Jun | 19 | 13:35          | tmp/  |
| drwxr-xr-x  | 27     | root | root | 80   | Mar | 25 | 12:29          | usr/  |
| drwxr-xr-x  | 36     | root | root | 200  | Apr | 25 | 14 <b>:</b> 03 | var/  |

Suppose you want to get a listing of the hidden files in a directory. This command will do just that:

root@sms:~# ls -a

./ ../ .bash\_history .cpan/ .gnupg/ .hplip.conf .kde/ .rnd .spamassassin/ Files beginning with a period (called dot files) are hidden when you run ls.

You will only see them if you pass the -a option. There are many more options that can be found in the manual page. Don't forget that you can combine options that you pass to ls.

#### 5.3.2 cd

*The cd command is used to change working directories. You simply type cd followed by the path name to change to. Here are some examples:* 

root@sms:/# cd /var/smb/ root@sms:/var/smb# cd smb -bash: cd: smb: No such file or directory root@sms:/var/smb# ls samba/ tflux\_downloads/ root@sms:/var/smb# cd samba/ root@sms:/var/smb/samba# pwd /var/smb/samba

# 5.3.3 pwd

*The pwd command is used to show your current location (parrent working dir). To use the pwd command just type pwd. For example:* 

root@sms:~# cd /boot/ root@sms:/boot# pwd /boot root@sms:/boot# cd /tmp/ root@sms:/tmp# pwd /tmp

# 5.3.4 less

Pager utilities are useful for reading long outputs (through pipe) or files in a terminal for instance try ls -lha /usr/bin/ | less

or opening a file with

less README.txt

Use the arrows up/down and page up/page down to scroll the output, press Q to quit.

# 5.3.5 cat

cat is short for "concatenate". It was originally designed to merge text files into one, but can be used for many other purposes. To merge two or more files into one, you simply list the files after the cat command and then redirect the new output to a file. cat works with standard input and standard output, so you have to use the shell redirection characters. For example:

cat file1 file2 file3 > bigfile

One can also use cat to display files. Many people cat text files through the more or less commands, like this: cat file1 | less

That will display the file1 file and pipe it through the less command so that you only get one screen at a time. Another common use for cat is copying files. You can copy any file around with cat, like this:

cat /bin/bash > ~/mybash

*The /bin/bash program is copied to your home directory and named mybash.* 

cat has many uses and the ones discussed here are just a few. Since cat makes extensive use of standard input and standard output, it is ideal for use in shell scripts or part of other complex commands.

5.3.6 echo

*The echo(1) command displays the specified text on the screen. You specify the string to display after the echo command. By default echo will display the string and print a newline character after it.* 

You can pass the *-n* option to suppress the printing of the newline. The *-e* option will cause echo to search for escape characters in the string and execute them.

#### 5.3.7 touch

touch(1) is used to change the timestamp on a file. You can change access timestamps and modification timestamps with this command. If the file specified does not exist, touch will create a zero length file with the name specified. **5.3.8 mkdir rmdir** 

*mkdir*(1) *will create a new directory.* You simply specify the directory to create when you run mkdir. This example creates the 'newfolder' directory in the current directory.

root@sms:~# mkdir newfolder

The -p option will tell mkdir to make any parent directories. For instance the command "mkdir /root/new/new2" will fail if /root/new doesn't exist but with the -p option it will create /root/new first and then /root/new/new2.
root@sms:~# mkdir /root/new/new1

```
mkdir: cannot create directory `/root/new/new1': No such file or directory
root@sms:~# mkdir -p /root/new/new1
root@sms:~# ls /root/new/
new1/
```

*Exactly the opposite way rmdir works. To remove a dir use rmdir and to remove the dir and parent directories you pass the -p option.* 

*Tip: be vary careful when using "rmdir -p" as you may harm your system.* 

#### 5.3.9 ср

*cp*(1) *copies files.* DOS *users will notice its similarity to the copy command. There are many options for cp*, *so you should have a look at the man page before using it. Basic usage for a simple file copy* 

cp file /tmp/ or cp file /tmp/file2

#### To copy a directory

cp -r /root/new /tmp/ (copy directory new to /tmp)

#### 5.3.10 mv

mv(1) moves files and directories from one place to another, but can be used to rename files or directories as well. mv file /tmp/ (move file to /tmp)

mv file1 file2 (rename file1 to file2

#### 5.3.11 rm

*rm*(1) *removes files and directory trees.* DOS *users will notice the similarity to both the del and deltree commands. rm can be very dangerous if you do not watch yourself.* 

rm file1 (delete file1)
rm -f file1 (force the deletion of file1)
rm -r /root/new/ (delete the directory /root/new/)

#### 5.3.12 ln

ln(1) is used to create links between files. These links can be either hard links or soft (symbolic) links by passing the *-s* option.

ln -s /var/smb/samba ~/samba (create a symlink of /var/smb/samba to our home directory)

#### 5.3.13 grep

grep is used to for searching files or output for a pattern and return it. root@sms:~# grep "192.168.2.11" /etc/rc.d/rc.inet1.conf

```
IPADDR[0]="192.168.2.11"
```

or

rootesms:~# ps aux|grep sshd

root 3308 0.0 0.2 4208 1012 ? Ss 14:18 0:00 /usr/sbin/sshd grep has a lot of powerful options, use "grep --help" or "man grep" to find them.

#### 5.3.14 find

The find(1) command allows the user to search the filesystem with a rich collection of search predicates. Users may specify a search with filename wildcards, ranges of modification or creation times, or other advanced properties.

root@sms:~# find /var/ -name samba /var/spool/samba /var/cache/samba /var/log/samba /var/smb/samba

# 5.3.15 which, whereis

which is usually used to locate a program quickly. It just searches your PATH and returns the first instance it finds and the directory path to it.

where *is*(1) command works similar to which, but can also search for man pages and source files.

root@sms:~# which grep

```
/usr/bin/grep
```

#### 5.3.16 ps

*ps is like activity monitor in OS X or task manager in Windows, it list all the running processes. For instance if we want to check if smbd process is running we can type:* 

| root@sms: | ~# ps : | aux   gi | rep sr | nbd   |        |    |                |                     |
|-----------|---------|----------|--------|-------|--------|----|----------------|---------------------|
| root      | 4305    | 1.0      | 0.7    | 17992 | 3680 ? | Ss | 18 <b>:</b> 17 | 0:00 /usr/sbin/smbd |
| –D        |         |          |        |       |        |    |                |                     |
| root      | 4307    | 0.0      | 0.2    | 17992 | 1196 ? | S  | 18:17          | 0:00 /usr/sbin/smbd |
| –D        |         |          |        |       |        |    |                |                     |

*More info on how ps works and what are those numbers in man pages. In the output above we hold that a smbd runs with pids* 4305, 4307.

#### 5.3.17 kill

On occasion, programs misbehave and you'll need to put them back in line. The program for this kind of administration is called kill(1), and it can be used for manipulating processes in several ways. The most obvious use of kill is to kill off a process. You'll need to do this if a program has run away and is using up lots of system resources, or if you're just sick of it running. In order to kill off a process, you'll need to know its PID or its name. To get the PID, use the ps command as was discussed in the last section. For example, to kill off process 4747, you'd issue the following:

#### root@sms:~# kill 4747

Note that you'll have to be the owner of the process in order to kill it. This is a security feature. If you were allowed to kill off processes started by other users, it would be possible to do all sorts of malicious things. Of course, root can kill off any process on the system.

There's another variety of the kill command called killall(1). This program does exactly what it says: it kills all the running processes that have a certain name. If you wanted to kill off all the running vim processes, you could type the following command:

rootasms:~# killall vim

Sometimes a regular kill doesn't get the job done. Certain processes will not die with a kill. You'll need to use a more potent form. If that pesky PID 4747 wasn't responding to your kill request, you could do the following:

root@sms:~# kill -9 4747

That will almost certainly cause process 4747 to die. You can do the same thing with killall. What this is doing is sending a different signal to the process. A regular kill sends a SIGTERM (terminate) signal to the process, which tells it to finish what it's doing, clean up, and exit. kill -9 sends a SIGKILL (kill) signal to the process, which essentially drops it. The process is not allowed to clean-up, and sometimes bad things like data corruption could occur by killing something with a SIGKILL. There's a whole list of signals at your disposal. You can get a listing of signals by typing the following:

rootesms:~# kill -1

| 100 | claomo. " KIII |     |             |     |             |     |             |     |             |
|-----|----------------|-----|-------------|-----|-------------|-----|-------------|-----|-------------|
| 1)  | SIGHUP         | 2)  | SIGINT      | 3)  | SIGQUIT     | 4)  | SIGILL      | 5)  | SIGTRAP     |
| 6)  | SIGABRT        | 7)  | SIGBUS      | 8)  | SIGFPE      | 9)  | SIGKILL     | 10) | SIGUSR1     |
| 11) | SIGSEGV        | 12) | SIGUSR2     | 13) | SIGPIPE     | 14) | SIGALRM     | 15) | SIGTERM     |
| 16) | SIGSTKFLT      | 17) | SIGCHLD     | 18) | SIGCONT     | 19) | SIGSTOP     | 20) | SIGTSTP     |
| 21) | SIGTTIN        | 22) | SIGTTOU     | 23) | SIGURG      | 24) | SIGXCPU     | 25) | SIGXFSZ     |
| 26) | SIGVTALRM      | 27) | SIGPROF     | 28) | SIGWINCH    | 29) | SIGIO       | 30) | SIGPWR      |
| 31) | SIGSYS         | 34) | SIGRTMIN    | 35) | SIGRTMIN+1  | 36) | SIGRTMIN+2  | 37) | SIGRTMIN+3  |
| 38) | SIGRTMIN+4     | 39) | SIGRTMIN+5  | 40) | SIGRTMIN+6  | 41) | SIGRTMIN+7  | 42) | SIGRTMIN+8  |
| 43) | SIGRTMIN+9     | 44) | SIGRTMIN+10 | 45) | SIGRTMIN+11 | 46) | SIGRTMIN+12 | 47) | SIGRTMIN+13 |
| 48) | SIGRTMIN+14    | 49) | SIGRTMIN+15 | 50) | SIGRTMAX-14 | 51) | SIGRTMAX-13 | 52) | SIGRTMAX-12 |
| 53) | SIGRTMAX-11    | 54) | SIGRTMAX-10 | 55) | SIGRTMAX-9  | 56) | SIGRTMAX-8  | 57) | SIGRTMAX-7  |
| 58) | SIGRTMAX-6     | 59) | SIGRTMAX-5  | 60) | SIGRTMAX-4  | 61) | SIGRTMAX-3  | 62) | SIGRTMAX-2  |
| 63) | SIGRTMAX-1     | 64) | SIGRTMAX    |     |             |     |             |     |             |

#### 5.3.18 nano

nano is a small, friendly editor, plain and easy to use, as easy as typing "nano file". If 'file' exist will open it for editing, if not exist it will create it. Basic nano commands are

Ctrl+G or F1 Help Ctrl+O or F3 Save changes Ctrl+X or F2 Exit nano and ask you to save if changes not saved. Ctrl+W or F6 Search for a string Ctrl+K or F9 Cut lines Ctrl+U or F10 Uncut lines into current line.

#### 5.3.19 vi

vi(1) is the standard Unix text editing program, and a powerful text editor. Comparing to nano it's more complicated with various modes and a lot of commands. Mastering vi isn't an easy goal but if you do, you would not regret it. On the other hand if you don't want to learn vi, you must at least know a few basic keystrokes to be able to edit and save a file. In the old days vi was used, and still used, to edit /etc/group /etc/passwd and /etc/sudoers with vigr, vipw and visudo, as a security measure, but now days you can edit them with nano, it wouldn't make a difference. Many applications though tend to use vi for editing their configuration files, such as Oracle's Grid Engine. To open /tmp/file1 just type "vi /tmp/file1", same as nano if the file exist it will open it for editing, if not will create it. Once you open the file with vi you will notice that you can enter any data. To be able to edit the file you have to switch to "insert mode" by typing "I". Once you are in " insert mode" edit the file and press the escape button (Esc) to return to command mode. To save the file type ":wq" if you don't want to save the file type ":q!", to open a file from vi type ":e /tmp/file1". Lets see an example:

| vi test     | (Open file test in our parent directory with v |
|-------------|------------------------------------------------|
| press "i"   | (Enter insert mode and edit file test)         |
| press "Esc" | (Return to command mode)                       |
| type ":wq"  | (Save and Exit vi)                             |
| type ":q!"  | (Exit vi and discard changes)                  |

#### 5.3.20 mount, umount

Mounting devices is quite easy, using the "mount" command. All you need to do is provide the device you want to mount and the mount point. Most of the situations are automatically detected so you don't have to enter any other parameter. So to mount CD-ROM to /mnt/sr0 (mount point must exist) just type:

mount /dev/sr0 /mnt/sr0

By issuing the command "mount" you will get all mount devices, this is the output of SMS.LiveCD. rootasms:~# mount

aufs on / type aufs (rw,relatime,si=679f0722,nowarn\_perm)
proc on /proc type proc (rw)
sysfs on /sys type sysfs (rw)
tmpfs on /dev/shm type tmpfs (rw)
/dev/sr0 on /mnt/sr0 type iso9660 (ro,noatime)

Now there are situations where you need to enter more options, like mounting an ISO image, like: mount -t iso9660 -o loop /mnt/sda1/SMS.LiveCD.iso /mnt/iso

You will notice there are several mount specific commands like:

mount.cifs mount.fuse mount.lowntfs-3g mount.nfs mount.ntfs-3g mount.smbfs So if you want to mount an NTFS partition with read-write permissions you can also use mount.ntfs-3g.

*To unmount a device just use "umount" command following the device or mount point:* 

*umount /mn/iso* (Anything that mounted in /mnt/iso will unmounted)

*umount /dev/sr0* (Unmount CD-ROM)

#### 5.3.21 adduser

The easiest way to manage users and groups is with the supplied scripts and programs. Slackware includes the programs adduser, userdel(8), chfn(1), chsh(1), and passwd(1) for dealing with users. The commands groupadd(8), groupdel(8), and groupmod(8) are for dealing with groups. With the exception of chfn, chsh, and passwd, these programs are generally only run as root, and are therefore located in /usr/sbin. chfn, chsh, and passwd can be run by anyone, and are located in /usr/bin.

Users can be added with the adduser program. We'll start out by going through the whole procedure, showing all the questions that are asked and a brief description of what everything means. The default answer is in the brackets, and can be chosen for almost all the questions, unless you really want to change something.

root@sms:~# adduser

```
Login name for new user []: angel
```

This is the name that the user will use to login. Traditionally, login names are eight characters or fewer, and all lowercase characters. (You may use more than eight characters, or use digits, but avoid doing so unless you have a fairly important reason.)

You can also provide the login name as an argument on the command line:

#### root@sms:~# adduser angel

In either case, after providing the login name, adduser will prompt for the user ID:

User ID ('UID') [ defaults to next available ]:

The user ID (UID) is how ownerships are really determined in Linux. Each user has a unique number, starting at 1000 in Slackware. You can pick a UID for the new user, or you can just let adduser assign the user the next free one. All users are placed into the users group by default. You might want to place the new user into a different group, but it is not recommended unless you know what you're doing.

Initial group [users]:

*This question allows you to place the new user into additional groups. It is possible for a user to be in several groups at the same time.* 

Additional UNIX groups:

Users can belong to additional UNIX groups on the system. For local users using graphical desktop login managers such as XDM/KDM, users may need to be members of additional groups to access the full functionality of removable media devices.

\* Security implications \* Please be aware that by adding users to additional groups may potentially give access to the removable media of other users.

If you are creating a new user for remote shell access only, users do not need to belong to any additional groups as standard, so you may press ENTER at the next prompt.

Press ENTER to continue without adding any additional groups Or press the UP arrow key to add/select/edit additional groups

: audio cdrom floppy plugdev video power netdev

Home directories default to being placed under /home. If you run a very large system, it's possible that you have moved the home directories to a different location (or to many locations). This step allows you to specify where the user's home directory will be.

Home directory [ /home/angel ] bash is the default shell for Slackware Linux, and will be fine for most people, but if this is a virtual user you should change shell to /bin/false.

Shell [ /bin/bash ]

Accounts can be set up to expire on a specified date. By default, there is no expiration date. Expiry date (YYYY-MM-DD) []:

*If you entered something incorrectly, you should hit Control+C and start over. Otherwise, you can hit enter and the account will be made.* 

Login name.....: angel UID..... [ Next available ] Initial group...: users Additional groups: audio,cdrom,floppy,plugdev,video,power,netdev Home directory...: /home/angel Shell..... /bin/bash Expiry date.....: [ Never ]

This is it... if you want to bail out, hit Control-C. Otherwise, press ENTER to go ahead and make the account.

*Optionally you can enter additional information about the user. You don't have to enter any of this if you don't want to, and the user can change it at any time using chfn* 

```
Creating new account...

Changing the user information for angel

Enter the new value, or press return for the default

Full Name []:

Room Number []:

Work Phone []:

Home Phone []:

Other []:

Next you will have to choose a password for the user you just created.

Changing password for angel

Enter the new password (minimum of 5, maximum of 127 characters)

Please use a combination of upper and lower case letters and numbers.

New password:
```

```
Re-enter new password:
Password changed.
```

Account setup complete.

Tip: Having a secure password is the first line of defence against getting cracked. You do not want to have an easily guessed password, because that makes it easier for someone to break into your system. Ideally, a secure password would be a random string of characters, including upper and lowercase letters, numbers, and random characters.

```
Another way of adding users is with "useradd" command
root@sms:~# useradd -G users,power,netdev,cdrom -m -d /home/elmo -s bin/bash elmo
Or if you want to create users with no shell or home directory
root@sms:~# useradd -d /dev/null -s /bin/false elmo
To add or change password for users use "passwd" command.
root@sms:~# passwd angel
Changing password for angel
Enter the new password (minimum of 5, maximum of 127 characters)
Please use a combination of upper and lower case letters and numbers.
New password:
Re-enter new password:
Password changed.
```

#### 5.3.22 chmod, chown

The filesystem stores ownership information for each file and directory on the system. This includes what user and group own a particular file. We can easily change the file owners with the chown(1) (which means "change owner") and chgrp(1) (which means "change group") commands. To change the file owner to daemon, we would use chown: root@sms:~# chown daemon /usr/bin/wc

To change the group owner to "root", we would use chgrp: root@sms:~# chgrp root /usr/bin/wc

We can also use chown to specify the user and group owners for a file: root@sms:~# chown daemon:root /usr/bin/wc Permissions are the other important part of the multiuser aspects of the filesystem. With these, you can change who can read, write, and execute files. The permission information is stored as four octal digits, each specifying a different set of permissions. There are owner permissions, group permissions, and world permissions. The fourth octal digit is used to store special information such as set user ID, set group ID, and the sticky bit. The octal values assigned to the permission modes are (they also have letters associated with them that are displayed by programs such as ls and can be used by chmod):

| Permission Type | Octal | Value |   | Letter | Value |
|-----------------|-------|-------|---|--------|-------|
| "sticky" bit    |       | 1     |   | t      |       |
| set user ID     | 4     |       | S |        |       |
| set group ID    |       | 2     |   | S      |       |
| read            | 4     |       | г |        |       |
| write           | 2     |       | W |        |       |
| execute         | 1     |       | x |        |       |

You add the octal values for each permission group. For example, if you want the group permissions to be "read" and "write", you would use "6" in the group portion of the permission information. To set special permissions with chmod, add the numbers together and place them in the first column. For example, to make it set user ID and set group ID, we use 6 as the first column:

root@sms:~# chmod 6755 /tmp/example

*If the octal values confuse you, you can use letters with chmod. The permission groups are represented as:* 

| Owne | er |     | u     |   |
|------|----|-----|-------|---|
| Grou | qL |     |       | g |
| Wor  | ld |     |       | 0 |
| A11  | of | the | above | а |

Some people prefer the letters over the numbers. Either way will result in the same set of permissions. The octal format is often faster, and the one you see most often used in shell scripts. Sometimes the letters are more powerful however. For example, there's no easy way to change one group of permissions while preserving the other groups on files and directories when using the octal format. This is trivial with the letters.

Those are some basic commands, to get you started, some of the were took from slackbook.org, you might want to get into something more detailed and complete, like "Linux Complete Command Reference".

#### 5.4 Samba (SMB) Configuration.

SMB (for Server Message Block) is a descendant of the older NetBIOS protocol that was initially used by IBM in their LAN Manager product. Microsoft has always been fairly interested in NetBIOS and it's successors (NetBEUI, SMB and CIFS). The Samba project has existed since 1991, when it was originally written to link an IBM PC running NetBIOS with a Unix server. These days, SMB is the preferred method for sharing file and print services over a network for virtually the entire civilized world because Windows supports it.

Samba's start up script is /etc/rc.d/rc.samba. To start it, you have to make it executable and start it with /etc/rc.d/rc.samba start

Samba by default is enabled so you don't have to do all that, but if for a reason you want to restart the service do: /etc/rc.d/rc.samba restart

Samba's configuration file is /etc/samba/smb.conf. The default configuration of SMS is: [global]

```
log file = /var/log/samba.%m
             ldap ssl = No
             restrict anonymous = no
             domain master = no
             public = yes
             server string = SMS Samba Server
             max protocol = NT1
             workgroup = WORKGROUP
             acl compatibility = winnt
             server signing = Auto
             security = share
             preferred master = no
             max log size = 50
     # This option is important for security. It allows you to restrict
     # connections to machines which are on your local network. The
     # following example restricts access to two C class networks and
     # the "loopback" interface. For more examples of the syntax see
     # the smb.conf man page
         hosts allow = 192.168.1. 192.168.2. 127.
     [Samba @ SMS]
     path = /var/smb/samba/
     read only = no
     [FAXES]
     path = /var/spool/hylafax/recvq/
     read only = no
     [TorrentFlux Downloads]
     path = /var/smb/tflux_downloads/
     read only = no
Default security level is share, which means all guests allowed and have read-write permissions to all our share
that indicate "read only = no"
To add a share just add it to smb.conf as
      [name of the share]
      path=<path to our shared directory>
      read only = < yes or no>
      ... other options
```

*To test your configuration just run "testparm" and check the output. For a full list of options for smb.conf use "man smb.conf", also check /etc/samba/smb.conf-sample.* 

```
To change our security from share to user, so share prompt for username and password, change

security = share to security = user

And add our users with

root@sms:~# smbpasswd -a angel

New SMB password:

Retype new SMB password:

Added user angel.
```

It's important to note that a given username must already exist in the /etc/passwd file. Now when try to connect to SMB shares from a windows machine you will get a promt to enter username and password.

| Windows Security                                                 |
|------------------------------------------------------------------|
| Enter Network Password<br>Enter your password to connect to: sms |
| angel                                                            |
| 😣 Logon failure: unknown user name or bad password.              |
| OK Cancel                                                        |

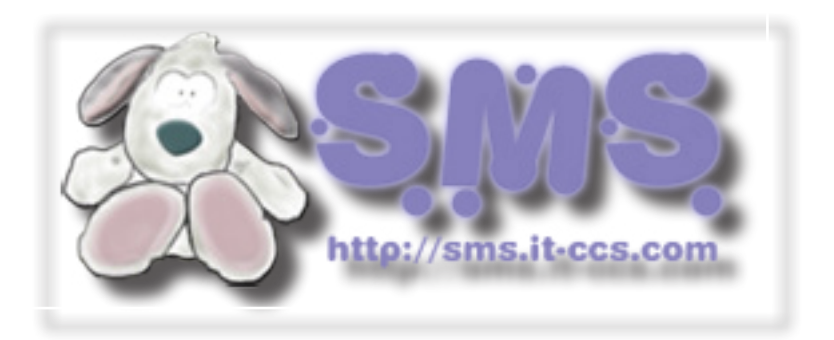

## 5.5 FTP (proftpd) configuration.

The easiest way of configuring proftpd is by using gproftpd already available in x-kde-addon package. If you made a full installation of SMS, all you have to do is start KDE with "startx". In Servers tab you can set your FTP info and configuration variables

| GPROFTPD 8.3.1                           |                    |       |                  |            |         |               | ×    |
|------------------------------------------|--------------------|-------|------------------|------------|---------|---------------|------|
| Activate Deactivate Shutdown A           | Spply Help         | About | <b>₩</b><br>Quit |            |         |               |      |
| Information: FTPD Version 1.3.3          |                    |       |                  |            |         | Status: Activ | ated |
| Servers Users Transfers Disc Files Secur | rity Configuration |       |                  |            |         |               |      |
| Address Port Server Name Server          | Туре               |       |                  |            |         |               | ^    |
| All interfaces 21 SMS FTP Server Defau   | lt server          |       |                  |            |         |               |      |
|                                          |                    |       |                  |            |         |               | ~    |
| 🖓 Import users                           | 🔐 <u>D</u> elete   |       | 📥 村              |            | n Apply |               |      |
| Server settings                          |                    | •     |                  |            |         |               |      |
| The servers IP-address or hostname:      | SMS FTP            |       |                  |            |         |               |      |
| Alternative server identity:             | SMS FTP Server     |       |                  | On         |         |               |      |
| Configure NAT routing:                   | None               |       |                  | Off        |         |               |      |
| The administrators email address:        | root@sms           |       |                  |            |         |               |      |
| Use identity lookups:                    |                    |       |                  | Off        |         |               |      |
| Use reverse lookups:                     |                    |       |                  | Off        |         | [▼            |      |
| Time standard:                           |                    |       |                  | Local time |         | [▼]           |      |
| Port:                                    |                    |       |                  | 21         |         | *             |      |
| Passive port range:                      |                    | 49150 | -                | 65534      |         | *             |      |
| Maximum connections:                     |                    |       |                  | 30         |         | *             |      |
| Maximum login tries:                     |                    |       |                  | 3          |         | ÷             |      |
| Login timeout:                           |                    |       |                  | 300        |         | -             |      |
| Idle timeout:                            |                    |       |                  | 120        |         |               |      |
| Transfer mode:                           |                    |       |                  | Binary     |         | [▼            | -    |

In Users tab you can add/delete edit users. To edit or delete a user, just select the user and edit his fields and press apply or press delete to delete the user. To add a user fill up his fields like username password directory and set the attributes, by clicking the boxes and press Add.

| GPROF        | TPD 8.3.1      |               |                  |           |                 |              |             |             |      |       |              | _ @ ×       |
|--------------|----------------|---------------|------------------|-----------|-----------------|--------------|-------------|-------------|------|-------|--------------|-------------|
| O Activate   | eactivat       | 🔀<br>Shutdown | Apply            | 💢<br>Help | About           | 🐳<br>Quit    |             |             |      |       |              |             |
| Information  | : FTPD Versio  | n 1.3.3       |                  |           |                 |              |             |             |      |       | Statu        | s: Activate |
| Servers Us   | ers Transfer   | s Disc Files  | Security Config  | juration  |                 |              |             |             |      |       |              |             |
| User Gro     | oup Comme      | ent .         | Home directo     | ry Requir | e password      | Banned Ma    | ximum c     | onnections  |      |       |              | A           |
| ftpuser not  | ody No valu    | e has been se | t /var/ftp       | yes       |                 | no 5         |             |             |      |       |              |             |
| webftp not   | oody No valu   | e has been se | t /srv/httpd/hto | locs yes  |                 | no 5         |             |             |      |       |              |             |
|              |                |               |                  |           |                 |              |             |             |      |       |              |             |
| User settin  | igs and direct | ories:        |                  |           | ~               | 1 -          |             | 1 0         |      | 1     |              | Ê           |
|              |                | Account       | t locked: 🔲      |           | 🗑 <u>D</u> elet | e 🔶          | <u>A</u> dd | 🚽 🎻 🗛       | oly  | ]     |              |             |
| 🔁 Us         | emame:         | newuser       |                  |           |                 |              |             |             |      |       |              |             |
| 🔁 Pa         | assword:       | !*KSdk83      | ncje3\$#         |           |                 |              |             |             |      |       |              |             |
| Group:       |                | nobody        |                  |           |                 |              |             |             |      |       |              |             |
| Comment      | :              | No value      | has been set     |           |                 |              |             |             |      |       |              | _           |
| Shell:       |                | /dev/null     |                  | -         |                 |              |             |             |      |       |              |             |
| Require pa   | assword:       |               |                  |           |                 |              |             |             |      |       |              |             |
| Show user    | in statistics  | -<br>-        |                  |           |                 |              |             |             |      |       |              |             |
| Maximum      | logins:        | 5             |                  |           |                 |              |             |             |      |       |              |             |
| Allow login: | s from:        | all           |                  |           |                 |              |             |             |      |       |              |             |
| Byte ratio   | :              | 0             |                  |           |                 | <b>*</b>     |             |             |      |       |              |             |
| Byte ratio   | credit:        | 0             |                  |           |                 | -            |             |             |      |       |              |             |
| File ratio:  |                | 0             |                  |           |                 | -            |             |             |      |       |              |             |
| File ratio c | redit:         | 0             |                  |           |                 | -            |             |             |      |       |              |             |
| Directory    | List Upload    | Append Dowr   | load Rename      | Overwrite | Delete Ma       | ke directory | Remov       | e directory | Site | Chmod | Change group | Sho         |
| /war/ftp     |                |               | 7 2              |           |                 |              |             |             |      |       |              |             |

*By clicking activate you enable the FTP server, Deactivate or Shutdown disable FTP server, Apply, apply changes to FTP server, Help has a few notes about adding users and directories, that you should read.* 

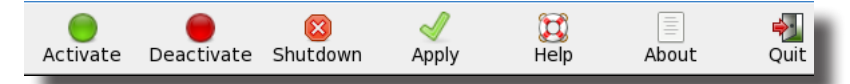

Tip: Proftpd can start as a standalone server or as an inetd, by editing /etc/inetd.conf.

#### 5.5.1 FTP (vsftpd) configuration.

Superb Mini Server comes with a second FTP server to choose, called vsftpd (Very Secure FTP Daemon). To activated it, you need to edit /etc/inetd.conf and uncomment the line # Very Secure File Transfer Protocol (FTP) server. /usr/sbin/tcpd vsftpd ftp stream tcp nowait root *stop proftpd (/etc/rc.d/rc.proftpd stop) and restart inetd server (Internet super-server daemon).* root@sms:~# /etc/rc.d/rc.inetd restart Starting Internet super-server daemon: /usr/sbin/inetd *By default vsftpd allow anonymous logins, to change that edit /etc/vsftpd.conf and change* anonymous\_enable=YES to anonymous\_enable=N0 and to allow local users uncomment the line # Uncomment this to allow local users to log in. local\_enable=YES Some other good options you should consider are # Uncomment this to enable any form of FTP write command. write\_enable=YES # You may change the default value for timing out an idle session. idle\_session\_timeout=600 # You may change the default value for timing out a data connection. data\_connection\_timeout=120 # You may fully customise the login banner string: ftpd\_banner=Welcome to SMS FTP service. # You may specify an explicit list of local users to chroot() to their home # directory. If chroot\_local\_user is YES, then this list becomes a list of # users to NOT chroot(). chroot\_local\_user=N0 chroot\_list\_enable=YES # (default follows) chroot\_list\_file=/etc/vsftpd.chroot\_list check\_shell=N0 userlist\_enable=YES userlist\_deny=N0 userlist\_file=/etc/vsftpd.user\_list *Create a file called /etc/vsftpd.chroot list and /etc/vsftpd.user list and add your users.* root@sms:~# cat /etc/vsftpd.chroot\_list administrator root@sms:~# cat /etc/vsftpd.user\_list administrator You can create users with no shell and create their home dir like: root@sms:~# useradd -d /var/ftp/test -s /bin/false test root@sms:~# mkdir -p /var/ftp/test root@sms:~# chown -R test /var/ftp/test/ rootasms:~# passwd test And finally add user test to /etc/vsftpd.chroot\_list and /etc/vsftpd.user\_list *Tip: If you don't want to start vsftpd through inetd you can change in /etc/vsftpd.conf* 

```
Listen=NO to Listen=YES
and you can start vsftpd with
vsftpd &
```

## 5.6 Sharing a Printer through Samba (CUPS + SMB).

Login to CUPS interface (https://youserver:631/admin) and add your printer, either by pressing the button Find New Printers" or by pressing "Add Printer". Once you have install a printer in our case was HP845c HP Deskjet 845c HP Deskjet 845c hpijs, 3.10.5 Idle

```
Download windows drivers from http://cups.org/windows/software.php untar them with
tar xvjf cups-windows-6.0-source.tar.bz2
cd cups-windows-6.0
make install
```

You will also need to copy in /usr/share/cups/drivers, Microsoft Postscript drivers from a Windows XP machine localed in C:\WINDOWS\system32\spool\drivers\w32x86\3

ps5ui.dll
pscript.hlp
pscript.ntf
pscript5.dll

```
Securtity = share to Security = user
```

and add shares for printer and drivers.

```
[printers]
comment = All Printers
path = /var/spool/samba
browseable = yes
public = yes
guest ok = yes
printable = yes
printer admin = root
```

```
[print$]
  comment = Printer Drivers
  path = /usr/share/cups/drivers
browseable = yes
guest ok = yes
read only = yes
write list = root
```

run "smbpasswd -a root" and after run "cupsaddsmb" script to add the windows drivers. A simple output will be
root@sms:/usr/share/cups/drivers# cupsaddsmb -a
Password for root required to access localhost via SAMBA:

Now you can switch your security back to share.

W32X86/

*A verbose output should look like that:* 

root@sms:/usr/share/cups/drivers# cupsaddsmb -a -v Password for root required to access localhost via SAMBA: Running command: smbclient //localhost/print\$ -N -A /tmp/04a024e104f8e -c Omkdir W32X86;put / tmp/04a024e1a868c W32X86/HP845c.ppd;put /usr/share/cups/drivers/ps5ui.dll W32X86/ps5ui.dll;put /usr/ share/cups/drivers/pscript.hlp W32X86/pscript.hlp;put /usr/share/cups/drivers/pscript.ntf pscript.ntf;put /usr/share/cups/drivers/pscript5.dll W32X86/pscript5.dll Domain=[WORKGROUP] OS=[Unix] Server=[Samba 3.5.6]

NT\_STATUS\_OBJECT\_NAME\_COLLISION making remote directory \W32X86

putting file /tmp/04a024e1a868c as \W32X86/HP845c.ppd (2014.0 kb/s) (average 2014.1 kb/s)

putting file /usr/share/cups/drivers/ps5ui.dll as \W32X86/ps5ui.dll (20699.9 kb/s) (average 16962.8 kb/s) putting file /usr/share/cups/drivers/pscript.hlp as \W32X86/pscript.hlp (5085.4 kb/s) (average 15883.1 kb/s)

putting file /usr/share/cups/drivers/pscript.ntf as \W32X86/pscript.ntf (25312.7 kb/s) (average 19910.3 kb/s)

putting file /usr/share/cups/drivers/pscript5.dll as \W32X86/pscript5.dll (21982.1 kb/s) (average 20378.2 kb/s)

Running command: smbclient //localhost/print\$ -N -A /tmp/04a024e104f8e -c \_put /usr/share/cups/drivers/ cups6.ini W32X86/cups6.ini;put /usr/share/cups/drivers/cupsps6.dll W32X86/cupsps6.dll;put /usr/share/ cups/drivers/cupsui6.dll W32X86/cupsui6.dll

Domain=[WORKGROUP] OS=[Unix] Server=[Samba 3.5.6]

putting file /usr/share/cups/drivers/cups6.ini as \W32X86/cups6.ini (14.1 kb/s) (average 14.1 kb/s) putting file /usr/share/cups/drivers/cupsps6.dll as \W32X86/cupsps6.dll (3068.3 kb/s) (average 1371.5 kb/s)

putting file /usr/share/cups/drivers/cupsui6.dll as \W32X86/cupsui6.dll (2670.3 kb/s) (average 1835.4 kb/s)

Running command: rpcclient localhost -N -A /tmp/04a024e104f8e -c Dadddriver DWindows NT x86D DHP845c:pscript5. dll:HP845c.ppd:ps5ui.dll:pscript.hlp:NULL:RAW:pscript5.dll,HP845c.ppd,ps5ui.dll,pscript.hlp,pscript. ntf,cups6.ini,cupsps6.dll,cupsui6.dll Printer Driver HP845c successfully installed.

Running command: rpcclient localhost -N -A /tmp/04a024e104f8e -c [setdriver HP845c] Successfully set HP845c to driver HP845c.

So when browsing from a Windows machine you should see

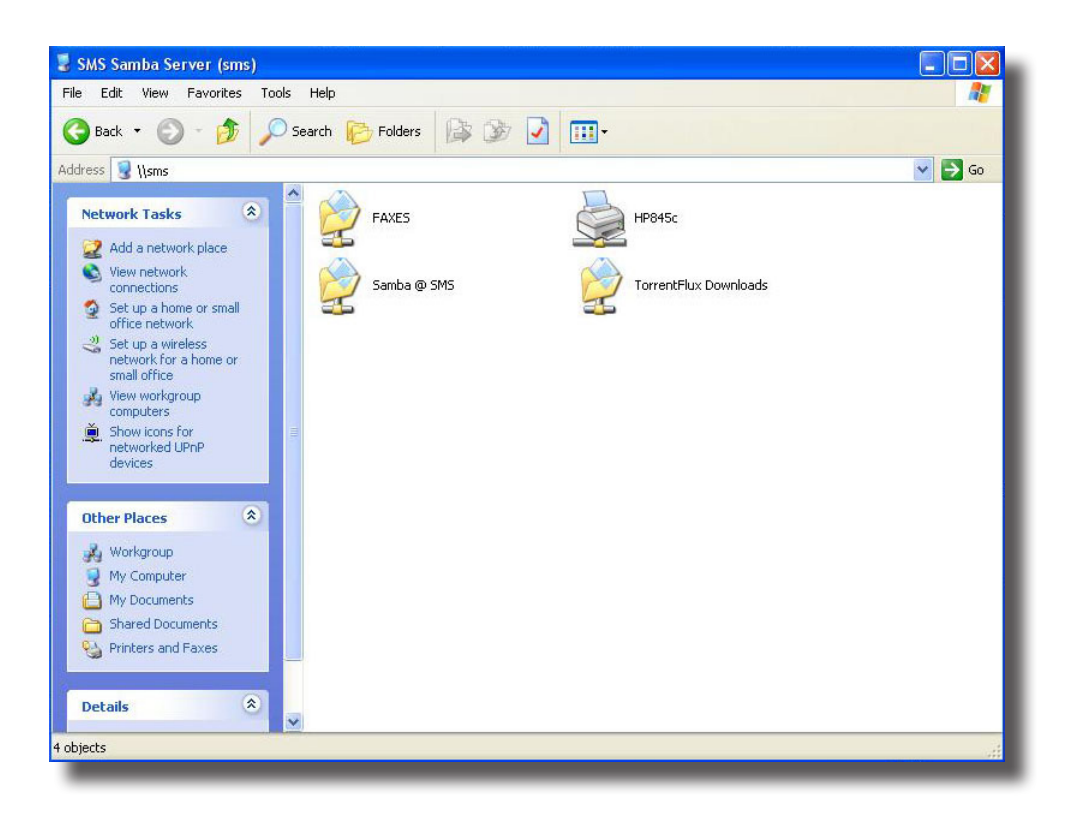

Now by double click the printer, the driver will automatically installed. If the driver can't be found, such as if your machine is running Windows 7, windows will ask you for the driver, so you can point where the driver is or you can put it in an SMB share and navigate to there and install the printer.

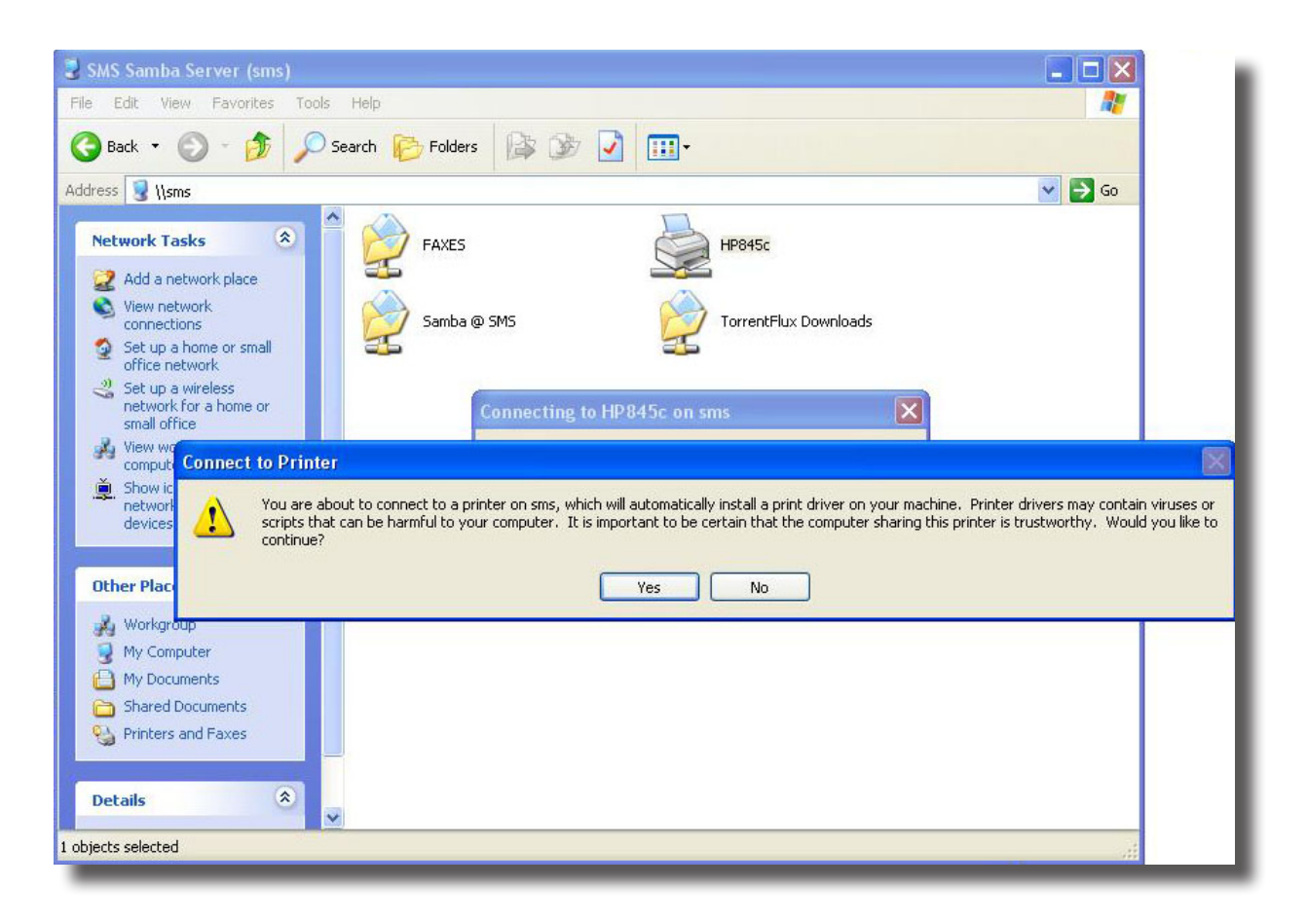

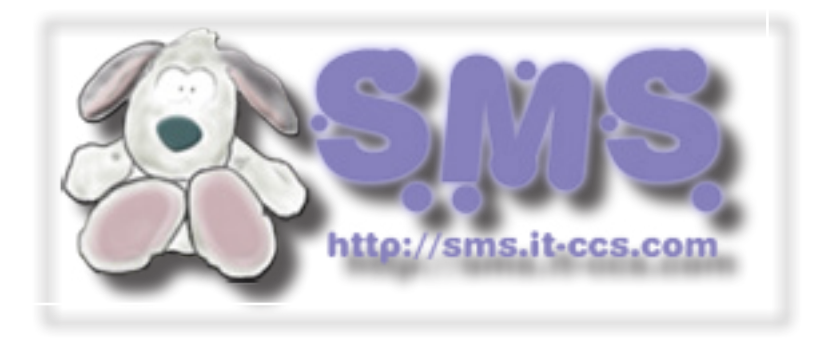

#### 5.7 Network File System (NFS).

To configure NFS you need to edit /etc/exports and add your shares, for instance:

/var/smb/samba/ \*(rw,async,all\_squash,no\_subtree\_check)
/var/smb/movies/ \*(rw,async,all\_squash,no\_subtree\_check)

Var/smb/movies/ ^(rw,async,all\_squash,no\_subtree\_cneck)

/var/spool/hylafax/recvq/ faxmachine(async,all\_squash,no\_subtree\_check)

By typing "man exports" you get the manual page for exports, that tells you what options you should use for exports. The asterisk tells to allow all workstations, a quick legend for our example

*rw* Allow both read and write requests on this NFS volume.

*async* This option allows the NFS server to violate the NFS protocol and reply to requests before any changes made by that request have been committed to stable storage (e.g. disc drive).

no\_subtree\_check

*This option disables subtree checking, which has mild security implications, but can improve reliability in some circumstances.* 

If a subdirectory of a filesystem is exported, but the whole filesystem isn't then whenever a NFS request arrives, the server must check not only that the accessed file is in the appropriate filesystem (which is easy) but also that it is in the exported tree (which is harder). This check is called the subtree\_check.

all\_squash Map all uids and gids to the anonymous user.

```
To start NFS you need to make executable /etc/rc.d/rc.nfsd and /etc/rc.d/rc.rpc and start them.

root@sms:~# chmod +x /etc/rc.d/{rc.rpc,rc.nfsd}

root@sms:~# /etc/rc.d/rc.rpc start

Starting RPC portmapper: /sbin/rpc.portmap

Starting RPC NSM (Network Status Monitor): /sbin/rpc.statd

root@sms:~# /etc/rc.d/rc.nfsd start

Starting NFS server daemons:

/usr/sbin/exportfs -r

/usr/sbin/rpc.rquotad

/usr/sbin/rpc.nfsd 8

/usr/sbin/rpc.mountd
```

You can also export a directory directly from the command line on the server by using the export *fs* command as follows:

*Tip: You can use webmin to config NFS at Webmin ->Networking -> NFS Exports.* 

| Login: admin<br>Ø Webmin<br>Ø Sustem                              | Help<br>Module Config                                     | NFS Exports                                                              | Search Docs                          |
|-------------------------------------------------------------------|-----------------------------------------------------------|--------------------------------------------------------------------------|--------------------------------------|
| Servers                                                           | Select all.   Invert selection.   Add a new export.       | Europeant                                                                |                                      |
| Others                                                            | Directory                                                 | Exponed to                                                               |                                      |
| Networking                                                        | /var/smb/samba/                                           | Everyone                                                                 |                                      |
| ADSL Client                                                       | /var/smb/movies/                                          | Everyone                                                                 |                                      |
| Bandwidth Monitoring                                              | /var/spool/hylafax/recvq/                                 | Everyone                                                                 |                                      |
| Dynamic DNS provider                                              | Select all.   Invert selection.   Add a new export.       |                                                                          |                                      |
| Internet Services and Protocols<br>Linux Firewall<br>INFS Exports | Delete Selected Exports Disable Selected Enable Selected  |                                                                          |                                      |
| Network Configuration<br>PPP Dialup Client<br>SSI Tunnels         | Apply Changes Click this button to apply the current file | exports configuration. This will make all the directories listed above a | vailable with the options specified. |
| Hardware                                                          |                                                           |                                                                          |                                      |

#### 5.8 DNS setup with BIND (Webmin).

There is a good wiki available at

*http://doxfer.webmin.com/Webmin/BINDDNSServer#Introduction\_to\_the\_Domain\_Name We are going to cover the basics with few words.* 

#### 5.8.1 Creating a new master zone

A master zone is one for which your DNS server is the authoritative source of information. A single zone may be hosted by multiple servers, but only one is the master - all the rest are slaves. If you want to add a new master zone to your server's configuration, the steps to follow are :

1. Decide on a name for the new zone, such as example.com or internal. If this is going to be Internet domain that will be visible to other everyone in the world, the domain name must not have been registered by anyone else yet. However, you cannot normally register it yourself until your DNS server has been set up to host it.

2. On the module's main page, click on the Create a new master zone link below the table of existing zones. This will take you to the page shown in the image below for entering the details of the new zone.

3. If this is to be a forward zone like example.com or foo.com.au, leave the Zone type field set to Forward. However, if it is a reverse zone for looking up hostnames from IP addresses, set the field to Reverse.

4. In the Domain name / Network field, enter the name of the zone without any trailing dot. For a reverse zone, just enter the network address like 192.168.1. Webmin will automatically convert this to the in-addr.arpa format for you when the domain is created.

5. The Records file field controls where the configuration file containing the zone's records is stored. If you leave it set to Automatic, the filename will be determined automatically based on the module's configuration and the directory setting in the named.conf file. This is usually the best option, as it will result in the records file being created in the same directory as any existing zones, such as /var/named. However, if you de-select the Automatic option and enter a filename instead, all records for the zone will be written to that file. If you enter the name of an existing file, it will be overwritten when the domain is created.

6. In the Master server field, enter the full domain name of the master DNS server for this zone. This must be the canonical name of your system, such as server.example.com, not a short name like server. This server (and the values from the next

7. fields) are used to create the new zone's SOA record.

8. In the Email address field, enter the address of the person responsible for this zone. You can use the @ symbol in the address, which Webmin will automatically convert to a dot for inclusion in the SOA record.

9. The Refresh time field determines how often secondary servers should check with this master server for updates to the zone. The default is reasonable, but you may want to increase it for zones that rarely change, or decrease it for those that are frequently updated.

10. The Transfer retry time field determines how long a secondary server should wait after a failed zone transfer before trying again.

11. The Expiry time field controls the maximum amount of time that a secondary DNS server for the zone should cache records for before re-transferring them from the master.

12. The Default time-to-live field determines the TTL of records in the zone that do not have one set explicitly.

13. Click the Create button at the bottom of the page. As long as the form has been filled in correctly and the zone does not already exist on your server, you will be taken to a page for adding new records to the zone.

14. Return to the module's main page which will now include an icon for your new zone, and click the Apply Changes button at the bottom to activate it.

| New master zone options<br>Zone type<br>Domain name / Network<br>Records file | <ul> <li>Forward (Names to Address sms.localdomain</li> <li>Automatic</li> </ul>   | ses)   Reverse (Addresses to Names) |       |           |
|-------------------------------------------------------------------------------|------------------------------------------------------------------------------------|-------------------------------------|-------|-----------|
| Zone type<br>Domain name / Network<br>Records file                            | <ul> <li>Forward (Names to Address sms.localdomain</li> <li>Automatic O</li> </ul> | ses)  Reverse (Addresses to Names)  |       |           |
| Domain name / Network<br>Records file                                         | sms.localdomain <ul> <li>Automatic</li> </ul>                                      |                                     |       |           |
| Records file                                                                  | Automatic                                                                          |                                     |       |           |
|                                                                               |                                                                                    |                                     |       |           |
| Master server                                                                 | server.sms.localdomain                                                             | Add NS record for master server?    |       |           |
| Email address                                                                 | root@sms.localdomain                                                               |                                     |       |           |
| Use zone template?                                                            | © Yes ◉ No                                                                         | IP address for template records     |       |           |
| Add reverses for template addresses?                                          | ◉ Yes ◯ No                                                                         |                                     |       |           |
| Refresh time                                                                  | 10800 seconds -                                                                    | Transfer retry time                 | 3600  | seconds - |
| Expiry time                                                                   | 604800 seconds -                                                                   | Negative cache time                 | 38400 | seconds - |
| Create                                                                        |                                                                                    |                                     |       |           |

Once you press create you will see something like

| Module Index           | Edit Mas                 | ster Zone                 | Apply Zone<br>Apply Configuration<br>Stop BIND |
|------------------------|--------------------------|---------------------------|------------------------------------------------|
|                        | sms.loca                 | aldomain                  |                                                |
|                        |                          | -                         | MALLE                                          |
| Address (0)            | Name Server (1)          | Name Alias (0)            | Mail Server (0)                                |
| $\checkmark$           | Aa                       |                           | $\overleftrightarrow$                          |
| Host Information (0)   | Text (0)                 | Sender Permitted From (0) | Well Known Service (0)                         |
| 8                      | $\ll$                    |                           |                                                |
| Responsible Person (0) | Reverse Address (0)      | Location (0)              | Service Address (0)                            |
|                        | <b>*</b>                 |                           |                                                |
| Public Key (0)         | All Record Types (1)     |                           |                                                |
|                        | <u> </u>                 | ŝ                         |                                                |
| Edit Records File      | Edit Zone Parameters     | Edit Zone Options         | Find Free IPs                                  |
| 22                     |                          |                           |                                                |
| Record Generators      | Lookup WHOIS Information | Setup DNSSEC Key          |                                                |

5.8.2 Record Types.

- Address (A): An Address records associates an IP address with a hostname. Any system that you want to be able to connect to via HTTP, telnet or some other protocol using its hostname must have an address record so that clients can look up its IP
- Name Sever (NS): Records of this type defines a name server that is responsible for a zone. Every zone must have at least one Name Server record for itself, and may have additional records that specify the DNS servers responsible for subdomains.
- Name Alias (CNAME): This type of record creates an additional name for an existing Address or Reverse Address record.
- Mail Server (MX): Mail Server records tell mail delivery programs like Sendmail and Postfix, which system to contact when delivering mail to a domain or host.
- Host Information (HINFO): Records of this type are used to record information about the hardware and operating system of a particular host.
- Text (TXT): A Text record associates an arbitrary message of some kind with a name.
- Well Known Service (WKS): A record of this type associates a hostname, port and protocol with a name.
- Responsible Person (PR): This type of record is used for specifying the person or group responsible for a particular host.
- Location (LOC): Location records are used to specify the physical location in latitude and longitude of a host.
- Service Address (SRV): Records of this type are used to associate a domain name, service name and protocol with a particular host.

# 5.8.3 Adding Records

*MX record must have an A record. Every time you press "Apply Configuration" always look at /var/log/syslog for BIND errors. If there is an error in your zone, it will not load.* 

|                                            | Module Index                                                                       |                                                 |                               |                                                               |                  | Address Re                | ecords          |                    |                                  | κ.                       |                        |
|--------------------------------------------|------------------------------------------------------------------------------------|-------------------------------------------------|-------------------------------|---------------------------------------------------------------|------------------|---------------------------|-----------------|--------------------|----------------------------------|--------------------------|------------------------|
|                                            |                                                                                    |                                                 |                               |                                                               |                  | In sms.localdo            | omain           |                    |                                  |                          |                        |
|                                            | Add Address Reco<br>Name<br>Address<br>Update reverse?<br>Create<br>Return to zone | ord<br>ns<br>192.168.254<br>Yes<br>list   Retur | 4.81<br>Yes (an<br>n to recor | d replace existing)<br>d types                                | Tim<br>© No      | e-To-Live   Default       |                 | seconds 🔻          |                                  |                          |                        |
| Module Index                               | _                                                                                  |                                                 |                               |                                                               |                  |                           |                 |                    |                                  | Ap                       | oply Zone              |
|                                            |                                                                                    |                                                 |                               | Nam                                                           | ne Serv          | er Records                |                 |                    |                                  | Apply Con<br>S           | figuration<br>top BIND |
| Add Name Serve                             | er Record                                                                          |                                                 |                               |                                                               | In sms.lo        | caldomain                 |                 |                    |                                  |                          | - 1                    |
| Zone Name sm<br>Name Server ns             | ns.localdomain<br>2.sms.localdomain.                                               |                                                 | Time-T                        | o-Live <ul> <li>Default</li> <li>te names must end</li> </ul> | ©<br>I with a .) | seconds -                 |                 |                    |                                  |                          | - 1                    |
| Create<br>Select all Linvert se            | election                                                                           |                                                 |                               |                                                               |                  |                           |                 |                    |                                  |                          | - 1                    |
| Name<br>Sms.localdoma                      | ain. Defa                                                                          | - Na<br>ault sei                                | ime Serv<br>rver.sms.         | er<br>ocaldomain.                                             |                  | Name sms.localdomain.     | TTL<br>Defa     | . Nan<br>ault ns2. | ne Server<br>sms.localdomai      | n.                       |                        |
| Delete Selected                            | election.                                                                          |                                                 |                               |                                                               |                  |                           |                 |                    |                                  |                          | - 1                    |
| ✦ Return to zone                           | e list   Return to reco                                                            | rd types                                        | _                             | _                                                             | _                |                           | _               | _                  | _                                | _                        | _                      |
| Module Index                               |                                                                                    |                                                 |                               | Mai                                                           | il Serve         | er Records                |                 |                    |                                  | Apply Cont               | ply Zone<br>figuration |
|                                            |                                                                                    |                                                 |                               |                                                               | In sms.loo       | caldomain                 |                 |                    |                                  | S                        | top BIND               |
| Add Mail Server I                          | Record                                                                             |                                                 | Timo To                       | Live @ D ( II @                                               |                  |                           |                 |                    |                                  |                          | _                      |
| Mail Server mail                           | l.sms.localdomain                                                                  |                                                 | Priority                      | Delault                                                       |                  | seconds ¥                 |                 |                    |                                  |                          | _                      |
| Create                                     |                                                                                    |                                                 |                               |                                                               |                  |                           |                 |                    |                                  |                          | _                      |
| Select all.   Invert se                    | election.                                                                          |                                                 |                               |                                                               |                  |                           |                 |                    |                                  |                          | - 1                    |
| Select all.   Invert se                    | ain. Default<br>election.                                                          | 10                                              | mail                          | server.                                                       |                  |                           |                 |                    |                                  |                          | ч                      |
| 두 Return to zone                           | list   Return to reco                                                              | rd types                                        | _                             |                                                               | _                |                           |                 | _                  |                                  | _                        | _                      |
| Module Index                               |                                                                                    |                                                 |                               | Nar                                                           | ne Alia          | s Records                 |                 |                    |                                  | Ap<br>Apply Conf         | ply Zone<br>iguration  |
|                                            |                                                                                    |                                                 |                               |                                                               | In sms.loc       | aldomain                  |                 |                    |                                  | St                       | op BIND                |
| Add Name Alias R                           | Record                                                                             | т                                               | :                             |                                                               |                  |                           |                 |                    |                                  |                          | - 1                    |
| Real Name sms.l                            | localdomain.                                                                       | (#                                              | Absolute i                    | .ive ⊚ Default ©<br>names must end wi                         | )<br>itha.)      | seconds -                 |                 |                    |                                  |                          | - 1                    |
| Create                                     |                                                                                    |                                                 |                               |                                                               |                  |                           |                 |                    |                                  |                          |                        |
| Select all.   Invert se                    | election.                                                                          |                                                 |                               |                                                               |                  |                           |                 |                    |                                  |                          | _1                     |
| Name<br>www.sms.local                      | Idomain.                                                                           | TTL<br>Defau                                    | R<br>It si                    | eal Name<br>ns.localdomain.                                   |                  | Name Rtp.sms.localdomain. |                 | TTL<br>Default     | Real Name<br>sms.localdom        | ain.                     |                        |
| Select all.   Invert se<br>Delete Selected | election.                                                                          | _                                               | _                             |                                                               | _                |                           |                 | _                  | _                                | _                        |                        |
| Module Index                               |                                                                                    |                                                 |                               |                                                               | All Re           | ecords                    |                 |                    |                                  | Ap<br>Apply Cont         | ply Zone               |
|                                            |                                                                                    |                                                 |                               |                                                               | In sms.loo       | caldomain                 |                 |                    |                                  | SI                       | op BIND                |
| Select all.   Invert se<br>Name            | election.                                                                          | Туре                                            | TTL_                          | Values                                                        |                  | Name                      |                 | Туре               | TTL Value                        | 5                        |                        |
| sms.localdoma                              | ain.                                                                               | NS<br>A                                         | Default                       | server.sms.localdo                                            | main.            | ftp.sms.localdomain.      | in              | CNAM               | E Default sms.lo                 | caldomain.<br>8 25/L 12  |                        |
| sms.localdom                               | ain.                                                                               | NS                                              | Default                       | ns2.sms.localdom                                              | ain.             | server.sms.localdom       | ain.sms.localdo | main. A            | Default 192.16                   | 8.254.81                 |                        |
| workstation.sn                             | ns.localdomain.<br>caldomain.                                                      | A                                               | Default<br>Default            | 192.168.254.122<br>192.168.254.81                             |                  | sms.localdomain.          | n.              | A<br>MX            | Default 192.16<br>Default 10 mai | 8.254.81<br>I.sms.locald | omain.                 |
| www.sms.loca                               | aldomain.                                                                          | CNAME                                           | Default                       | sms.localdomain.                                              |                  |                           |                 |                    |                                  |                          |                        |
| Delete Selected                            |                                                                                    |                                                 |                               |                                                               |                  |                           |                 |                    |                                  |                          |                        |
| Return to zone                             | list   Return to reco                                                              | rd types                                        | _                             | _                                                             |                  | _                         | _               |                    | _                                | _                        |                        |

| And t | aking a look to our confi<br>root@sms:~# cat / | g you wi<br>var/nai | ill see:<br>med/sm | ns.loca | ldomain.hosts                              |
|-------|------------------------------------------------|---------------------|--------------------|---------|--------------------------------------------|
|       | \$tt1 38400                                    |                     |                    |         |                                            |
|       | sms.localdomain.                               | IN                  | SOA                | serve   | r.sms.localdomain. root.sms.localdomain. ( |
|       |                                                | 130954              | 43705              |         |                                            |
|       |                                                | 10800               |                    |         |                                            |
|       |                                                | 3600                |                    |         |                                            |
|       |                                                | 604800              | )                  |         |                                            |
|       |                                                | 38400               | )                  |         |                                            |
|       | sms.localdomain.                               |                     | IN                 | NS      | server.sms.localdomain.                    |
|       | ns.sms.localdomain                             | •                   |                    | IN      | A 192.168.254.81                           |
|       | sms.localdomain.                               |                     | IN                 | NS      | ns2.sms.localdomain.                       |
|       | workstation.sms.lo                             | caldom              | ain.               | IN      | A 192.168.254.122                          |
|       | server.sms.localdo                             | main.               | IN                 | А       | 192.168.254.81                             |
|       | www.sms.localdomai                             | n.                  | IN                 | CNAME   | sms.localdomain.                           |
|       | ftp.sms.localdomai                             | n.                  |                    | IN      | CNAME sms.localdomain.                     |
|       | mail.sms.localdoma                             | in.                 |                    | IN      | A 192.168.254.12                           |
|       | server.sms.localdo                             | main                | IN                 | А       | 192.168.254.81                             |
|       | ns2.sms.localdomai                             | n.                  |                    | IN      | A 192.168.254.81                           |
|       | sms.localdomain.                               |                     | IN                 | MX      | 10 mail.sms.localdomain.                   |

To test if everything it's working open a terminal and type "dig sms.localdomain" or "dig sms.localdomain mx"v

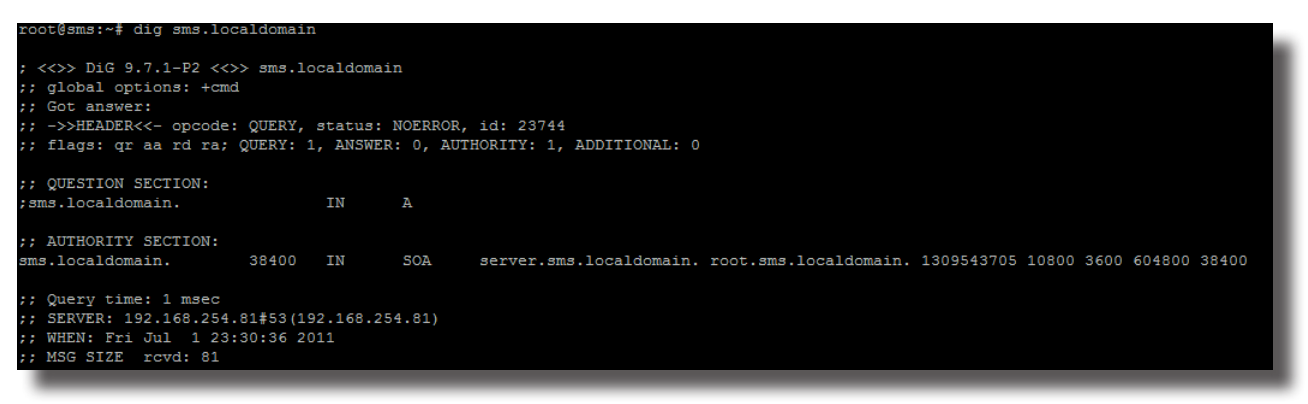

```
root@sms:~# dig sms.localdomain mx
```

```
<<>> DiG 9.7.1-P2 <<>> sms.localdomain mx
;; global options: +cmd
;; Got answer:
;; ->>HEADER<<- opcode: QUERY, status: NOERROR, id: 25898
;; flags: qr aa rd ra; QUERY: 1, ANSWER: 1, AUTHORITY: 2, ADDITIONAL: 3</pre>
;; QUESTION SECTION:
;sms.localdomain.
                                   IN
;; ANSWER SECTION:
                         38400 IN MX
sms.localdomain.
                                                    10 mail.sms.localdomain.
;; AUTHORITY SECTION:
sms.localdomain.
                         38400
                                  IN
                                           NS
                                                    server.sms.localdomain.
sms.localdomain.
                          38400
                                                     ns2.sms.localdomain.
;; ADDITIONAL SECTION:
;; ADDITIONAL 5-
mail.sms.localdomain. 38400
.domain. 38400
                         38400
                                                    192.168.254.12
                                            А
                                                    192.168.254.81
                                   IN
server.sms.localdomain. 38400
                                  IN
                                                    192.168.254.81
                                           А
;; Query time: 1 msec
;; SERVER: 192.168.254.81#53(192.168.254.81)
;; WHEN: Fri Jul 1 23:32:20 2011
; MSG SIZE rcvd: 141
```

#### 5.8.4 DHCP Server (Webmin).

Now that you setup DNS, you need a DHCP server. Webmin has friendly interface for that at Webmin -> Servers -> DHCP Server

*Click on "Add new subnet" and enter subnet, netmask and DHCP range for leases. You can change lease time if you want, default is 1 day (1440), the values must be in seconds. When you done press "Save"* 

| Module Index                                                              | dex Edit Subnet                        |                                                           |                 |  |
|---------------------------------------------------------------------------|----------------------------------------|-----------------------------------------------------------|-----------------|--|
| Subnet Details                                                            |                                        |                                                           |                 |  |
| Subnet description                                                        | sms.localdomain                        |                                                           |                 |  |
| Network address                                                           | 192.168.254.0                          | Netmask                                                   | 255.255.255.0   |  |
| Address ranges                                                            | 192.168.254.101 - 192.168.254.199<br>- | <ul><li>Dynamic BOOTP ?</li><li>Dynamic BOOTP ?</li></ul> |                 |  |
| Shared network                                                            | <none> -</none>                        | Default lease time                                        | Default         |  |
| Boot filename                                                             | None                                   | Maximum lease time                                        | Default         |  |
| Boot file server                                                          | ● This server ○                        | Server name                                               | ● Default ○     |  |
| Lease length for BOOTP clients                                            | Forever I secs                         | Lease end for BOOTP clients                               | Never           |  |
| Dynamic DNS enabled?                                                      | ○ Yes ○ No                             | Dynamic DNS domain name                                   | Default         |  |
| Dynamic DNS reverse domain                                                | Oefault                                | Dynamic DNS hostname                                      | ● From client ◎ |  |
| Allow unknown clients?                                                    | Allow O Deny O Ignore O Default        |                                                           |                 |  |
| Can clients update their own records?                                     | O Allow O Deny O Ignore O Default      |                                                           |                 |  |
| Server is authoritative for this subnet?<br>Hosts directly in this subnet | ◯ Yes ◉ Default (No)                   | Groups directly in this subnet                            | A<br>V          |  |
| Save                                                                      | Edit Client Options                    | List Leases                                               | Delete          |  |
| Add a new host. Add a new host group.                                     |                                        |                                                           |                 |  |
|                                                                           |                                        |                                                           |                 |  |

You can add additional options, by pressing "Edit Client Options". When you done return to subnet list and start server.

| Module Index            | E Index Client Options         |                        |                              |  |
|-------------------------|--------------------------------|------------------------|------------------------------|--|
| Client Options          |                                |                        |                              |  |
| Client hostname         | Oefault                        | Default routers        | Default      192.168.254.254 |  |
| Subnet mask             | Default  255.255.255.0         | Broadcast address      | Default                      |  |
| Domain name             | O Default      sms.localdomain | DNS servers            | Default                      |  |
| Time servers            | Oefault                        | Log servers            | Oefault                      |  |
| Swap server             | Oefault                        | Root disk path         | Oefault                      |  |
| NIS domain              | ◉ Default ◯                    | NIS servers            | Oefault                      |  |
| Font servers            | ● Default                      | XDM servers            | Oefault O                    |  |
| Static routes           | ● Default ○                    |                        |                              |  |
| NTP servers             | Oefault                        | NetBIOS name servers   | Oefault                      |  |
| NetBIOS scope           |                                | NetBIOS node type      | Oefault                      |  |
| Time offset             | ● Default ○                    | DHCP server identifier | Oefault                      |  |
| SLP directory agent IPs | Default     The                | se IPs only?           |                              |  |
| SLP service scope       | Default     Default     This   | s scope only?          |                              |  |
| Option definition       | Option name Number             | Туре                   |                              |  |
| Save                    |                                |                        |                              |  |

And this is, how your config (/etc/dhcpd.conf) looks.

```
# sms.localdomain
subnet 192.168.254.0 netmask 255.255.255.0 {
    option domain-name "sms.localdomain";
    range 192.168.254.101 192.168.254.199;
    option routers 192.168.254.254;
    option domain-name-servers 192.168.254.81;
    option subnet-mask 255.255.255.0;
  }
```

#### 5.9 DNS setup with DNSMasq.

Although BIND is a powerfull DNS server, sometimes, requires high skills, making it quite a pain to a beginner. This is where dnsmasq comes, to save the day. Dnsmasq is a lightweight, easy to configure DNS forwarder, DHCP and TFTP server. It is designed to provide DNS and, optionally, DHCP and TFTP to a small network. Dnsmasq has an outdated webmin module at http://home.pacific.net.au/~magnecor/modules.html if someone wants to try it, hopefully SMS might include it, in feature builds.

## 5.9.1 Configuration.

Configuration of dnsmasq lies in /etc/dnsmasq.conf. Configuration file is well commented so take a look at it. First thing is to configure the interface that our DNS will listen to, for instance, if your server is also an internet router, you might don't want to have a DNS server on your external interface. If you don't configure any interface, dnsmasq will listen to all available interfaces. If you want multiple interfaces just repeat the line.

```
interface=eth0
interface=wlan0
If you want to exclude one interface only use
except_interface=eth1
```

*To configure the DHCP range of leases to clients enter the values for interface (optional), IP range, netmask and lease time separated by comma.* 

no-dhcp-interface=eth2

You can pass additional dhcp options like specify router, ntp server e.t.c dhcp-option=option:router, 192.168.254.254 dhcp-option=option:ntp-server, 192.168.0.4, 10.10.0.5

```
To test configuration you can run "dnsmasq --test".
root@sms:~# dnsmasq --test
dnsmasq: syntax check OK.
```

#### 5.9.2 Start/Stop dnsmasq.

The start up script of DNSMasq located at /etc/rc.d/rc.dnsmasq, and if it's executable, SMS will start it automatically upon boot. Don't forget though to disable BIND since you can't have two dns servers binding on the same address:port. To start/stop dnsmasq do:

/etc/rc.d/rc.dnsmasq start

5.9.3 One line execute.

*You can also start dnsmasq manually*, *overriding the configuration file, passing all the options in one line command, like:* 

dnsmasq --interface=eth0 --dhcp-range=eth0,192.168.254.101,192.168.254,24h --logdhcp

--dhcp-option=option:router,192.168.254.254 --keep-in-foreground

*Tip: dnsmasq although it's light and easy to configure is a powerful DNS server, so you should look at it's documentation, for mastering it's power.* 

#### 5.10 Netatalk (AFP).

Netatalk is a freely-available Open Source AFP fileserver. It also provides a kernel level implementation of the AppleTalk Protocol Suite. A \*NIX/\*BSD system running Netatalk is capable of serving many Macintosh clients simultaneously as an AppleShare file server (AFP), AppleTalk router, \*NIX/\*BSD print server, and for accessing AppleTalk printers via Printer Access Protocol (PAP).

*By default AFP in SMS is disabled, which means the start up script (/etc/rc.d/rc.atalk) is not executable. To make it executable use "chmod".* 

chmod +x /etc/rc.d/rc.atalk
Configuration files are well commented. and the files you mostly need to change are
 /etc/netatalk/AppleVolumes.default
 /etc/netatalk/afpd.conf

*Default share in SMS are /var/afp/shares but you can change that in /etc/netatalk/AppleVolumes.default just enter <path> <name of share> <options>* 

/var/afp/shares "AFP @ SMS" (a simple guest volume)

/var/afp/shares "AFP @ SMS" allow:user cnidsceme:cdb options:usedots,upriv (an advance user volume) By passing the option "tm" enables TimeMachine support for shared volume.

var/afp/shares "AFP @ SMS" allow:user cnidsceme:cdb options:usedots,upriv,tm

If you want to share home directories add a tilde, like

To change afp daemon options, edit /etc/netatalk/afpd.conf accordingly e.g. "Guest Volume" -uamlist uams\_guest.so -loginmesg "Welcome guest!" (a guest volume) "User Volume" -uamlist uams\_clrtxt.so -port 12000 (a user volume listen on TCP port 12000) SMS by default load guest and user libraries so can use it as is, or remove guest libraries. - -transall -uamlist uams\_guest.so,uams\_clrtxt.so,uams\_dhx2.so -nosavepassword

To start/stop netatalk use the start up script provided. /etc/rc.d/rc.atalk start

#### 5.10.1 Webmin module.

*To configure AFP you can use Webmin, although it's module it's a bit confusing. To access netatalk module navigate at Webmin -> Servers -> Netatalk Apple File/Print Services.* 

| Webmin     System     Servers     Apache Webserver     BIND DNS Server                          | Module Config<br>Volume Config Help               | Netatalk Apple F      | File/Print Services |                       |
|-------------------------------------------------------------------------------------------------|---------------------------------------------------|-----------------------|---------------------|-----------------------|
| DHCP Server                                                                                     | Share Name                                        | Path                  |                     |                       |
| DHCP and DNS Hosts                                                                              | AFP @ SMS                                         | /var/                 | afp/shares          |                       |
| DHCP servers<br>DansGuardian Content Filter                                                     | Create New File Share Delete File Share           |                       |                     |                       |
| Dovecot IMAP/POP3 Server<br>Fetchmail Mail Retrieval<br>HylaFAX Server                          | Global Configurations and Options                 |                       |                     |                       |
| LDAP Server<br>MailScanner<br>MySQL Database Server<br>Netatalk Apple File/Print                |                                                   |                       | 2                   |                       |
| Sharing                                                                                         | Servers                                           | Edit Interfaces       | Show Current Users  | Miscellaneous Options |
| OpenSLP Server<br>OpenVPN + CA<br>Postfix Mail Server<br>ProFTPD Server<br>Procmail Mail Filter | Start Apple File Sharing Service is Start Service | s not running<br>vice |                     |                       |

To create a share click on "Create New File Share" or edit existing. You will notice that tm (TimeMachine) is missing, you can add it manually, by editing /etc/netatalk/AppleVolumes.default.

| Help<br>Module Config | Edit File Share                                                                                                    |
|-----------------------|----------------------------------------------------------------------------------------------------|
| Modify Eilo Shro      |                                                                                                    |
| Share name            | AFP @ SMS                                                                                                    |
| Directory             |                                                                                                    |
| Directory             | , rotapisaros                                                                                                    |
| Casefold Options      | default                                                                                                    |
|                       | tolower -> lowercases names in both directions                                                                                    |
|                       | toupper -> uppercases names in both directions                                                                                    |
|                       | ○ xlatelower > client sees lowercase, server sees uppercase                                                                       |
| Code Page             | Adaeupper ~ Cherit Sees uppercase, server sees lowercase     Adaeupter ~ Cherit Sees uppercase, server sees lowercase             |
| Miscellaneous Options | a code -> make compatible with appelal clients                                                                                    |
|                       | crif-> enable crift translation for TEXT files                                                                                    |
|                       | noadouble -> don't create .AppleDouble unless a resource fork needs to be created                                                 |
|                       | ro -> mount the volume as read-only                                                                                               |
|                       | mswindows -> enforce hiename restrictions imposed by MS Windows     above: S dan't do how translations for anthing avoid to files |
|                       | used to solve the translations for anything except dot mes                                                                        |
|                       | Iimitsize -> limit disk size reporting to 2GB.                                                                                    |
| Database Path         |                                                                                                    |
| Password              |                                                                                                    |
| Allow                 | Users .                                                                                                    |
|                       | Groups                                                                                                    |
| Deny                  | Users                                                                                                    |
|                       | Groups                                                                                                    |
| RO                    | Users                                                                                                    |
|                       | Groups                                                                                                    |
| RW                    | Users                                                                                                    |
|                       | Groups                                                                                                    |
|                       |                                                                                                    |
| Save                  | Delete                                                                                                    |
|                       |                                                                                                    |

To configure afpd through webmin just click on button "Servers", and either create or edit one.

| Help<br>Module Config |                       | Edit Server |        |
|-----------------------|-----------------------|-------------|--------|
| Edit Server           |                       |             |        |
| Server Name 🔘 sms     | Name of localhost     |             |        |
| TCP/IP ON OFF         | Apple Talk  ON OFF    |             |        |
| Port                  | Address               |             |        |
| Set Password ON OFF   | Save Password  ON OFF |             |        |
| Save                  |                       |             | Delete |
| Return to Servers     |                       |             |        |

## 5.10.2 Installing Avahi daemons.

Avahi is a free zeroconf implementation, including a system for multicast DNS/DNS-SD service discovery on a local network via the mDNS/DNS-SD protocol suite. This enables you to plug your laptop or computer into a network and instantly be able to view other people who you can chat with, find printers to print to or find files being shared. Compatible technology is found in Apple MacOS X (branded Bonjour and sometimes Zeroconf).

Avahi is available as an extra package and you will found it in SMS.Native.CD-Extra.iso, under /extra/packages/avahi. To install download packages, or mount iso and use "installpkg" to install them. You can additionally use "slapt-get" to install them automatically by typing: slapt-get -i avahi imlib2 libdaemon nss-mdns To start avahi daemons start the startup scripts in /etc/rc.d/ /etc/rc.d/rc.avahidaemon start /etc/rc.d/rc.avahidnsconfd start

You can place an entry of the above in /etc/rc.d/rc.local to automatically start at boot.

To enable a service rename service.tmpl to service and vice-versa to disable it e.g. rename /etc/avahi/services/afp.service.tmpl to /etc/avahi/services/afp.service

*afp.service it's an xml document and looks like* 

```
<?xml version="1.0" standalone='no'?><!--*-nxml-*-->
<!DOCTYPE service-group SYSTEM "avahi-service.dtd">
<service-group>
<name replace-wildcards="yes">%h</name>
<service>
<type>_afpovertcp._tcp</type>
<port>548</port>
</service>
<service>
<type>_device-info._tcp</type>
<port>0</port>
<txt-record>model=Xserve</txt-record>
</service>
</service>
</service>
</service>
</service>
</service>
</service>
</service>
</service>
</service>
</service>
</service>
</service>
</service>
</service>
</service>
</service>
</service>
</service>
</service>
</service>
</service>
</service>
</service>
</service>
</service>
</service>
</service>
</service>
</service>
</service>
</service>
</service>
</service>
</service>
</service>
</service>
</service>
</service>
</service>
</service>
</service>
</service>
</service>
</service>
</service>
</service>
</service>
</service>
</service>
</service>
</service>
</service>
</service>
</service>
</service>
</service>
</service>
</service>
</service>
</service>
</service>
</service>
</service>
</service>
</service>
</service>
</service>
</service>
</service>
</service>
</service>
</service>
</service>
</service>
</service>
</service>
</service>
</service>
</service>
</service>
</service>
</service>
</service>
</service>
</service>
</service>
</service>
</service>
</service>
</service>
</service>
</service>
</service>
</service>
</service>
</service>
</service>
</service>
</service>
</service>
</service>
</service>
</service>
</service>
</service>
</service>
</service>
</service>
</service>
</service>
</service>
</service>
</service>
</service>
</service>
</service>
</service>
</service>
</service>
</service>
</service>
</service>
</service>
</service>
</service>
</service>
</service>
</service>
</service>
</service>
</service>
</service>
</service>
</service>
</service>
</service>
</service>
</service>
</service>
</service>
</service>
</service>
</service>
</service>
</service>
</service>
</service>
</service>
</service>
</service>
</service>
</service>
</service>
</service>
</service>
</
```

By default SMS looks like an Xserve, but you can change the icon by simple altering <txt-record>model=Xserve</txt-record>

for instance you can put instead of Xserve

PowerBook PowerMac Macmini iMac MacBook MacBookAir MacBookAir MacPro AppleTV1,1 AirPort

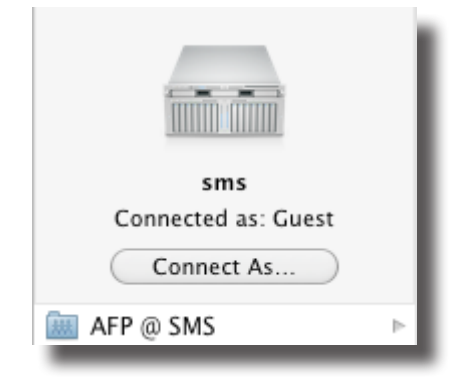

and you can specify even the model e.g. iMac3,1 is not the same as iMac7,1 and so on.

SMS services for avahi are afp.service.tmpl cups.service.tmpl http.service nfs.service.tmpl rfb.service.tmpl smb.service

By default http and smb service are enable, but since you are using AFP it's proper to disable smb.

*Tip: If you enable vnc in SMS and enable rfb.service you will get the "Share Screen" button option on your Macs.* 

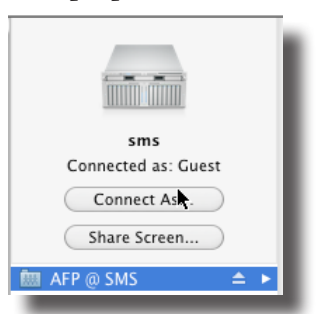

#### 5.11 Managing Users (Webmin).

We already know how to add a user with "adduser" script, let's see how to create a user through Webmin. To manage users and groups in webmin, navigate to Webmin -> System -> Users and Groups, and you will see all users and groups your system has. To create a user click on "Create a new user" and fill the appropriate fields like username, real name and password. UID, home directory, and shell, you can leave them as default, unless you want your user to don't have a shell (no login), or you want a home directory other than /home, or not having a directory at all. In the password field, choose Normal Password, and webmin will encrypt it for you. When you finish press "Create" to create your user.

| Module Index<br>Help                                | Create User                        |
|-----------------------------------------------------|------------------------------------|
| User Details                                        |                                    |
| Username                                            | myuser                             |
| User ID                                             | Automatic      Calculated      501 |
| Real name                                           | my users name                      |
| Home directory                                      | Automatic                          |
|                                                     | O Directory                        |
| Shell                                               | /bin/sh 🔹                          |
| Password                                            | O No password required             |
|                                                     | ◎ No login allowed                 |
|                                                     | Normal password     123456         |
|                                                     | O Pre-encrypted password           |
|                                                     | Login temporarily disabled         |
| Password Options                                    |                                    |
| Password changed                                    | Never Expiry date / Jan - /        |
| Minimum days                                        | Maximum days                       |
| Warning days                                        | Inactive days                      |
| Force change at next login?                         | © Yes ◉ No                         |
| Group Membership                                    |                                    |
| Primary group                                       | ◎ New group with same name as user |
|                                                     | © New group                        |
|                                                     | Existing group users               |
| Secondary groups                                    | All groups In groups               |
|                                                     | mem audio                          |
|                                                     | foppy Cdrom                        |
|                                                     | news v power v                     |
| Upon Creation                                       |                                    |
| Create home directory?                              | ● Yes ◎ No                         |
| Copy template files to home directory?              | ● Yes ◎ No                         |
| Create user in other modules?                       | ● Yes ◎ No                         |
| Create                                              |                                    |
| <ul> <li>Return to users and groups list</li> </ul> |                                    |
|                                                     |                                    |

To delete a user, select one or more users and press "Delete Selected Users".

To edit a user just click on a user and edit it's fields, like password UID e.t.c. You can also change passwords for users at Webmin -> System -> Change Passwords, by clicking on a user and setting a new password.

| Module Index                   |                                | Change Password |
|--------------------------------|--------------------------------|-----------------|
| Changing Unix user password    |                                |                 |
| Changing password for myuser ( | (my users name)                |                 |
| New password                   |                                |                 |
| New password (again)           |                                |                 |
| Char                           | nge password in other modules? |                 |
| Change                         |                                |                 |
| < Return to user list          |                                |                 |

#### 5.12 Fax server.

SMS comes with hylafax configured in ttyS0 (serial port 1), but you can change or add more modems. To configure hylafax the proper way is to run "faxsetup". You will get a lot of output and series of questions that you can pass, by pressing enter to the default options. Next you need to run "faxaddmodem" to add your modems. You need to stop hylafax server before running "faxaddmodem" though. So do a /etc/rc.d/rc.hylafax stop and run faxaddmodem, after you supply serial port you need to answer a few questions about your fax line details like, country code, telephone number e.t.c. Tip: add 655 and above permissions to receive mode so avantfax be able to grap the messages root@sms:~# faxaddmodem Serial port that modem is connected to []? ttySO Ok, time to setup a configuration file for the modem. The manual page config(5F) may be useful during this process. Also be aware that at any time you can safely interrupt this procedure. Reading scheduler config file /var/spool/hylafax/etc/config. No existing configuration, let's do this from scratch. Country code [0030]? . . . . when you finish run faxmodem ttyS0 to initiate the sending, and /etc/rc.d/rc.hylafax start to start the faxserver, and by typing faxstat you should see: HylaFAX scheduler on sms.org: Running Modem ttySO (<your number>): idle If you don't see the above try to reboot so changes will take affect or try /usr/sbin/faxgetty /dev/ttyS0 By now your hylafax server it's ready to receive and send faxes. To add users use the "faxadduser" command. root@sms:~# faxadduser angel

# 5.12.1 AvantFax.

To install avantfax manual with "installpkg", or use "slapt-get -i avantfax". The install script will do the rest for you. You will be asked for mysql's root password, if you did not add a password just press enter or if you have a password enter it at the prompt.

Avantfax database has default settings user:avantfax pass:d58fe49

After installation completes go to http:/[yourserver]/avantfax/ and login. username: admin password: password After you choose you password go to admin panel (http://[yourserver]/avantfax/admin/admin.php) and choose from scroll down menu Configure -> modems, and set device: ttyS0 (notice we add it without /dev/ttyS0 and mind the caps)

alias: your alias

*contact: your email ( mail should be registered in users config to be accepted) well that's was it, you are now ready to start enjoy your fax server...* 

|                                                                                                    | FAX - Menu -                                                                                                    | User: AvantFAX Admin   <u>Loqout</u> |  |  |
|----------------------------------------------------------------------------------------------------|----------------------------------------------------------------------------------------------------|--------------------------------------|--|--|
|                                                                                                    | Modems                                                                                                    |                                      |  |  |
|                                                                                                    | bevice*: ttySO<br>Alias*: modem<br>Contact: root@sms.localdomain<br>Printer:<br>Category: ↓<br>Save Delete Cancel |                                      |  |  |
| A Modem entry must be created for each modem device you intend to use with AvantFAX. The Device field is for the name of the device as<br>it is configured in HylaFAX (ie: ttyS0, ttyds01 or boston00). The Alias field is used to describe the location or purpose for the modem. For<br>example, Sales or Support for a fax line dedicated for those departments. The Contact field is for an email address, and every fax that<br>arrives on this modem will be emailed to the Contact. The Printer field specifies which CUPS/lpr printer to print the fax on. Normal users can<br>only view faxes from the modems assigned to them. |                                                                                                    |                                      |  |  |
| AvantFAX 3.3.3                                                                                                    |                                                                                                    |                                      |  |  |

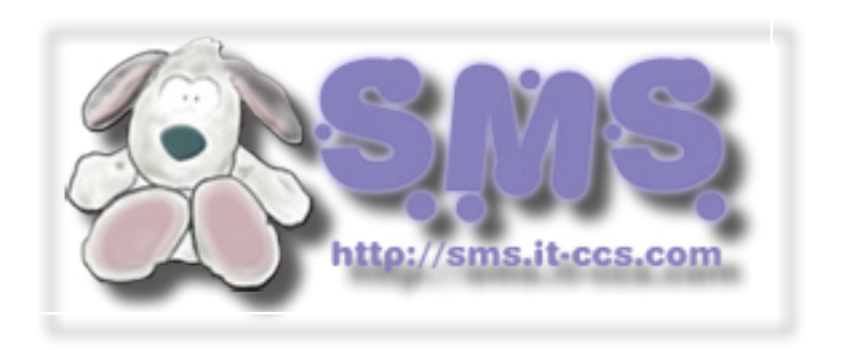